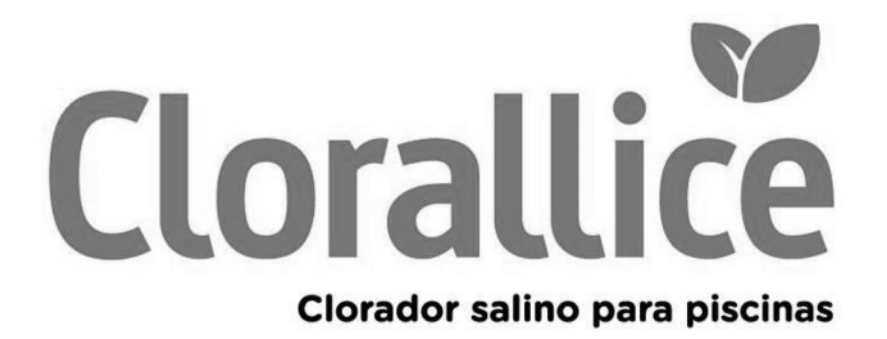

Instrucciones de uso Instruções de uso Instructions for use Manuel d'utilisation

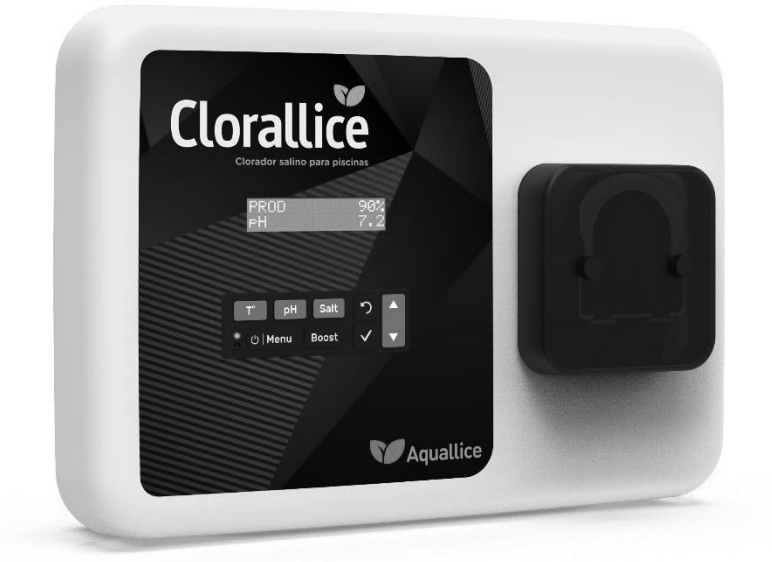

Electrolizador de sal Eletrolisador de sal Salt chlorinator Electrolyseur de sel

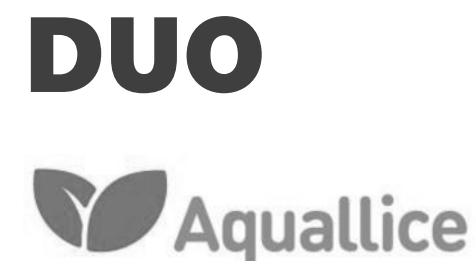

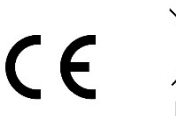

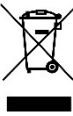

# ÍNDICE

| 1. | FUNCIONES    | S DEL EQUIPO                                                                  | 2  |
|----|--------------|-------------------------------------------------------------------------------|----|
| 2. | DIAGRAMA     | DE INSTALACIÓN                                                                |    |
| 3. | CUADRO EI    | ÉCTRICO                                                                       |    |
|    | 3.1. Primer  | a puesta en funcionamiento                                                    |    |
|    | 3.2. Teclad  | 0                                                                             | 4  |
|    | 3.3. Pilotos | 5                                                                             | 5  |
|    | 3.4. Pantal  | la                                                                            | 5  |
|    | 3.5. Naveg   | ación por los menús                                                           | 6  |
|    | 3.6. Funcio  | nes                                                                           | 7  |
|    | 3.6.1.       | Selección del idioma de la interfaz                                           | 7  |
|    | 3.6.2.       | Ajuste de la fecha y la hora                                                  | 7  |
|    | 3.6.3.       | Especificación del volumen de la piscina                                      | 7  |
|    | 3.6.4.       | Especificación del tipo de corrector de pH                                    | 7  |
|    | 3.6.5.       | Especificación de la concentración del corrector de pH                        | 7  |
|    | 3.6.6.       | Configuración de los captadores                                               | 8  |
|    | 3.6.7.       | Ajuste de la medición de la temperatura del agua                              | 9  |
|    | 3.6.8.       | Ajuste de la medición de la concentración de sal                              | 9  |
|    | 3.6.9.       | Ajuste de la medición del pH                                                  | 9  |
|    | 3.6.10       | . Ajuste de la frecuencia de inversión de la corriente que alimenta la célula | 9  |
|    | 3.6.11       | . Selección del modo de funcionamiento del electrolizador                     | 9  |
|    | 3.6.12       | . Ajuste del valor de referencia de producción                                | 10 |
|    | 3.6.13       | . Ajuste del valor de referencia pH                                           | 10 |
|    | 3.6.14       | . Ajuste del valor de referencia ORP                                          | 10 |
|    | 3.6.15       | . Modo Boost                                                                  | 10 |
|    | 3.6.16       | . Calibración de las sondas : información previa importante                   |    |
|    | 3.6.17       | . Calibración de la sonda de pH                                               |    |
|    | 3.6.18       | . Calibración de la sonda ORP                                                 |    |
|    | 3.6.19       | . Activación/desactivación de la regulación del pH                            |    |
|    | 3.6.20       | . Inyección manual                                                            | 12 |
|    | 3.6.21       | . Comunicación por Bluetooth                                                  |    |
|    | 3.6.22       | . Prueba de electrólisis                                                      |    |
|    | 3.6.23       | . Restablecer la configuración                                                |    |
|    | 3.7. Seguri  | dad                                                                           |    |
|    | 3.7.1.       | Modo invernada                                                                |    |
|    | 3.7.2.       | Alarmas                                                                       |    |
|    | 3.7.3.       | Precauciones importantes relativas a la bomba peristáltica                    |    |
|    | 3.8. Inform  | ación adicional                                                               |    |
| 4. | GARANTÍA     |                                                                               |    |
|    |              |                                                                               |    |

# 1. FUNCIONES DEL EQUIPO

| Modelo | Producción de cloro<br>por electrólisis | Regulación del pH | Control de la producción<br>de cloro con sonda ORP |
|--------|-----------------------------------------|-------------------|----------------------------------------------------|
| UNO    | ✓                                       |                   |                                                    |
| DUO    | ~                                       | ~                 |                                                    |
| PRO    | ~                                       | ~                 | ~                                                  |

#### 2. DIAGRAMA DE INSTALACIÓN

# $\underline{\land}$

- Las conexiones eléctricas a la altura de la célula no deben quedar orientadas hacia arriba para evitar que se acumule agua o humedad en ellas.
- El bidón de corrector de pH debe estar suficientemente alejado de todos los aparatos eléctricos y de otros productos químicos.

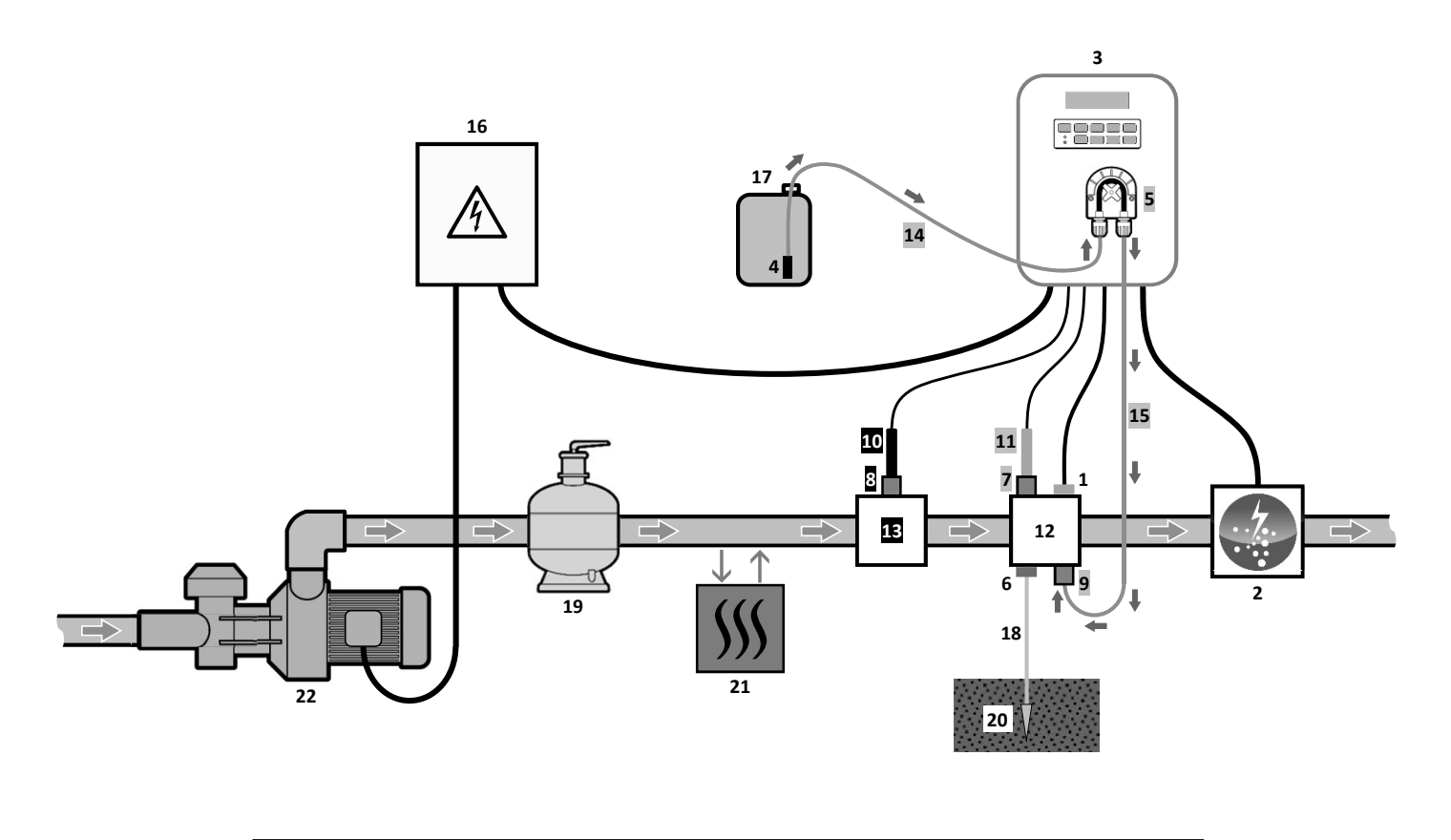

#### LEYENDA :

- Modelo UNO: blanco. Modelo DUO: blanco + gris. Modelo PRO: blanco + gris + negro.
- 1 : Captador de sal / temperatura / falta de agua (opcional)
- 2 : Célula
- 3 : Cuadro eléctrico4 : Filtro de lastre
- 5 : Bomba peristáltica
- 6 : Pool Terre (opcional)
- 7, 8 : Portasonda
- 9 : Conexión de inyección
- 10 : Sonda ORP
- 11 : Sonda pH
- 12, 13 : Soporte
- 14, 15 : Tubo semi rígido

#### ELEMENTOS NO INCLUIDOS :

- 16 : Alimentación eléctrica
- 17 : Bidón de corrector de pH
- 18 : Cable de cobre
- 19 : Filtro
- 20 : Estaca de tierra
- 21 : Bomba de calor
- 22 : Bomba de filtrado

### 3.1. Primera puesta en funcionamiento

La primera vez que se pone en marcha el cuadro eléctrico, hay que efectuar la siguiente programación.

| Menús<br>sucesivos        | Ajustes posibles                                                                                                    | Navegación                                            |
|---------------------------|----------------------------------------------------------------------------------------------------|-------------------------------------------------------|
| Lan9ues<br>FRANCAIS       | <ul> <li>Français</li> <li>English</li> <li>Deutsch</li> <li>Español</li> <li>Italiano</li> <li>Nederlander</li> <li>Portugués</li> </ul> | Para cada parámetro, hay que seleccionar un valor con |
| Volumen<br>50 m3          | De 10 a 200 m <sup>3</sup> , en intervalos de 10.                                                                                         |                                                       |
| Fecha<br>01/01/01         | Día / Mes / Año                                                                                                    |                                                       |
| Horas<br>XX:XX            | Hora / Minutos                                                                                                    |                                                       |
| Visualizacion<br>En linea | <ul><li>En linea</li><li>Marco de Control</li></ul>                                                                                       |                                                       |

#### 3.2. Teclado

| TECLA DE (<br>(según el                                                                                                    | COMANDO<br>modelo)                                                                                        | NDO FUNCIÓN                                                                                                    |  |  |  |
|----------------------------------------------------------------------------------------------------|----------------------------------------------------------------------------------------------------|----------------------------------------------------------------------------------------------------|--|--|--|
| <ul> <li>● Puesta en funcionamiento del cuadro eléctrico.</li> <li>→ Unos minutos después de la puesta en marcha, la producción automáticamente (con o sin control ORP).</li> <li>● Apagado del cuadro eléctrico (pulsación larga).</li> <li>→ Al desconectar el cuadro, la pantalla y el piloto verde se apagan, mientr piloto rojo se ilumina.</li> <li>→ Si se activa una alarma, pulsar previamente en D para detenerla.</li> <li>● Acceso a los menús.</li> </ul> |                                                                                                    |                                                                                                    |  |  |  |
| BO                                                                                                    | OST                                                                                                    | Puesta en funcionamiento del modo Boost durante 24 horas.                                                                                                    |  |  |  |
| T                                                                                                    | °C                                                                                                    | <ul> <li>Visualización de la temperatura del agua durante unos segundos (únicamente si la visualización predeterminada es « Visualizacion en linea »).</li> <li>Acceso directo al menú « Parametros - Ajuste Temp. » (pulsación larga).</li> </ul>    |  |  |  |
| SA                                                                                                    | LT                                                                                                    | <ul> <li>Visualización de la concentración de sal durante unos segundos (únicamente si la visualización predeterminada es « Visualizacion en linea »).</li> <li>Acceso directo al menú « Parametros – Calibracion Sal » (pulsación larga).</li> </ul> |  |  |  |
| р                                                                                                    | н                                                                                                    | <ul> <li>→ Esta tecla de comando está presente únicamente en los modelos DUO y PRO.</li> <li>• Acceso directo al menú « Regulacion PH - Calibracion » (pulsación larga).</li> </ul>                                                                   |  |  |  |
|                                                                                                    |                                                                                                    | Selección de un valor o un dato                                                                                                    |  |  |  |
| <b>`</b>                                                                                                    | /                                                                                                    |                                                                                                    |  |  |  |
| Ľ                                                                                                    | D                                                                                                    | <ul> <li>Cancelar una selección.</li> <li>Volver al menú anterior.</li> <li>Detención del modo Boost.</li> </ul>                                                                                                    |  |  |  |
| ок                                                                                                    | OK <ul> <li>Confirmar una selección.</li> <li>Entrar en un menú.</li> <li>Cancelar una alarma.</li> </ul> |                                                                                                    |  |  |  |

#### 3.3. Pilotos

| Color | Estado            | Significado                                        |
|-------|-------------------|----------------------------------------------------|
| Verde | Encendido siempre | Producción en servicio                             |
| Deie  | Encendido siempre | Cuadro eléctrico apagado o modo invernada activado |
| ROJO  | Intermitente      | Alarma activada                                    |

#### 3.4. Pantalla

- **<u>Visualización intermitente</u>**: información a la espera de validación o alarma activada.
- **<u>Visualización fija :</u>** información confirmada o solo lectura.

|                | VISUALIZACIÓN PI                                                                 | REDETERN          | IINADA                                                                                                    |                                                                                                    |                                                                                           |
|----------------|----------------------------------------------------------------------------------|-------------------|----------------------------------------------------------------------------------------------------|----------------------------------------------------------------------------------------------------|-------------------------------------------------------------------------------------------|
| MODELO         | <b>Ajuste a través<br/>del menú<br/>« Parametros -</b><br>Visualizacion <b>»</b> | Vista             |                                                                                                    | SIGNIFICADO                                                                                                    |                                                                                           |
|                | Visualizacion<br>en linea                                                        | PROD.             | XXX %                                                                                                    | Valor de reference<br>El punto justo después de<br>producción está en marcha (pilo                                                                               | c <b>ia de producción</b><br>« PROD » aparece cuando la<br>to adicional al piloto verde). |
| UNO            | Marco de control                                                                 | XXX 2.            | XX.X 9∕L<br>XX.X °C                                                                                                    | Valor de referencia de<br>producción<br>El punto justo después de « 🛪 »<br>aparece cuando la producción<br>está en marcha (piloto<br>adicional al piloto verde). | Concentración de sal                                                                      |
|                |                                                                                  |                   |                                                                                                    |                                                                                                    | Temperatura del agua                                                                      |
|                | Visualizacion<br>en linea                                                        | PROD.<br>⊳H       | Valor de referencia de producción         .       XXX X         XXX X       El punto justo después de « PROD » aparece         XXX X       producción está en marcha (piloto adicional al piloto         Madición dal pH |                                                                                                    | cia de producción<br>« PROD » aparece cuando la<br>to adicional al piloto verde).         |
| DUO            |                                                                                  |                   |                                                                                                    | Valor de referencia de                                                                                                    |                                                                                           |
| PRO (1)        | Marco de control                                                                 | XXX %.<br>РН X.X  | XX.X 9/L<br>XX.X °C                                                                                                    | producción<br>El punto justo después de « 🛪 »<br>aparece cuando la producción<br>está en marcha (piloto<br>adicional al piloto verde).                           | Concentración de sal                                                                      |
|                |                                                                                  |                   |                                                                                                    | Medición del pH                                                                                                    | Temperatura del agua                                                                      |
|                | Visualizacion<br>en linea                                                        | ORP.<br>PH        | XXX mU<br>X.X                                                                                                    | Medici<br>El punto justo después de « ORP<br>está en marcha (piloto adicional<br>Medició                                                                         | ón ORP<br>» aparece cuando la producción<br>al piloto verde).<br>n del pH                 |
|                |                                                                                  |                   |                                                                                                    | Medición ORP                                                                                                    | •                                                                                         |
| <b>FNU</b> (2) | Marco de control                                                                 | XXX mU.<br>PH X.X | XX.X 9/L<br>XX.X °C                                                                                                    | El punto justo después de « mu »<br>aparece cuando la producción<br>está en marcha (piloto adicional<br>al piloto verde).                                        | Concentración de sal                                                                      |
|                |                                                                                  |                   |                                                                                                    | iviedición del pH                                                                                                    | i emperatura dei agua                                                                     |

(1): Si el modo de funcionamiento del electrolizador está regulado en "%".

(2): Si el modo de funcionamiento del electrolizador está regulado en "ORP".

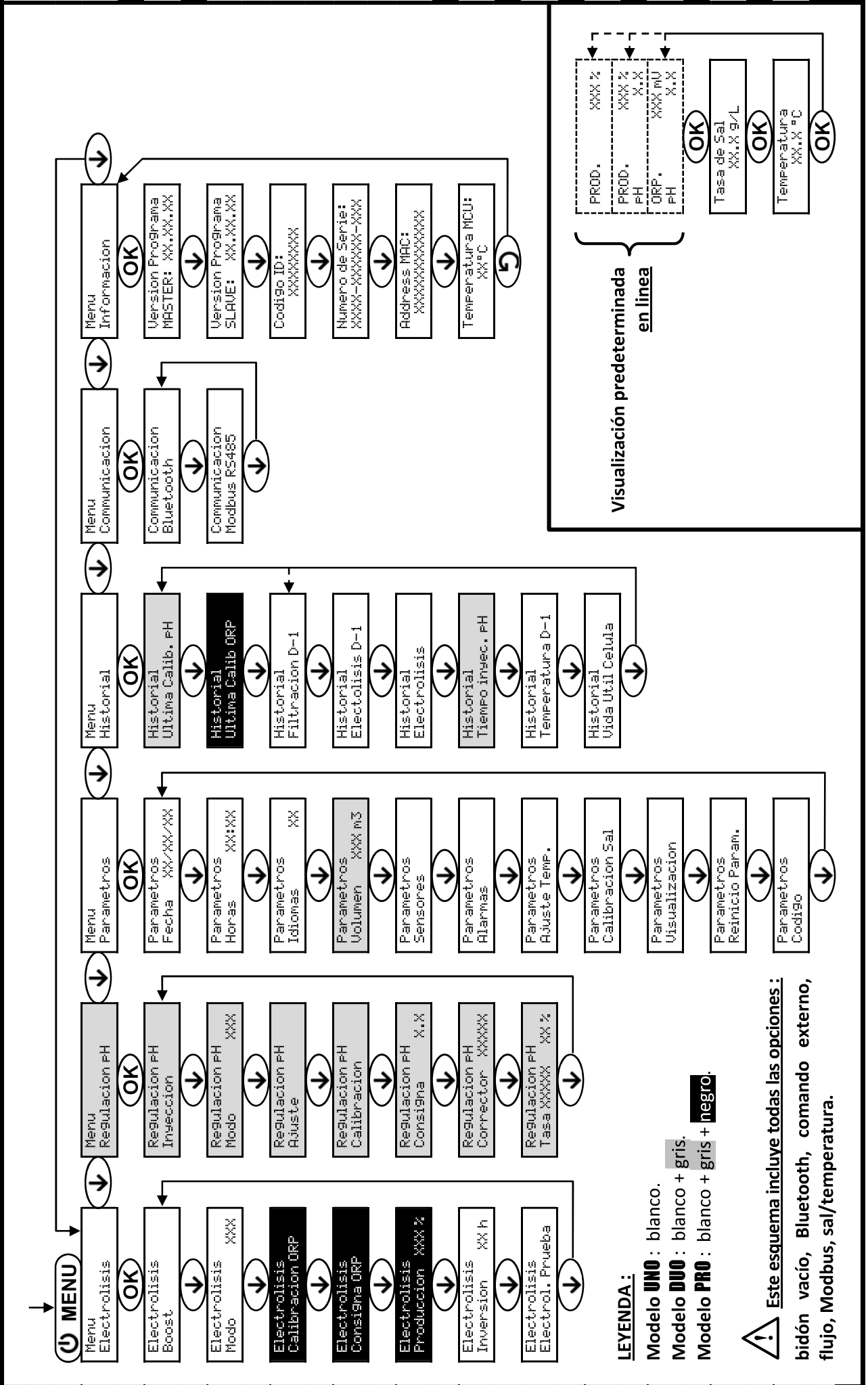

3.5. Navegación por los menús

## 3.6. Funciones

#### 3.6.1. Selección del idioma de la interfaz

| Menú       | Ajustes posibles              | Ajuste predeterminado |
|------------|-------------------------------|-----------------------|
|            | • Français                    |                       |
|            | English     Deuteeh           |                       |
| Parametros | Deutscn     Seve Sel          | Franceia              |
| Idiomas XX | • Espanol                     | Français              |
|            | • Italiano                    |                       |
|            | Nederlander                   |                       |
|            | <ul> <li>Portugués</li> </ul> |                       |

#### 3.6.2. Ajuste de la fecha y la hora

| Menú                         | Ajustes posibles | Ajuste predeterminado |  |
|------------------------------|------------------|-----------------------|--|
| Parametros<br>Fecha XX/XX/XX | Día / Mes / Año  | 01/01/01              |  |
| Parametros<br>Horas XX:XX    | Hora / Minutos   | aleatorio             |  |

### 3.6.3. Especificación del volumen de la piscina

| Menú                         | Ajustes posibles                                  | Ajuste predeterminado |
|------------------------------|---------------------------------------------------|-----------------------|
| Parametros<br>Volumen XXX m3 | De 10 a 200 m <sup>3</sup> , en intervalos de 10. | 50 m <sup>3</sup>     |

# 3.6.4. Especificación del tipo de corrector de pH

| Menú            | Ajustes posibles | Significado | Ajuste predeterminado |  |
|-----------------|------------------|-------------|-----------------------|--|
| Regulacion PH   | Acido            | pH-         | ( side                |  |
| Corrector XXXXX | Base             | pH+         | ACIdo                 |  |

### 3.6.5. Especificación de la concentración del corrector de pH

| Menú                              | Ajustes posibles                   | Ajuste predeterminado |
|-----------------------------------|------------------------------------|-----------------------|
| Regulacion pH<br>Tasa XXXXX XX XX | Del 5 al 55 %, en intervalos de 1. | 37 %                  |

# 3.6.6. Configuración de los captadores

| Menú                   | Captador       | Parámetro | Ajustes posibles                                        | Ajuste predeterminado |
|------------------------|----------------|-----------|---------------------------------------------------------|-----------------------|
|                        | Cub./Ext cmd   | Modo      | <ul><li>Cubierta</li><li>OFF</li><li>Ext cmd</li></ul>  | Cubierta              |
|                        |                | Tipos     | • NO<br>• NC                                            | NO                    |
| Parametros<br>Sensores | Caudal/Lata pH | Modo      | <ul><li>Caudal</li><li>OFF</li><li>Lata de pH</li></ul> | OFF                   |
|                        |                | Tipos     | • NO<br>• NC                                            | NO                    |
|                        | Sal            | _         | • ON                                                    | ON                    |
|                        | Temperatura    | -         | <ul> <li>OFF</li> </ul>                                 |                       |

Ext cmd : comando externo.

Lata de pH : captador de bidón vacío.

<u>ON :</u> captador activado.

<u>OFF</u>: captador desactivado.

<u>NO :</u> contacto normalmente abierto.

<u>NC :</u> contacto normalmente cerrado.

| Captador<br>activado | Configuración                                                                     | Visualización<br>específica | Producción         | Regulación<br>del pH |
|----------------------|-----------------------------------------------------------------------------------|-----------------------------|--------------------|----------------------|
| Cubiorta             | Cubierta abierta                                                                  | -                           | Mantenida          |                      |
| Cubierta             | Cubierta cerrada                                                                  | Cubierta                    | Dividida por 5*    |                      |
| Comando              | Comando accionado                                                                 | -                           | Mantenida          | Mantenida            |
| externo              | Comando no accionado                                                              | Ext                         | Detenida           |                      |
| Caudal               | Caudal suficiente                                                                 | -                           | Mantenida          |                      |
|                      | Caudal nulo                                                                       | Alarma<br>Caudal            | Detenida           | Dotonido             |
| Bidón vacío          | Bidón vacío                                                                       | Alarma<br>Lata de pH vacio  | Mantenida          | Detenida             |
|                      | Bidón no vacío                                                                    | -                           | Mantenida          |                      |
| Cal                  | Concentración de sal inferior a 2,5 g/l<br>(o 1,5 g/l si equipo Low Salt)         | Alarma<br>Sal Baja          | Detenida           |                      |
| Sdi                  | Concentración de sal igual o superior a 2,5 g/l<br>(o 1,5 g/l si equipo Low Salt) | -                           | Mantenida Mantenio |                      |
| Temperatura          | Temperatura del agua inferior a 15°C                                              | Modo<br>Temp.Baja           | Detenida           |                      |
|                      | Temperatura del agua igual o superior a 15°C                                      | -                           | Mantenida          |                      |

\* Valor modificable en el modelo **PRO**.

# 3.6.7. Ajuste de la medición de la temperatura del agua

#### $\rightarrow$ Si el captador de temperatura está desactivado, no aparecerá el siguiente menú.

| Menú                       | Ajustes posibles                                                           | Ajuste predeterminado |
|----------------------------|----------------------------------------------------------------------------|-----------------------|
| Parametros<br>Ajuste Temp. | De - a + 5°C con respecto a la medición visualizada, en intervalos de 0,5. | Medición visualizada  |

#### 3.6.8. Ajuste de la medición de la concentración de sal

 $\rightarrow$  Si el captador de sal está desactivado, no aparecerá el siguiente menú.

| Menú                          | Ajustes posibles                      | Ajuste predeterminado |
|-------------------------------|---------------------------------------|-----------------------|
| Parametros<br>Calibracion Sal | De 1,5 a 8 g/l, en intervalos de 0,1. | Medición visualizada  |

#### 3.6.9. Ajuste de la medición del pH

| Menú                    | Ajustes posibles                    | Ajuste predeterminado |
|-------------------------|-------------------------------------|-----------------------|
| Re9ulacion pH<br>Ajuste | De 6,5 a 7,5, en intervalos de 0,1. | Medición visualizada  |

# 3.6.10. Ajuste de la frecuencia de inversión de la corriente que alimenta la célula

Esta inversión de corriente tiene como finalidad evitar la acumulación de cal en la célula. Es obligatorio ajustar correctamente la frecuencia de inversión, según la tabla siguiente, para mantener el funcionamiento correcto de la célula a largo plazo.

| Dureza del agua (°f)        | entre 0 y 5 | entre 5 y 12 | entre 12 y 20 | entre 20 y 40 | entre 40 y 60 | > 60 |
|-----------------------------|-------------|--------------|---------------|---------------|---------------|------|
| Frecuencia de inversión (h) | 16          | 10           | 8             | 6             | 4             | 2    |

| Menú                           | Ajustes posibles                     | Ajuste predeterminado |  |
|--------------------------------|--------------------------------------|-----------------------|--|
| Electrolisis<br>Inversion XX h | De 2 a 24 horas, en intervalos de 1. | 6 h                   |  |

#### 3.6.11. Selección del modo de funcionamiento del electrolizador

| Menú                     | Ajustes posibles<br>(según modelo) | Significado                                                                                         | Ajuste predeterminado                                                                                       |
|--------------------------|------------------------------------|----------------------------------------------------------------------------------------------------|----------------------------------------------------------------------------------------------------|
|                          | %                                  | Producción constante, según el valor de referencia de producción.                                   |                                                                                                    |
| Electrolisis<br>Modo XXX | ORP                                | Control de la producción con sonda<br>ORP, según la indicación ORP y el<br>valor de referencia ORP. | <ul> <li><u>Para los modelos UNO y DUO :</u> %.</li> <li><u>Para el modelo <b>PRO</b> :</u> ORP.</li> </ul> |
|                          | OFF                                | Desconexión del electrolizador.                                                                     |                                                                                                    |

 $\rightarrow$  La selección del modo de funcionamiento se puede ver en la pantalla inicial (« PROD » en %, o bien « ORP » en mV).

### 3.6.12. Ajuste del valor de referencia de producción

| Modo de<br>funcionamiento<br>del<br>electrolizador | Menú                             | Instrucciones específicas                                                                              | Ajustes posibles                                                                                                    | Ajuste<br>predeterminado |
|----------------------------------------------------|----------------------------------|----------------------------------------------------------------------------------------------------|----------------------------------------------------------------------------------------------------|--------------------------|
| %                                                  | Visualización<br>predeterminada  | Seleccionar directamente<br>un valor con las teclas $\uparrow \downarrow$<br>(no requiere validación). | <ul> <li>Del 10 al 100 %, en intervalos de 1.</li> <li>10 % o bien OEE (según el la según el la según el según el la según el la según el la según el</li></ul> | 100 %                    |
| ORP                                                | Electrolisis<br>Produccion XXX % | -                                                                                                    | modo de funcionamiento<br>del electrolizador).                                                                                                    |                          |

#### 3.6.13. Ajuste del valor de referencia pH

| Menú                          | Ajustes posibles                    | Ajuste predeterminado |
|-------------------------------|-------------------------------------|-----------------------|
| Regulacion PH<br>Consigna X.X | De 6,8 a 7,6, en intervalos de 0,1. | 7,2                   |

#### 3.6.14. Ajuste del valor de referencia ORP

| Menú                             | Ajustes posibles                      | Ajuste predeterminado |
|----------------------------------|---------------------------------------|-----------------------|
| Electrolisis<br>Consi9na ORP XXX | De 200 a 900 mV, en intervalos de 10. | 670 mV                |

#### 3.6.15. Modo Boost

#### Modo Boost :

- ajusta el valor de referencia de producción hasta el 125 %, por una duración determinada.
- se puede detener manualmente en cualquier momento.
- permite responder a una necesidad urgente de cloro.

# <u>El modo Boost no puede reemplazar un tratamiento de choque clásico en caso de que el agua no sea</u> adecuada para bañarse.

- Si se vuelve a iniciar el modo Boost manualmente cuando ya está en funcionamiento, el modo Boost se reinicia durante el tiempo visualizado.
- No se puede iniciar el modo Boost cuando se ha activado una alarma. Después de solucionar y cancelar esta alarma, hay que esperar unos segundos para activar el modo Boost.
- Cuando se termina o detiene el modo Boost manualmente, la producción continúa de forma automática según el valor de referencia inicial.
- El modo Boost continúa después de apagar el cuadro eléctrico.

#### Funcionamiento con un sensor de cubierta :

- No se puede iniciar el modo Boost cuando la cubierta está cerrada.
- Si la cubierta se cierra mientras el modo Boost está activado, este se detiene automáticamente.

| Menú                  | Ajustes<br>posibles      | Ajuste<br>predeterminado | Puesta en<br>funcionamiento | Testigo de funcionamiento<br>(variantes de visualización<br>específica) | Parada             |
|-----------------------|--------------------------|--------------------------|-----------------------------|-------------------------------------------------------------------------|--------------------|
| Electrolisis<br>Boost | • 12 h<br>• 24 h<br>24 h | • 12 h                   | Automático en cuanto        | Bo 12 h                                                                 | Dulcar on <b>S</b> |
|                       |                          |                          |                             | Bo 24 h                                                                 |                    |
|                       |                          | de la duración.          | Boost 12 h                  | Pulsar en <b>J</b> .                                                    |                    |
|                       |                          |                          | Boost 24 h                  |                                                                         |                    |

## 3.6.16. Calibración de las sondas : información previa importante

→ La sonda pH suministrada ya está calibrada. Por tanto, no es necesario calibrar la sonda pH la primera vez que se ponga en marcha el equipo.

Sin embargo, es obligatorio calibrar las sondas pH y ORP cada inicio de temporada antes de la puesta en marcha y cada vez que se sustituye una sonda.

#### 3.6.17. Calibración de la sonda de pH

- 1) Abrir las soluciones tampón pH 7 y pH 10 (utilizar únicamente soluciones tampón de un solo uso).
- 2) Detener la filtración (y el cuadro eléctrico también).
- 3) Si la sonda ya está instalada :
  - a) Extraer la sonda del portasonda, sin desconectarla.
  - b) Retirar la tuerca del portasonda y sustituirla por el tapón suministrado.

Si la sonda todavía no se ha instalado :

Conectar la sonda al cuadro eléctrico.

- 4) Encender el cuadro eléctrico.
- 5) Ir al menú « Regulacion PH Calibracion ».
- 6) Recorrer el menú según las instrucciones siguientes :

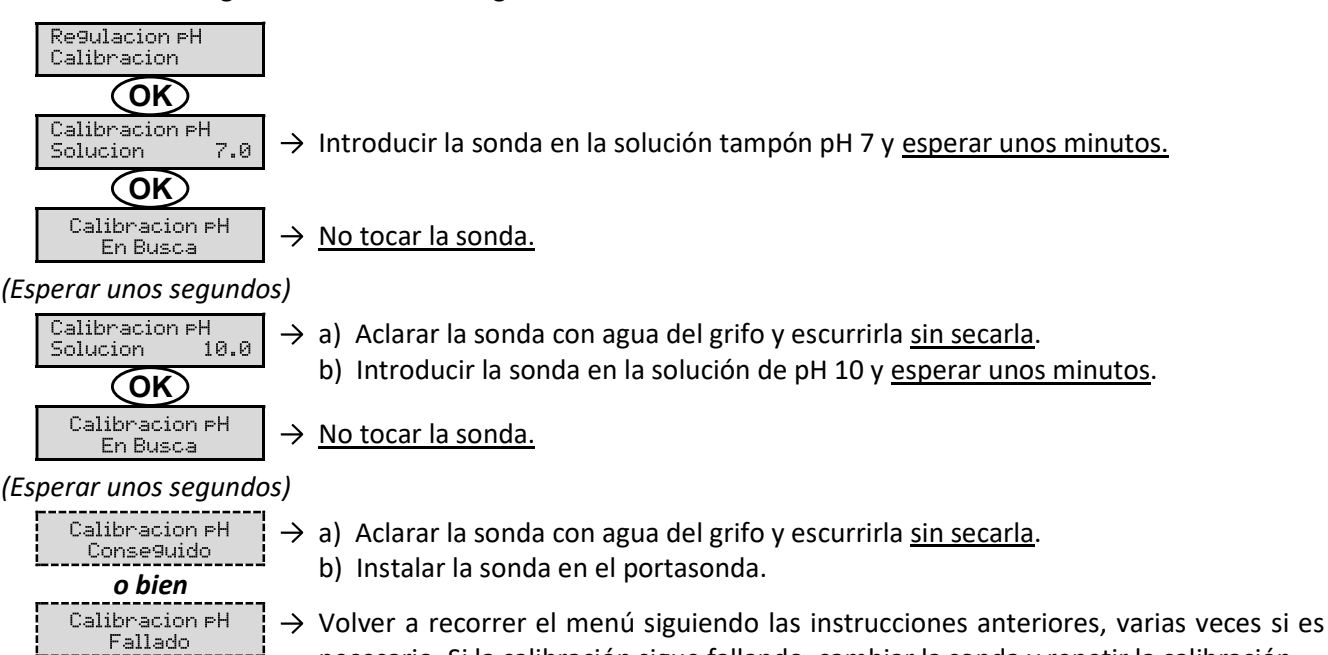

necesario. Si la calibración sigue fallando, cambiar la sonda y repetir la calibración.

## 3.6.18. Calibración de la sonda ORP

- 1) Abrir la solución tampón ORP 470 mV.
- 2) Detener la filtración (y el cuadro eléctrico también).
- 3) <u>Si la sonda ya está instalada :</u>
  - a) Extraer la sonda del portasonda, sin desconectarla.
  - b) Retirar la tuerca del portasonda y sustituirla por el tapón suministrado.
  - Si la sonda aún no está instalada :

Conectar la sonda al cuadro eléctrico.

- 4) Encender el cuadro eléctrico.
- 5) Ir al menú « Electrolisis Calibracion ORP ».
- 6) Recorrer el menú según las instrucciones siguientes :

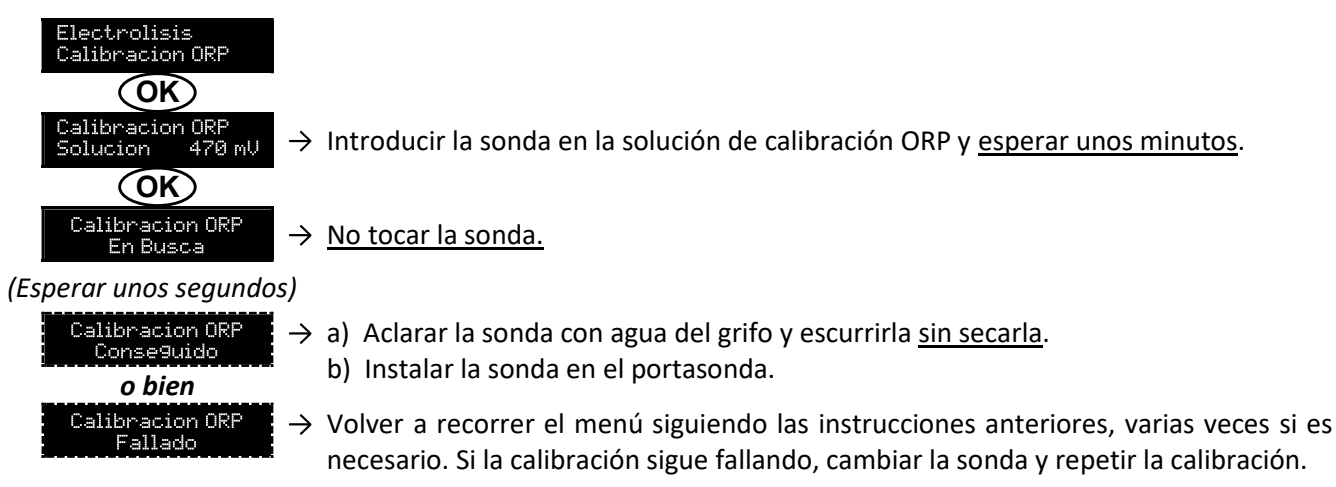

#### 3.6.19. Activación/desactivación de la regulación del pH

| Menú          | Ajustes posibles | Ajuste predeterminado |
|---------------|------------------|-----------------------|
| Regulacion pH | • ON             | ON                    |
| Modo XXX      | • OFF            | ÖN                    |

#### 3.6.20. Inyección manual

| Menú                       | Funciones                                                                                                    | Ajustes posibles                            | Ajuste<br>predeterminado | Instrucciones                                                                                                    |
|----------------------------|----------------------------------------------------------------------------------------------------|---------------------------------------------|--------------------------|----------------------------------------------------------------------------------------------------|
| Regulacion PH<br>Inyeccion | <ul> <li>Cebado de la bomba peristáltica y llenado de los tubos semi rígidos.</li> <li>Inyección de corrector de pH.</li> <li>Medio de comprobación del correcto funcionamiento de la bomba peristáltica.</li> </ul> | De 30 s a 10 min, en<br>intervalos de 30 s. | 1 min                    | <ul> <li><u>Para iniciar una inyección :</u><br/>Confirmar el ajuste de la<br/>duración. (La bomba<br/>peristáltica está en<br/>funcionamiento y aparece<br/>un recuento temporal en<br/>tiempo real).</li> <li><u>Para hacer una pausa y</u><br/><u>relanzar la inyección :</u><br/>Pulsar en <b>OK</b>.</li> <li><u>Para detener la inyección :</u><br/>Pulsar en <b>D</b>.</li> </ul> |

### 3.6.21. Comunicación por Bluetooth

| Menú                       | Parámetro      | Función                                                                                                    | Ajustes<br>posibles     | Ajuste<br>predeterminado |
|----------------------------|----------------|----------------------------------------------------------------------------------------------------|-------------------------|--------------------------|
|                            | Modo           | Activación/desactivación de la comunicación                                                                                                    | • ON                    | ON                       |
|                            | Widdo          | por Bluetooth.                                                                                                    | <ul> <li>OFF</li> </ul> |                          |
| Communicacion<br>Bluetooth | Emparejamiento | <ul> <li>Detección de aparatos conectables en las<br/>proximidades del cuadro eléctrico (60<br/>segundos).</li> <li>Instalación en red del cuadro eléctrico y<br/>los aparatos conectados.</li> </ul> |                         | -                        |
|                            | Reinicio       | Supresión de la red entre el cuadro eléctrico<br>y los aparatos conectados.                                                                                                    |                         |                          |

→ Cuando se actualiza el software del cuadro eléctrico por Bluetooth, los dos pilotos (rojo y verde) parpadean de manera alternativa.

## 3.6.22. Prueba de electrólisis

 $\rightarrow$  Esta prueba está destinada a profesionales para llevar a cabo tareas de mantenimiento del equipo.

| Menú                             | Navegación                                                                                                    |
|----------------------------------|----------------------------------------------------------------------------------------------------|
| Electrolisis<br>Electrol. Prueba | Electrolisis         Electrol. Prueba         En Busca       XXX s $Axx s$ $Axx s$ $Ax s$ $Ax s$ |
|                                  |                                                                                                    |

#### 3.6.23. Restablecer la configuración

| Menú                          | Advertencia importante                                                                      |  |  |
|-------------------------------|---------------------------------------------------------------------------------------------|--|--|
| Parametros<br>Reinicio Param. | $\bigwedge$                                                                                 |  |  |
|                               | Restablecer la configuración anula todos los ajustes efectuados (configuración de fábrica). |  |  |

### 3.7. Seguridad

#### 3.7.1. Modo invernada

#### • Modo invernada :

- está activado por defecto.
- se pone en marcha automáticamente en cuanto la temperatura del agua sea inferior a 15°C.

#### • Cuando el modo invernada está en funcionamiento :

- Aparece el mensaje « Info Temp. Baja ».
- Se detiene la producción.
- La regulación del pH se mantiene cuando está activada.
- Para detener el modo invernada : pulsar en OK.
- Para desactivar el modo invernada : ir al menú « Parametros Alarmas », « Alarmas Temp. Baja ».

#### 3.7.2. Alarmas

• Todas las alarmas están activadas por defecto.

#### • Cada vez que se activa una alarma, aparece inmediatamente en la pantalla.

• Para cancelar una alarma : pulsar en la tecla OK o 🤈 (pulsación breve o larga, en función de la alarma).

| MENSAJE EN                       | ACCIÓN AUTOMÁTICA<br>INMEDIATA |                                         |                                    |                                                                                                    | POSIBILIDAD DE<br>DESACTIVACIÓN                            |
|----------------------------------|--------------------------------|-----------------------------------------|------------------------------------|----------------------------------------------------------------------------------------------------|------------------------------------------------------------|
| PANTALLA /<br>FALLO<br>DETECTADO | Parada de<br>la<br>producción  | Parada de<br>la<br>regulación<br>del pH | CAUSA                              | COMPROBACIONES<br>Y SOLUCIONES                                                                                                    | <b>A TRAVÉS DEL</b><br>MENÚ<br>« Parametros -<br>Alarmas » |
| Alarma<br>Lata de PH vacio       | No                             | Sí                                      | Bidón de corrector<br>de pH vacío. | Cambiar el bidón de corrector de pH.                                                                                                    | Sí                                                         |
| Alarma<br>Corriente Cel          | Sí                             | No                                      | Problema de célula.                | <ul> <li>Comprobar que la célula esté exenta de cal.</li> <li>Si es necesario, controlar y ajustar la frecuencia de inversión de la corriente que alimenta la célula (menú « Electrolisis – Inversion »).</li> <li>Comprobar que las conexiones eléctricas en los bornes de la célula estén bien apretadas y no oxidadas.</li> <li>Comprobar que el cable de alimentación de la célula se encuentre en buen estado.</li> <li>Comprobar que el conector del cable de alimentación de la célula se incuentro del acélula esté conectado al cuadro eléctrico.</li> <li>Como último recurso, cambiar la célula.</li> </ul> | No                                                         |

| ACCIÓN AUTO                      |                               | TOMÁTICA                                |                                                                                                    |                                                                                                    | POSIBILIDAD DE                                      |
|----------------------------------|-------------------------------|-----------------------------------------|----------------------------------------------------------------------------------------------------|----------------------------------------------------------------------------------------------------|-----------------------------------------------------|
| PANTALLA /<br>FALLO<br>DETECTADO | Parada de<br>la<br>producción | Parada de<br>la<br>regulación<br>del pH | CAUSA                                                                                                    | COMPROBACIONES<br>Y SOLUCIONES                                                                                                    | A TRAVÉS DEL<br>MENÚ<br>« Parametros –<br>Alarmas » |
| Alarma<br>Caudal                 | Sí                            | Sí                                      | Caudal insuficiente de<br>agua en el circuito de<br>filtrado.                                                                 | <ul> <li><u>Comprobar que :</u></li> <li>el captador de flujo esté<br/>bien conectado al cuadro<br/>eléctrico.</li> <li>el captador de flujo esté<br/>activado (menú<br/>« Parametros - Sensores »).</li> <li>las válvulas del circuito de<br/>filtrado estén abiertas.</li> <li>la bomba de filtración<br/>funcione correctamente.</li> <li>el circuito de filtrado no<br/>esté obstruido.</li> <li>el nivel de agua de la<br/>piscina sea suficiente.</li> </ul> | No                                                  |
| Alarma<br>Fallo de com.          | Sí                            | No                                      | Pérdida de<br>comunicación entre la<br>tarjeta de comando y<br>la tarjeta de potencia<br>del cuadro eléctrico.                | Dirigirse a un técnico<br>profesional.                                                                                                    | No                                                  |
| Info<br>Calibracion PH           | No                            | No                                      | Calibración incorrecta de la sonda de pH.                                                                                     | Realizar la calibración de la sonda pH.                                                                                                    | Sí                                                  |
| Alarma<br>Inyeccion PH           | No                            | Sí                                      | Sucesión de 5<br>intentos infructuosos<br>de corrección del pH.                                                               | <ul> <li>Comprobar que el bidón de corrector de pH no esté vacío.</li> <li>Efectuar una inyección manual (menú « Regulacion PH - Inseccion »).</li> <li>Comprobar el estado del filtro de lastre y de la conexión de inyección.</li> <li>Comprobar los ajustes en los menús « Regulacion PH - Consigna », « Regulacion PH - Consigna », « Regulacion PH - Consector » y « Panametros - Volumen ».</li> <li>Realizar la calibración de la sonda pH.</li> </ul>      | Sí                                                  |
| Alarma<br>No hay a9ua            | Sí                            | Sí                                      | Cantidad insuficiente<br>de agua en el circuito<br>de filtrado.                                                               | Comprobar que la bomba de<br>filtración funcione<br>correctamente.                                                                                                    | Sí                                                  |
| Alarma<br>Regulacion ORP         | Sí                            | No                                      | Medición ORP sin<br>tolerancia durante 48<br>horas (superación de<br>± 400 mV con<br>respecto al valor de<br>referencia ORP). | <ul> <li>Efectuar una « Electrol.<br/>Prueba ».</li> <li>Realizar la calibración de la<br/>sonda ORP.</li> <li>Ir al menú « Electrolisis –<br/>Produccion » y comprobar<br/>que el valor de referencia<br/>de producción esté al<br/>100 %.</li> </ul>                                                                                                    | Sí                                                  |

| MENSAJE EN          | ACCIÓN AU<br>INMEI            | Tomática<br>Diata                                               | •                                                                                                    |                                                                                                    | POSIBILIDAD DE<br>DESACTIVACIÓN |
|---------------------|-------------------------------|-----------------------------------------------------------------|----------------------------------------------------------------------------------------------------|----------------------------------------------------------------------------------------------------|---------------------------------|
| PANTALLA /<br>FALLO | Parada de<br>la<br>producción | Parada de<br>la<br>regulación<br>del pH                         | CAUSA                                                                                                    | COMPROBACIONES<br>Y SOLUCIONES                                                                                                    | A TRAVÉS DEL<br>MENÚ            |
| DETECTADO           |                               |                                                                 |                                                                                                    |                                                                                                    | « Parametros -<br>Alarmas »     |
| Alarma<br>Sal Baja  | Sí No                         | No                                                              | Concentración de sal<br>inferior a 2,5 g/l (o 1,5<br>g/l si equipo Low<br>Salt).                                                                              | <ul> <li>Comprobar la concentración<br/>de sal de la piscina con un<br/>equipo de análisis reciente.</li> <li>Si es necesario, añadir sal<br/>hasta obtener una<br/>concentración de sal de<br/>5 kg/m<sup>3</sup> (o 2,5 kg/m<sup>3</sup> cuando<br/>se dispone de un equipo Low<br/>Salt).</li> </ul> | Sí                              |
|                     |                               | Cantidad insuficiente<br>de agua en el circuito<br>de filtrado. | <ul> <li>Comprobar que la canalización en el captador de sal esté totalmente llena de agua.</li> <li>Rellenar la piscina con agua si es necesario.</li> </ul> |                                                                                                    |                                 |

### 3.7.3. Precauciones importantes relativas a la bomba peristáltica

#### Cuando aparece uno de estos 2 mensajes, la bomba peristáltica está en funcionamiento.

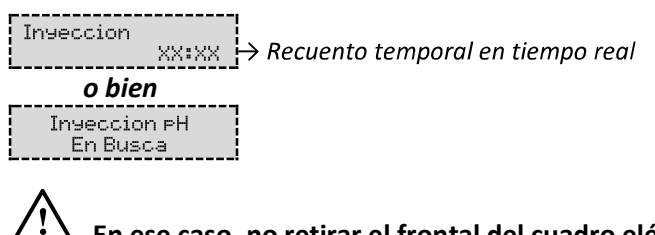

ڬ En ese caso, no retirar el frontal del cuadro eléctrico nunca.

#### ightarrow En caso de duda con respecto al correcto funcionamiento de la bomba peristáltica :

- 1) Apagar el cuadro eléctrico.
- 2) Retirar el frontal del cuadro eléctrico.
- 3) Retirar la manguera interna de la bomba peristáltica.
- 4) Efectuar una inyección manual en vacío.

# 3.8. Información adicional

| Menú                                 | Significado                               |  |
|--------------------------------------|-------------------------------------------|--|
| Version Programa<br>MASTER: XX.XX.XX | Programa de la tarjeta de comando         |  |
| Version Programa<br>SLAVE: XX.XX.XX  | Programa de la tarjeta de potencia        |  |
| Codigo ID:<br>XXXXXXXX               | Código de configuración                   |  |
| Numero de Serie:<br>XXXX-XXXXXX-XXX  | Número de serie                           |  |
| Address MAC:<br>XXXXXXXXXXXX         | Dirección MAC para conexión por Bluetooth |  |
| Temperatura MCU:<br>XX°C             | Temperatura interna del cuadro eléctrico  |  |

#### 4. GARANTÍA

Antes de ponerse en contacto con su distribuidor, tenga a mano :

- la factura de compra.
- el número de serie del cuadro eléctrico.
- la fecha de instalación del equipo.

- los parámetros de su piscina (salinidad, pH, índice de cloro, temperatura del agua, índice de estabilizante, volumen de la piscina, tiempo de filtrado diario, etc.).

Hemos aportado todo el cuidado y nuestra experiencia técnica a la realización de este equipo, que ha sido sometido a controles de calidad. Si, a pesar de toda la atención y el saber hacer aportados a su fabricación, ha hecho uso de nuestra garantía, esta se aplicaría únicamente para la sustitución gratuita de las piezas defectuosas de este equipo (portes de ida y vuelta excluidos).

#### Duración de la garantía (fecha de la factura correspondiente)

Cuadro eléctrico : 2 años.

Célula : - 1 año como mínimo fuera de la Unión Europea (salvo extensión de garantía).

2 años como mínimo en la Unión Europea (salvo extensión de garantía).

Sondas : según el modelo.

Reparaciones y repuestos : 3 meses.

Los plazos indicados anteriormente corresponden a las garantías estándar. Sin embargo, esos plazos pueden variar según el país de instalación y el circuito de distribución.

#### Objeto de la garantía

La garantía se aplica a todas las piezas salvo a aquellas piezas de desgaste que deban sustituirse regularmente. El equipo está garantizado contra todo defecto de fabricación en el marco estricto de un uso normal.

#### Servicio posventa

Todas las reparaciones se efectúan en taller.

Los gastos de transporte de ida y vuelta corren a cargo del usuario.

La inmovilización y la privación del uso de un aparato en caso de reparación eventual no darán lugar a indemnizaciones.

En todos los casos, el material siempre viajará por cuenta y riesgo del usuario. Este será el responsable de realizar la entrega, de comprobar que se encuentre en perfecto estado, según corresponda, y de formular reservas en el documento de transporte del transportista. Confirme con el transportista en un plazo de 72 horas mediante correo certificado con acuse de recibo.

Una sustitución por garantía en ningún caso prolongaría la duración de la garantía inicial.

#### Límite de aplicación de la garantía

Con el objetivo de mejorar la calidad de sus productos, el fabricante se reserva el derecho de modificar en cualquier momento y sin previo aviso las características de sus producciones.

Esta documentación se suministra únicamente a título informativo y no constituye ninguna obligación contractual frente a terceros.

La garantía del constructor, que cubre los defectos de fabricación, no se debe confundir con las operaciones descritas en esta documentación.

La instalación, el mantenimiento y, de forma más general, cualquier intervención en los productos del fabricante, que deben ser realizados exclusivamente por profesionales. Estas intervenciones, además, deberán realizarse de conformidad con las normas vigentes en el país de instalación en el momento de dicha instalación. El uso de una pieza distinta a la original anulará de inmediato la garantía del conjunto del equipo.

Quedan excluidos de la garantía :

- Los equipos y la mano de obra proporcionados por terceros durante la instalación del material.
- Los daños provocados por una instalación no conforme.
- Los problemas ocasionados por alteración, accidente, tratamiento abusivo, negligencia del profesional o del usuario final, reparaciones no autorizadas, incendios, inundaciones, rayos, heladas, conflictos armados o cualquier otro caso de fuerza mayor.

La garantía no cubrirá ningún material dañado por el incumplimiento de las indicaciones de seguridad, instalación, uso y mantenimiento indicadas en esta documentación.

Cada año mejoramos nuestros productos y programas. Estas nuevas versiones son compatibles con los modelos anteriores. En el marco de la garantía, las nuevas versiones de materiales y programas no pueden añadirse a los modelos anteriores.

#### Aplicación de la garantía

Para obtener más información sobre esta garantía, póngase en contacto con su profesional o nuestro servicio posventa. Toda solicitud deberá ir acompañada de una copia de la factura de compra.

#### Legislación y litigios

Esta garantía está sujeta a la legislación francesa y a todas las directivas europeas o los tratados internacionales vigentes en el momento de la reclamación y aplicables en Francia. En caso de litigio sobre su interpretación o ejecución, la competencia única corresponde al TGI de Montpellier (Francia).

# **SUMÁRIO**

| 1. | FUN  | ICIONAL | IDADES DO EQUIPAMENTO                                                 | 2    |
|----|------|---------|-----------------------------------------------------------------------|------|
| 2. | ESQ  | UEMA D  | E INSTALAÇÃO                                                          | 3    |
| 3. | QUA  | ADRO EL | ETRÓNICO                                                              | 4    |
|    | 3.1. | Primeir | a colocação em funcionamento                                          | 4    |
|    | 3.2. | Teclado | )                                                                     | 4    |
|    | 3.3. | Indicad | ores                                                                  | 5    |
|    | 3.4. | Visor   |                                                                       | 5    |
|    | 3.5. | Navega  | ção nos menus                                                         | 6    |
|    | 3.6. | Funcior | nalidades                                                             | 7    |
|    |      | 3.6.1.  | Seleção do idioma de visualização                                     | 7    |
|    |      | 3.6.2.  | Ajuste da data e hora                                                 | 7    |
|    |      | 3.6.3.  | Especificação do volume da piscina                                    | 7    |
|    |      | 3.6.4.  | Especificação do tipo de pH                                           | 7    |
|    |      | 3.6.5.  | Especificação da concentração do pH                                   | 7    |
|    |      | 3.6.6.  | Parametrização dos sensores                                           | 8    |
|    |      | 3.6.7.  | Ajuste da medição da temperatura da água                              | 9    |
|    |      | 3.6.8.  | Ajuste da medição da taxa de sal                                      | 9    |
|    |      | 3.6.9.  | Ajuste da medição do pH                                               | 9    |
|    |      | 3.6.10. | Ajuste da frequência de inversão da corrente de alimentação da célula | 9    |
|    |      | 3.6.11. | Seleção do modo de funcionamento do eletrolisador                     | 9    |
|    |      | 3.6.12. | Ajuste da referência de produção                                      | . 10 |
|    |      | 3.6.13. | Ajuste da referência pH                                               | . 10 |
|    |      | 3.6.14. | Ajuste da referência ORP                                              | . 10 |
|    |      | 3.6.15. | Modo Boost                                                            | . 10 |
|    |      | 3.6.16. | Calibragem das sondas : informações prévias importantes               | . 11 |
|    |      | 3.6.17. | Calibragem da sonda pH                                                | . 11 |
|    |      | 3.6.18. | Calibragem da sonda ORP                                               | . 12 |
|    |      | 3.6.19. | Ativação/desativação da regulação pH                                  | . 12 |
|    |      | 3.6.20. | Injeção manual                                                        | . 12 |
|    |      | 3.6.21. | Comunicação Bluetooth                                                 | . 13 |
|    |      | 3.6.22. | Teste de eletrólise                                                   | . 13 |
|    |      | 3.6.23. | Reinicialização dos parâmetros                                        | . 13 |
|    | 3.7. | Segura  | ıças                                                                  | . 14 |
|    |      | 3.7.1.  | Modo inverno                                                          | . 14 |
|    |      | 3.7.2.  | Alarmes                                                               | . 14 |
|    | _    | 3.7.3.  | Precauções importantes relativas à bomba peristáltica                 | . 16 |
|    | 3.8. | Informa | ações adicionais                                                      | . 16 |
| 4. | GAR  | ANTIA   |                                                                       | . 17 |

# 1. FUNCIONALIDADES DO EQUIPAMENTO

| Modelo | Produção de cloro<br>por eletrólise | Regulação do pH | Controlo da produção<br>de cloro com sonda ORP |
|--------|-------------------------------------|-----------------|------------------------------------------------|
| UNO    | >                                   |                 |                                                |
| DUO    | ~                                   | <b>~</b>        |                                                |
| PRO    | ✓                                   | <b>&gt;</b>     | ✓                                              |

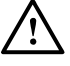

- As ligações elétricas ao nível da célula não devem estar viradas para cima, de forma a evitar qualquer depósito de água ou humidade.
- O garrafão de corretor pH deverá estar suficientemente afastado de qualquer aparelho elétrico e de qualquer outro produto químico.

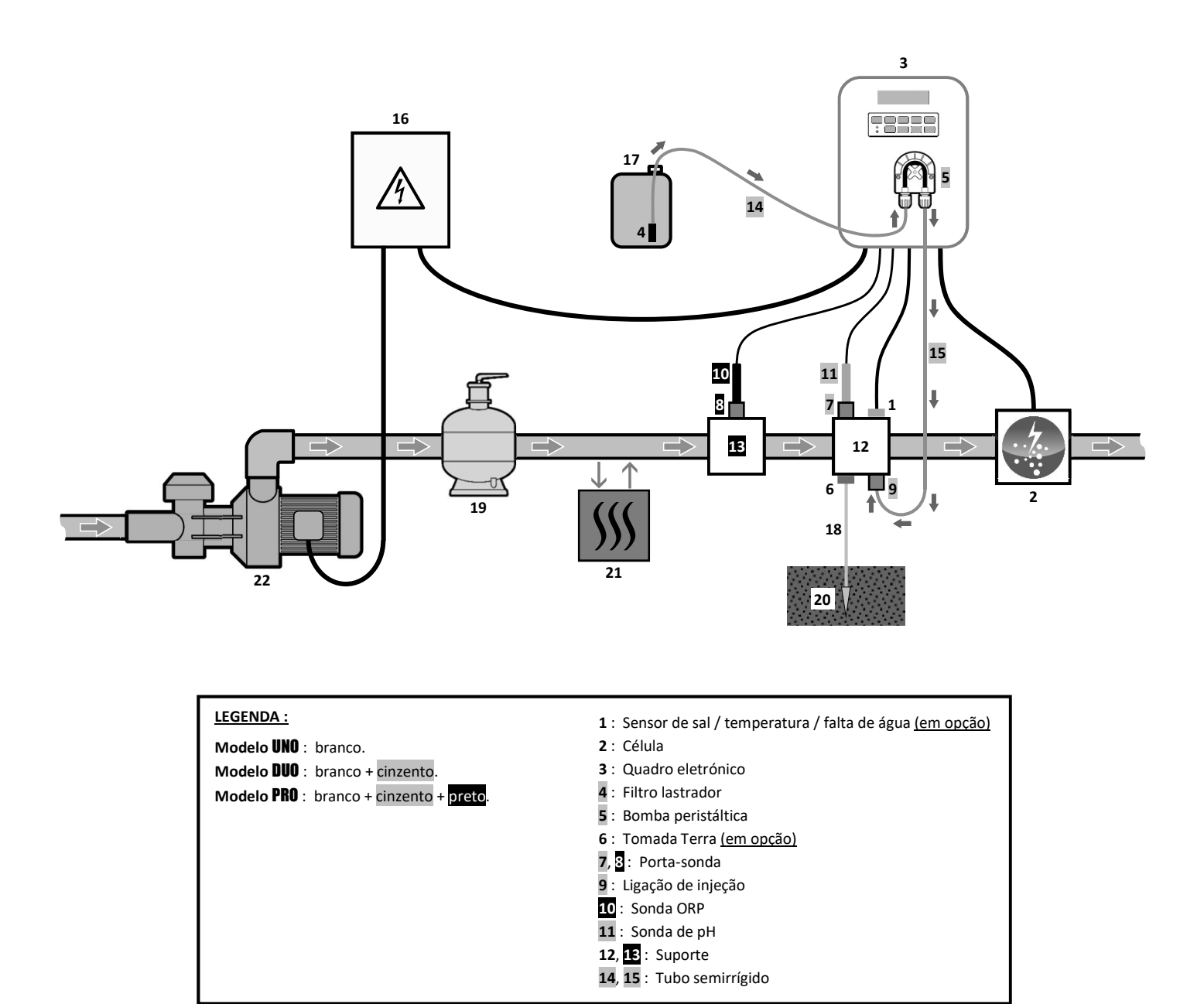

#### ELEMENTOS NÃO FORNECIDOS :

- 16 : Alimentação elétrica
- 17 : Garrafão de corretor pH
- 18 : Cabo de cobre
- 19 : Filtro
- 20 : Elétrodo de terra
- 21 : Bomba de calor
- 22 : Bomba de filtração

# 3.1. Primeira colocação em funcionamento

| Menus<br>sucessivos | Ajustes possíveis                                                                                                    | Navegação                                   |  |
|---------------------|----------------------------------------------------------------------------------------------------|---------------------------------------------|--|
| Lan9ues<br>FRANCAIS | <ul> <li>Français</li> <li>English</li> <li>Deutsch</li> <li>Español</li> <li>Italiano</li> <li>Nederlander</li> <li>Portugués</li> </ul> | Para cada parâmetro, selecionar um dado com |  |
| Volume<br>50 m3     | De 10 a 200 m <sup>3</sup> , por incrementos de 10.                                                                                       |                                             |  |
| Data<br>01/01/01    | Dia / Mês / Ano                                                                                                    |                                             |  |
| Horas<br>XX:XX      | Hora / Minuto                                                                                                    |                                             |  |
| Display<br>Em linha | <ul><li>Em linha</li><li>Dashboard</li></ul>                                                                                              |                                             |  |

Na primeira ligação sob tensão do quadro eletrónico, efetuar a programação abaixo.

#### 3.2. Teclado

| TECL<br>COM/<br>(segu<br>mod | A DE<br>ANDO<br>undo<br>lelo) | FUNÇÃO                                                                                                    |  |  |  |
|------------------------------|-------------------------------|----------------------------------------------------------------------------------------------------|--|--|--|
| ් MENU                       |                               | <ul> <li>Colocação em funcionamento do quadro eletrónico.         <ul> <li>→ Alguns minutos após a colocação em funcionamento, a produção arranca automaticamente (com ou sem controlo ORP).</li> </ul> </li> <li>Paragem do quadro eletrónico (efetuar uma pressão longa).         <ul> <li>→ Na paragem, o ecrã e o indicador verde apagam-se, o indicador vermelho acende-se.</li> <li>→ Se um alarme disparar, premir previamente つ para efetuar a paragem.</li> </ul> </li> <li>Acesso aos menus.</li> </ul> |  |  |  |
| BO                           | OST                           | Arranque do modo Boost para uma duração de 24 horas.                                                                                                    |  |  |  |
| T°C                          |                               | <ul> <li>Exibição da temperatura da água durante alguns segundos (unicamente se a exibição predefinida estiver ajustada em « Display Em linha »).</li> <li>Acesso direto ao menu « Parametros - Ajuste Temp. » (efetuar uma pressão longa).</li> </ul>                                                                                                    |  |  |  |
| SA                           | LT                            | <ul> <li>Exibição da taxa de sal durante alguns segundos (unicamente se a exibição predefinida estiver ajustada em « Display Em linha »).</li> <li>Acesso direto ao menu « Parametros - Ajuste Sal » (efetuar uma pressão longa).</li> </ul>                                                                                                    |  |  |  |
| рН                           |                               | <ul> <li>Esta tecla de comando está presente unicamente nos modelos DUO e PRO.</li> <li>Acesso direto ao menu « Regulação FH - Calibração » (efetuar uma pressão longa).</li> </ul>                                                                                                    |  |  |  |
| <b>↑</b>                     |                               | Seleção de um valor ou de um dado.                                                                                                    |  |  |  |
| 5                            |                               | <ul> <li>Anulação de uma inserção.</li> <li>Voltar ao menu anterior.</li> <li>Paragem do modo Boost.</li> </ul>                                                                                                    |  |  |  |
| ок                           | ~                             | <ul> <li>Validação de uma inserção.</li> <li>Entrada num menu.</li> <li>Reconhecimento de um alarme.</li> </ul>                                                                                                    |  |  |  |

#### 3.3. Indicadores

| Cor      | Estado               | Significado                                        |  |
|----------|----------------------|----------------------------------------------------|--|
| Verde    | Ligado continuamente | Produção em funcionamento                          |  |
| Vormolho | Ligado continuamente | Quadro eletrónico desligado, ou modo Inverno ativo |  |
| vermeino | Intermitente         | Alarme acionado                                    |  |

#### 3.4. Visor

- <u>Se a apresentação piscar :</u> informação à espera de validação, ou alarme ativado.
- Se a apresentação estiver fixa : informação validada ou só de leitura.

|                | EXIBIÇÃO PR                                              | REDEFINIDA                        |                                                                                                    |                     |  |
|----------------|----------------------------------------------------------|-----------------------------------|----------------------------------------------------------------------------------------------------|---------------------|--|
| MODELO         | Ajuste<br>através do menu<br>« Parametros –<br>Display » | Pré-visualização                  | SIGNIFICADO                                                                                                    |                     |  |
|                |                                                          |                                   | Referência                                                                                                    | de produção         |  |
|                | Display Em linha                                         | PROD. XXX %                       | O ponto imediatamente após « PROD » é visualizado qua<br>produção está em curso (indicador adicional ao ind<br>luminoso verde).                                         |                     |  |
| UNO            | Dashboard                                                | XXX %. XX.X 9/L<br>XX.X °C        | Referência de produção<br>O ponto imediatamente após<br>« % » é visualizado quando a<br>produção está em curso<br>(indicador adicional ao<br>indicador luminoso verde). | Taxa de sal         |  |
|                |                                                          |                                   |                                                                                                    | Temperatura da água |  |
|                | Display Em linha                                         | PROD. XXX %<br>PH X.X             | Referencia de produçao<br>O ponto imediatamente após « PROD » é visualizado quando a<br>produção está em curso (indicador adicional ao indicado<br>luminoso verde).     |                     |  |
|                |                                                          |                                   | Mediçã                                                                                                    | o do pH             |  |
| PRO (1)        | Dashboard                                                | ХХХ %. ХХ.Х 9/L<br>РН Х.Х ХХ.Х °С | Referência de produção<br>O ponto imediatamente após<br>« * » é visualizado quando a<br>produção está em curso<br>(indicador adicional ao<br>indicador luminoso verde). | Taxa de sal         |  |
|                |                                                          |                                   | Medição do pH                                                                                                    | Temperatura da água |  |
|                | Display Em linha                                         | ORP. XXX mU<br>PH X.X             | Medição ORP<br>O ponto imediatamente após « ORP » é visualizado qu<br>produção está em curso (indicador adicional ao ind<br>luminoso verde).<br>Medição do pH           |                     |  |
|                |                                                          |                                   | Medição ORP                                                                                                    |                     |  |
| <b>FNU</b> (2) | Dashboard                                                | XXXmU. XX.X9/L<br>PH X.X XX.X°C   | O ponto imediatamente após<br>« mu » é visualizado quando a<br>produção está em curso<br>(indicador adicional ao<br>indicador luminoso verde).                          | Taxa de sal         |  |
|                |                                                          |                                   | Medição do pH                                                                                                    | Temperatura da água |  |

(1): Se o modo de funcionamento do eletrolisador tiver ajustado em "%".

(2): Se o modo de funcionamento do eletrolisador tiver ajustado em "ORP".

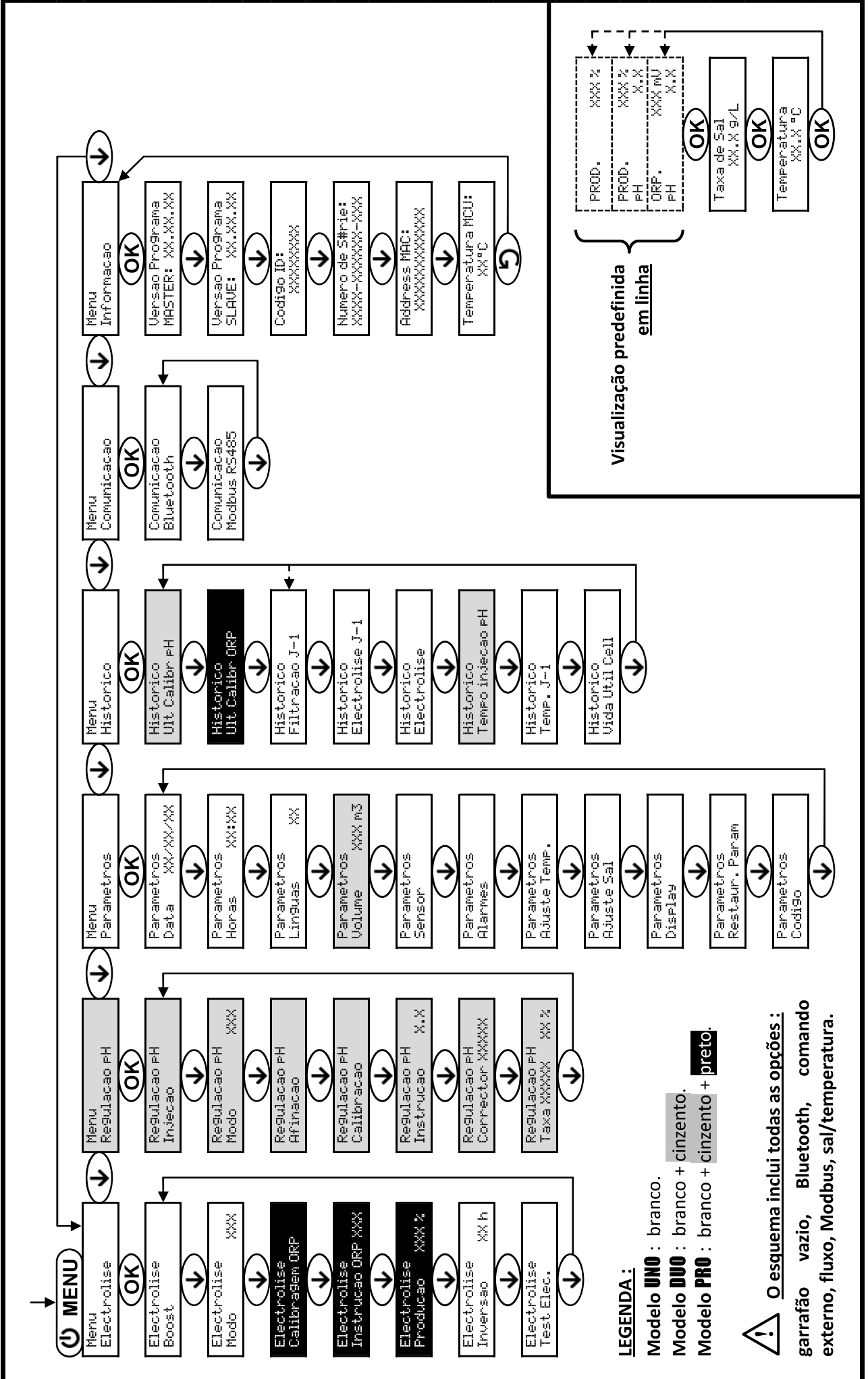

3.5. Navegação nos menus

# 3.6. Funcionalidades

## 3.6.1. Seleção do idioma de visualização

| Menu                  |    | Ajustes possíveis             | Ajuste predefinido |
|-----------------------|----|-------------------------------|--------------------|
|                       |    | Français                      |                    |
|                       |    | <ul> <li>English</li> </ul>   |                    |
|                       |    | Deutsch                       |                    |
| Parametros<br>Linguas | xx | <ul> <li>Español</li> </ul>   | Français           |
|                       |    | <ul> <li>Italiano</li> </ul>  |                    |
|                       |    | Nederlander                   |                    |
|                       |    | <ul> <li>Portugués</li> </ul> |                    |

#### 3.6.2. Ajuste da data e hora

| Menu Ajustes possíveis                  |                 | Ajuste predefinido |  |
|-----------------------------------------|-----------------|--------------------|--|
| Parametros<br>Data XX/XX/XX             | Dia / Mês / Ano | 01/01/01           |  |
| Parametros<br>Horas XX:XX Hora / Minuto |                 | aleatório          |  |

# 3.6.3. Especificação do volume da piscina

| Menu Ajustes possíveis      |                                                     | Ajuste predefinido |  |
|-----------------------------|-----------------------------------------------------|--------------------|--|
| Parametros<br>Volume XXX m3 | De 10 a 200 m <sup>3</sup> , por incrementos de 10. | 50 m <sup>3</sup>  |  |

# 3.6.4. Especificação do tipo de pH

| Menu                            | Ajustes possíveis | Significado | Ajuste predefinido |  |
|---------------------------------|-------------------|-------------|--------------------|--|
| Re9ulacao pH<br>Corrector XXXXX | Acido             | pH-         | Asida              |  |
|                                 | Base              | pH+         | Acido              |  |

### 3.6.5. Especificação da concentração do pH

| Menu Ajustes possíveis          |                                    | Ajuste predefinido |  |
|---------------------------------|------------------------------------|--------------------|--|
| Re9ulacao pH<br>Taxa XXXXX XX X | De 5 a 55 %, por incrementos de 1. | 37 %               |  |

# 3.6.6. Parametrização dos sensores

| Menu                 | Sensor         | Parâmetro | Ajustes possíveis                                       | Ajuste predefinido |
|----------------------|----------------|-----------|---------------------------------------------------------|--------------------|
| Parametros<br>Sensor | Aba/Ext cmd    | Modo      | <ul><li>Aba</li><li>OFF</li><li>Ext cmd</li></ul>       | Aba                |
|                      |                | Тіро      | • NO<br>• NC                                            | NO                 |
|                      | Caudal/Lata pH | Modo      | <ul><li>Caudal</li><li>OFF</li><li>Lata do pH</li></ul> | OFF                |
|                      |                | Тіро      | ● NO<br>● NC                                            | NO                 |
|                      | Sal            | _         | • ON                                                    | ON                 |
|                      | Temperatura    | -         | <ul> <li>OFF</li> </ul>                                 |                    |

Ext cmd : comando externo.

Lata do pH : sensor de garrafão vazio.

<u>ON :</u> sensor ativado.

<u>OFF :</u> sensor desativado.

<u>NO :</u> contacto normalmente aberto.

<u>NC :</u> contacto normalmente fechado.

| Sensor<br>ativado | Configuração                                                                    | Visualização<br>específica | Produção        | Regulação<br>do pH |
|-------------------|---------------------------------------------------------------------------------|----------------------------|-----------------|--------------------|
| Aba               | Aba aberta                                                                      | -                          | Mantida         |                    |
| ADa               | Aba fechada                                                                     | Aba                        | Dividida por 5* |                    |
| Comando           | Comando Comando acionado                                                        |                            | Mantida         | Mantida            |
| externo           | Comando não acionado                                                            | Ext                        | Interrompida    |                    |
|                   | Fluxo suficiente                                                                | -                          | Mantida         |                    |
| Caudai            | Fluxo nula                                                                      | Alarme<br>Caudal           | Interrompida    | Interremaide       |
| Depósito          | Depósito vazio                                                                  | Alarme<br>Lata do pH vacuo | Mantida         | interrompida       |
| vazio             | Garrafão não vazio                                                              | -                          | Mantida         |                    |
| Cal               | Taxa de sal inferior a 2,5 g/L<br>(ou 1,5 g/L se equipamento Low Salt)          | Alarme<br>Sal Fraco        | Interrompida    |                    |
| Sdi               | Taxa de sal igual ou superior a 2,5 g/L<br>(ou 1,5 g/L se equipamento Low Salt) | -                          | Mantida         | Mantida            |
| Tomporatura       | Temperatura da água inferior a 15°C                                             | Modo<br>Temp Fraca         | Interrompida    |                    |
| remperatura       | Temperatura da água igual ou superior a 15°C                                    | -                          | Mantida         |                    |

\* Valor alterável no modelo PRO.

# 3.6.7. Ajuste da medição da temperatura da água

→ Se o sensor de temperatura estiver desativado, o menu abaixo não aparece.

| Menu                       | Ajustes possíveis                                                     | Ajuste predefinido |
|----------------------------|-----------------------------------------------------------------------|--------------------|
| Parametros<br>Ajuste Temp. | De - a + 5°C relativamente à medição exibida, por incrementos de 0,5. | Medida indicada    |

### 3.6.8. Ajuste da medição da taxa de sal

 $\rightarrow$  Se o sensor de sal estiver desativado, o menu abaixo não aparece.

| Menu                     | Ajustes possíveis                       | Ajuste predefinido |
|--------------------------|-----------------------------------------|--------------------|
| Parametros<br>Ajuste Sal | De 1,5 a 8 g/L, por incrementos de 0,1. | Medida indicada    |

#### 3.6.9. Ajuste da medição do pH

| Menu                     | Ajustes possíveis                     | Ajuste predefinido |
|--------------------------|---------------------------------------|--------------------|
| Re9ulacao pH<br>Afinacao | De 6,5 a 7,5, por incrementos de 0,1. | Medida indicada    |

## 3.6.10. Ajuste da frequência de inversão da corrente de alimentação da célula

A inversão da corrente tem como objetivo evitar o depósito de calcário na célula. É obrigatório ajustar corretamente a frequência de inversão de acordo com a tabela abaixo, de forma a manter o correto funcionamento da célula a longo prazo.

| Dureza da água (°f)        | 0 a 5 | 5 a 12 | 12 a 20 | 20 a 40 | 40 a 60 | > 60 |
|----------------------------|-------|--------|---------|---------|---------|------|
| Frequência de inversão (h) | 16    | 10     | 8       | 6       | 4       | 2    |

| Menu Ajustes possíveis       |                                    | Ajuste predefinido |  |
|------------------------------|------------------------------------|--------------------|--|
| Electrolise<br>Inversao XX h | De 2 a 24 h, por incrementos de 1. | 6 h                |  |

#### 3.6.11. Seleção do modo de funcionamento do eletrolisador

| Menu                    | Ajustes possíveis<br>(segundo modelo) | Significado                                                                                        | Ajuste predefinido                                                                            |
|-------------------------|---------------------------------------|----------------------------------------------------------------------------------------------------|-----------------------------------------------------------------------------------------------|
|                         | %                                     | Produção constante, seguindo a referência de produção.                                             |                                                                                               |
| Electrolise<br>Modo XXX | ORP                                   | Controlo da produção da sonda ORP,<br>seguindo a referência ORP e a<br>referência de produção ORP. | <ul> <li><u>Para modelos UNO e DUO :</u> %.</li> <li><u>Para modelo PRO :</u> ORP.</li> </ul> |
|                         | OFF                                   | Desativação do eletrolisador.                                                                      |                                                                                               |

→ O modo de funcionamento selecionado aparece na visualização inicial (« PROD » em %, ou « ORP » em mV).

## 3.6.12. Ajuste da referência de produção

| Modo de<br>funcionamento<br>do eletrolisador | Menu                          | Instruções específicas                                                                     | Ajustes possíveis                                                                                                    | Ajuste<br>predefinido |
|----------------------------------------------|-------------------------------|--------------------------------------------------------------------------------------------|----------------------------------------------------------------------------------------------------|-----------------------|
| %                                            | Visualização<br>predefinida   | Selecionar diretamente<br>um valor com as teclas ↑<br>↓ (não é necessária a<br>validação). | <ul> <li>De 10 a 100 %, por incrementos de 1.</li> <li>10 % ou OFF (em função do modo de funcionamento do modo de funcionamento do parte do modo de funcionamento do parte do parte do</li></ul> | 100 %                 |
| ORP                                          | Electrolise<br>Producao XXX % | -                                                                                          | eletrolisador).                                                                                                    |                       |

### 3.6.13. Ajuste da referência pH

| Menu                          | Ajustes possíveis                     | Ajuste predefinido |
|-------------------------------|---------------------------------------|--------------------|
| Re9ulacao PH<br>Instrucao X.X | De 6,8 a 7,6, por incrementos de 0,1. | 7,2                |

#### 3.6.14. Ajuste da referência ORP

| Menu                             | Ajustes possíveis                       | Ajuste predefinido |  |
|----------------------------------|-----------------------------------------|--------------------|--|
| Electrolise<br>Instrucao ORP XXX | De 200 a 900 mV, por incrementos de 10. | 670 mV             |  |

#### 3.6.15. Modo Boost

#### Modo Boost :

- ajusta a instrução de produção até 125 %, para uma determinada duração.

- pode ser manualmente interrompido a qualquer momento.
- permite atender a uma necessidade em cloro.

#### <u>O modo Boost não pode substituir um tratamento de choque clássico no caso de uma água imprópria para</u> <u>banhos.</u>

- Se o modo Boost for reativado manualmente quando este já está em funcionamento, o modo Boost reinicializa-se durante o período visualizado.
- É impossível colocar em funcionamento o modo Boost se um alarme estiver ativo. Depois de ter remediado e reconhecido este alarme, aguardar alguns instantes até que o modo Boost possa de novo ser colocado em funcionamento.
- Quando o modo Boost acabou ou foi desligado manualmente, a produção continua automaticamente seguindo a indicação de inicial.
- O modo Boost continua depois de desligar o quadro eletrónico.

#### Funcionamento com um sensor de aba :

- É impossível colocar em funcionamento o modo Boost quando a aba está fechada.
- Se a aba se fecha enquanto o modo Boost estiver ativo, o modo Boost desliga-se automaticamente.

| Menu                 | Ajustes<br>possíveis | Ajuste<br>predefinido               | Colocação em<br>funcionamento                          | Indicador de funcionamento<br>(variante de visualização<br>específica) | Paragem           |  |
|----------------------|----------------------|-------------------------------------|--------------------------------------------------------|------------------------------------------------------------------------|-------------------|--|
| Electrolise<br>Boost |                      | 2 h<br>24 h<br>24 h<br>24 h<br>24 h | Automático logo -<br>que o ajuste da<br>duração esteja | Bo 12 h                                                                |                   |  |
|                      | • 12 h               |                                     |                                                        | Bo 24 h                                                                | Dromin            |  |
|                      | • 24 h               |                                     |                                                        | Boost 12 h                                                             | Premir <b>J</b> . |  |
|                      |                      |                                     | validado.                                              | Boost 24 h                                                             |                   |  |

## 3.6.16. Calibragem das sondas : informações prévias importantes

→ A sonda pH fornecida de origem já está calibrada. Por conseguinte, não é necessário efetuar uma calibragem da sonda pH na primeira colocação em funcionamento do equipamento.

<u>No entanto, é imperativo efetuar uma calibragem das sondas pH e ORP a cada início de temporada quando ativar novamente o equipamento e depois de cada substituição de sonda.</u>

#### 3.6.17. Calibragem da sonda pH

- 1) Abrir as soluções de calibre pH 7 e pH 10 (utilizar apenas as soluções de calibre de uso único).
- 2) Parar a filtração (e assim o quadro eletrónico).
- 3) Se a sonda já estiver instalada :
  - a) Extrair a sonda do porta-sonda, sem desligá-la.
  - b) Retirar a porca do porta-sonda e substituí-la pela tampa fornecida.

Se a sonda ainda não estiver instalada :

Ligar a sonda ao quadro eletrónico.

- 4) Ligar o quadro eletrónico.
- 5) Aceder ao menu « Regulação PH Calibração ».
- 6) Efetuar a navegação com as instruções abaixo :

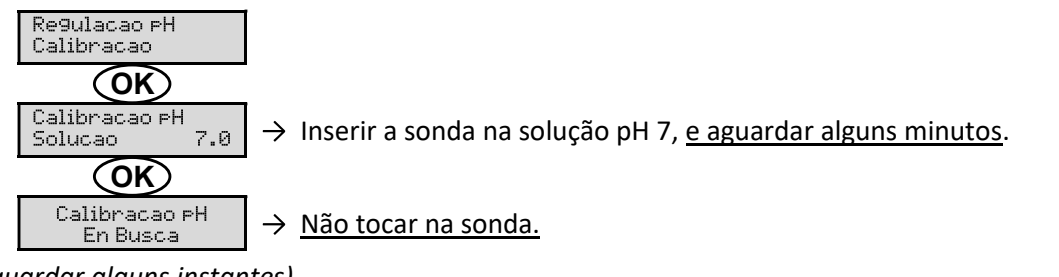

(Aguardar alguns instantes)

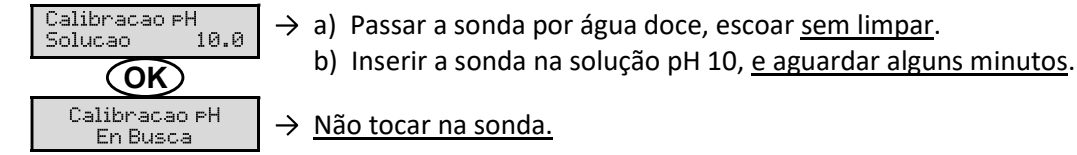

(Aguardar alguns instantes)

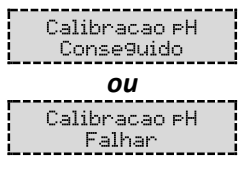

- ightarrow a) Passar a sonda por água doce, escoar <u>sem limpar</u>.
  - b) Instalar a sonda no porta-sonda.
- → Efetuar de novo a navegação com as instruções supra, várias vezes, se for necessário. Se a calibragem falhar, substituir a sonda e efetuar de novo uma calibragem.

### 3.6.18. Calibragem da sonda ORP

- 1) Abrir a solução calibre ORP 470 mV.
- 2) Parar a filtração (e assim o quadro eletrónico).
- 3) Se a sonda já estiver instalada :
  - a) Extrair a sonda do porta-sonda, sem desligá-la.
  - b) Retirar a porca do porta-sonda e substituí-la pela tampa fornecida.

Se a sonda ainda não estiver instalada :

Ligar a sonda ao quadro eletrónico.

- 4) Ligar o quadro eletrónico.
- 5) Aceder ao menu « Electrolise Calibragem ORP ».
- 6) Efetuar a navegação com as instruções abaixo :

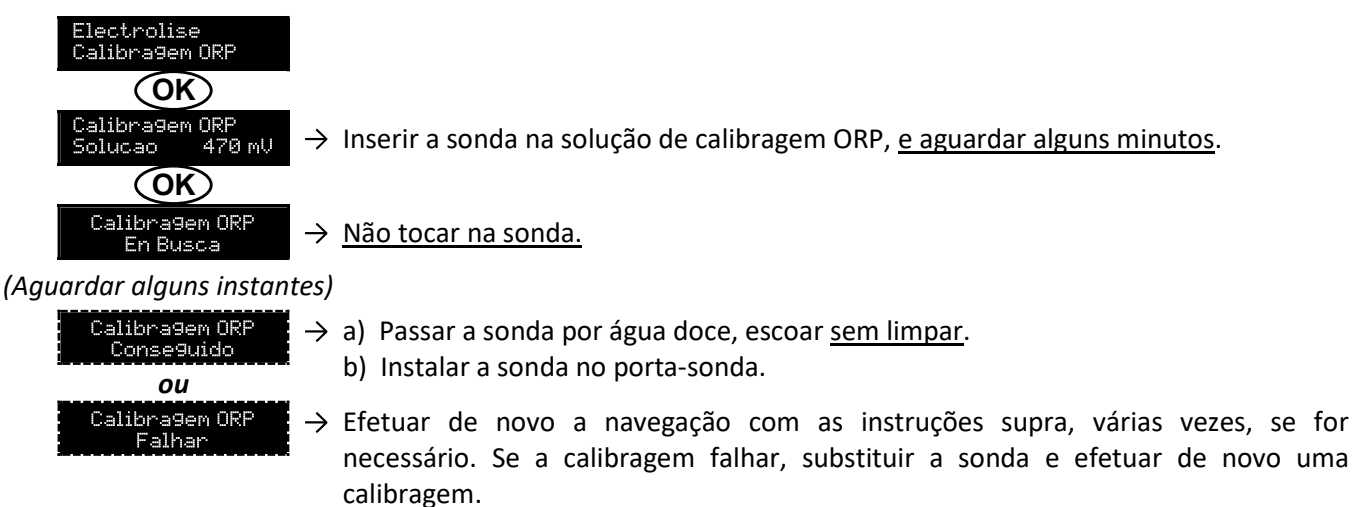

#### 3.6.19. Ativação/desativação da regulação pH

| Menu         | Ajustes possíveis | Ajuste predefinido |
|--------------|-------------------|--------------------|
| Regulacao pH | • ON              | ON                 |
| Modo XXX     | OFF               | ÖN                 |

## 3.6.20. Injeção manual

| Menu                    | Funções                                                                                                    | Ajustes<br>possíveis                            | Ajuste<br>predefinido | Instruções                                                                                                    |
|-------------------------|----------------------------------------------------------------------------------------------------|-------------------------------------------------|-----------------------|----------------------------------------------------------------------------------------------------|
| Re9ulacao FH<br>Injecao | <ul> <li>Ignição da bomba peristáltica e enchimento dos tubos semirrígidos.</li> <li>Injeção do corretor pH.</li> <li>Meio de verificação do bom funcionamento da bomba peristáltica.</li> </ul> | De 30 s a 10 mn,<br>por incrementos<br>de 30 s. | 1 min                 | <ul> <li><u>Para efetuar uma injeção :</u><br/>Validar o ajuste da duração.<br/>(A bomba peristáltica<br/>funciona, surgindo uma<br/>contagem decrescente em<br/>tempo real.)</li> <li><u>Para colocar em pausa e</u><br/>para relançar a injeção :<br/>Premir <b>OK</b>.</li> <li><u>Para interromper a injeção :</u><br/>Prima <b>D</b>.</li> </ul> |

### 3.6.21. Comunicação Bluetooth

| Menu                     | Parâmetro      | Função                                                                                                    | Ajustes possíveis                | Ajuste predefinido |
|--------------------------|----------------|----------------------------------------------------------------------------------------------------|----------------------------------|--------------------|
|                          | Modo           | Ativação/desativação da comunicação Bluetooth.                                                                                                    | <ul><li>ON</li><li>OFF</li></ul> | ON                 |
| Comunicacao<br>Bluetooth | Emparelhamento | <ul> <li>Deteção dos aparelhos que<br/>podem ser ligados na<br/>proximidade do quadro<br/>eletrónico (em 60 segundos).</li> <li>Ligação á rede do quadro<br/>eletrónico e dos aparelhos<br/>ligados.</li> </ul> |                                  | _                  |
|                          | Restabelecer   | Eliminação da rede que liga o<br>quadro eletrónico aos aparelhos<br>ligados.                                                                                                    |                                  |                    |

→ Durante uma atualização do software do quadro eletrónicos efetuada via Bluetooth, os 2 indicadores (vermelho e verde) piscam alternadamente.

### 3.6.22. Teste de eletrólise

 $\rightarrow$  Este teste é destinado aos profissionais, para operações de manutenção do equipamento.

| Menu                      | Navegação                                                                                                    |
|---------------------------|----------------------------------------------------------------------------------------------------|
| Electrolise<br>Test Elec. | $ \begin{array}{c} \hline \text{Electrolise} \\ \hline \text{Test Elec.} \\ \hline \\ \hline \text{En Busca} \\ \hline \\ \text{XXX s} \end{array} \rightarrow \textit{Contagem temporal em tempo real} \\ \hline \\ \hline (Aguardar alguns instantes) \\ \hline \\ \hline \\ \hline \text{Test Elec.} \\ \hline \\ \hline \\ \text{Conseguido} \\ \hline \\ \hline \\ \hline \\ \hline \\ \hline \\ \hline \\ \hline \\ \hline \\ \hline \\ $ |

### 3.6.23. Reinicialização dos parâmetros

| Menu                         | Advertência importante                                                                              |  |  |
|------------------------------|----------------------------------------------------------------------------------------------------|--|--|
| Parametros<br>Restaur. Param | <u>A reinicialização dos parâmetros anula todos os ajustes efetuados (configuração de fábrica).</u> |  |  |

#### 3.7. Seguranças

#### 3.7.1. Modo inverno

#### • Modo inverno :

- é ativado por defeito.
- é lançado automaticamente logo que a temperatura da água seja inferior a 15°C.
- Quando o modo inverno está em funcionamento :
  - Surge a mensagem « Info Teme Fraca ».
  - A produção é interrompida.
  - A regulação do pH é mantida se esta estiver ativa.
- Para parar o modo inverno : premir OK.
- Para desativar o modo inverno : aceder ao menu « Parametros Alarmes », « Alarmes Temp Fraca ».

#### 3.7.2. Alarmes

- Todos os alarmes são ativados por defeito.
- Qualquer alarme que é acionado aparece instantaneamente no ecrã.
- Para reconhecer um alarme : premir a tecla OK ou 🤊 (pressão curta ou longa, em função do alarme).

| MENSAGEM                       | AÇÃO AUTOMÁTICA<br>IMEDIATA |                                     |                                   |                                                                                                    | POSSIBILIDADE<br>DE                                    |
|--------------------------------|-----------------------------|-------------------------------------|-----------------------------------|----------------------------------------------------------------------------------------------------|--------------------------------------------------------|
| EXIBIDA /<br>FALHA<br>DETETADA | Paragem<br>da<br>produção   | Paragem<br>da<br>regulação<br>do pH | CAUSA                             | VERIFICAÇÕES E REMÉDIOS                                                                                                    | DESATIVAÇÃO<br>VIA MENU<br>« Parametros -<br>Alarmes » |
| Alarme<br>Lata do PH vacuo     | Não                         | Sim                                 | Garrafão de<br>corretor pH vazio. | Substituir o garrafão de corretor pH.                                                                                                    | Sim                                                    |
| Alarme<br>Corrente C#lu        | Sim                         | Não                                 | Problema de célula.               | <ul> <li>Verificar se a célula não está calcificada.</li> <li>Se necessário, controlar e ajustar a frequência de inversão da corrente que alimenta a célula (menu « Electrolise - Inversao »).</li> <li>Verifique que as conexões elétricas nas bornes da célula estejam suficientemente apertadas e não oxidadas.</li> <li>Verificar se o cabo de alimentação da célula se encontra em bom estado.</li> <li>Verificar se o conector do cabo de alimentação da célula está ligado ao quadro eletrónico.</li> <li>Em último recurso, substituir a célula.</li> </ul> | Não                                                    |

| MENSAGEM                       | AÇÃO AU<br>IMEI           | Tomática<br>Diata                   |                                                                                                    |                                                                                                    | POSSIBILIDADE<br>DE                                    |
|--------------------------------|---------------------------|-------------------------------------|----------------------------------------------------------------------------------------------------|----------------------------------------------------------------------------------------------------|--------------------------------------------------------|
| EXIBIDA /<br>FALHA<br>DETETADA | Paragem<br>da<br>produção | Paragem<br>da<br>regulação<br>do pH | CAUSA                                                                                                    | VERIFICAÇÕES E REMÉDIOS                                                                                                    | DESATIVAÇÃO<br>VIA MENU<br>« Parametros -<br>Alarmes » |
| Alarme<br>Caudal               | Sim                       | Sim                                 | Fluxo da água<br>insuficiente no circuito<br>de filtração                                                              | <ul> <li>o sensor de fluxo está<br/>ligado ao quadro<br/>eletrónico.</li> <li>o sensor de fluxo está ativo<br/>(menu « Parametros –<br/>Sensor »).</li> <li>as válvulas do circuito de<br/>filtração estão abertas.</li> <li>a bomba de filtração<br/>funciona corretamente.</li> <li>o circuito de filtração não<br/>está entupido.</li> <li>o nível de água na piscina é<br/>suficiente.</li> </ul>                                              |                                                        |
| Alarme<br>Falha de com.        | Sim                       | Não                                 | Perda de comunicação<br>entre o cartão de<br>comando e o cartão de<br>potência do quadro<br>eletrónico.                | Contactar um profissional.                                                                                                    | Não                                                    |
| Info<br>Calibracao PH          | Não                       | Não                                 | Calibragem da sonda<br>pH incorreta.                                                                                   | Efetuar uma calibragem da<br>sonda pH.                                                                                                    | Sim                                                    |
| Alarme<br>Injecao PH           | Não                       | Sim                                 | Sucessão de 5<br>tentativas de correção<br>do pH infrutuosas.                                                          | <ul> <li>Confirmar que o garrafão<br/>corretor de pH não está<br/>vazio.</li> <li>Efetuar uma injeção<br/>manual (menu « Regulacao<br/>PH - Injecao »).</li> <li>Verificar o estado do filtro<br/>lastrador e da ligação de<br/>injeção.</li> <li>Verificar os ajustes nos<br/>menus « Regulacao PH -<br/>Instrucao », « Regulacao PH -<br/>Corrector » e « Parametros<br/>- Volume ».</li> <li>Efetuar uma calibragem da<br/>sonda pH.</li> </ul> | Sim                                                    |
| Alarme<br>Sem a9ua             | Sim                       | Sim                                 | Quantidade de água<br>insuficiente no circuito<br>de filtração.                                                        | Verificar que a bomba de<br>filtração funciona<br>corretamente.                                                                                                    | Sim                                                    |
| Alarme<br>Re9ulacao ORP        | Sim                       | Não                                 | Medição ORP fora<br>tolerância durante 48<br>horas (ultrapassagem<br>de ± 400 mV<br>relativamente à<br>instrução ORP). | <ul> <li>Efetuar um « Test Elec. ».</li> <li>Efetuar uma calibragem da<br/>sonda ORP.</li> <li>Aceder ao menu<br/>« Electrolise - Producao » e<br/>verificar que a instrução de<br/>produção está a 100 %.</li> </ul>                                                                                                    | Sim                                                    |

| MENSAGEM                       | AÇÃO AU <sup>.</sup><br>IMEE | FOMÁTICA<br>DIATA          |                                                                            |                                                                                                    | POSSIBILIDADE<br>DE                       |
|--------------------------------|------------------------------|----------------------------|----------------------------------------------------------------------------|----------------------------------------------------------------------------------------------------|-------------------------------------------|
| EXIBIDA /<br>FALHA<br>DETETADA | Paragem<br>da                | Paragem<br>da<br>regulação | CAUSA                                                                      | VERIFICAÇÕES E REMÉDIOS                                                                                                    | DESATIVAÇÃO<br>VIA MENU<br>« Parametros - |
|                                | produçao                     | do pH                      |                                                                            |                                                                                                    | Alarmes »                                 |
| Alarme<br>Sal Fraco            | Sim                          | Não                        | Taxa de sal inferior a<br>2,5 g/L (ou 1,5 g/L se<br>equipamento Low Salt). | <ul> <li>Verificar a taxa de sal na piscina com um kit de análise recente.</li> <li>Acrescentar sal, se necessário, de forma a obter uma taxa de sal de 5 kg/m<sup>3</sup> (ou 2,5 kg/m<sup>3</sup> se equipamento Low Salt).</li> </ul> | Sim                                       |
|                                |                              |                            | Quantidade insuficiente<br>de água no circuito de<br>filtragem.            | <ul> <li>Verificar que a canalização ao<br/>nível do sensor de sal está<br/>totalmente repleta de água.</li> <li>Acrescentar água na piscina,<br/>se necessário.</li> </ul>                                                              |                                           |

#### 3.7.3. Precauções importantes relativas à bomba peristáltica

#### Quando uma das 2 mensagens abaixo surgir, a bomba peristáltica está em funcionamento.

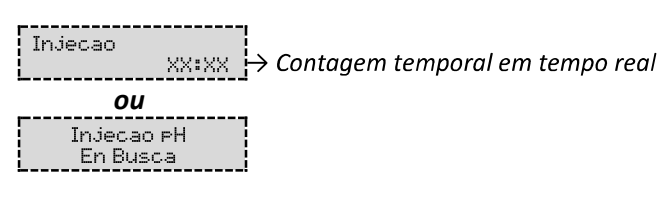

#### Neste caso, não retirar de forma alguma a face dianteira do quadro eletrónico.

#### ightarrow Em caso de dúvida quanto ao bom funcionamento da bomba peristáltica :

- 1) Desligar o quadro eletrónico.
- 2) Retirar a face dianteira do quadro eletrónico.
- 3) Retirar o tubo flexível interno da bomba peristáltica.
- 4) Efetuar uma injeção manual a vácuo.

#### 3.8. Informações adicionais

| Menu                                | Significado                              |  |  |  |
|-------------------------------------|------------------------------------------|--|--|--|
| Versao Programa<br>MASTER: XX.XX.XX | Programa do cartão de comando            |  |  |  |
| Versao Programa<br>SLAVE: XX.XX.XX  | Programa do cartão de potência           |  |  |  |
| Codi9o ID:<br>XXXXXXXX              | Código de configuração                   |  |  |  |
| Numero de S#rie:<br>XXXX-XXXXXX-XXX | Número de série                          |  |  |  |
| Address MAC:<br>XXXXXXXXXXXX        | Endereço MAC para ligação Bluetooth      |  |  |  |
| Temperatura MCU:<br>XX°C            | Temperatura interna do quadro eletrónico |  |  |  |

#### 4. GARANTIA

Antes de entrar em contacto com o seu revendedor, agradecemos que tenha consigo :

- a sua fatura de compra.
- o n° de série do quadro eletrónico.
- a data de instalação do equipamento.

- as configurações da sua piscina (salinidade, pH, taxa de cloro, temperatura da água, taxa de estabilizante, volume da piscina, tempo de filtração diário, etc.).

Envidámos todos os nossos esforços e experiência técnica para a realização deste equipamento. Este foi submetido a controlos de qualidade. Caso, apesar de todos os esforços e conhecimento aplicado no seu fabrico, tenha de acionar a nossa garantia, esta apenas abrange a substituição gratuita de peças defeituosas deste equipamento (porta de entrada/saída excluída).

#### Duração da garantia (data de fatura autêntica)

Quadro eletrónico : 2 anos.

Célula : - 1 ano no mínimo fora da União Europeia (exceto com extensão de garantia).

2 anos no mínimo na União Europeia (exceto com extensão de garantia).

Sondas : em função do modelo.

Reparações e peças sobressalentes : 3 meses.

Os períodos acima mencionadas correspondem a garantias standard. No entanto, estes podem variar de acordo com o país de instalação e o circuito de distribuição.

#### Objeto da garantia

A garantia aplica-se a todas as peças, com exceção das peças de desgaste que devem ser substituídas regularmente. O equipamento é coberto contra qualquer erro de fabrico no âmbito estrito de uma utilização normal.

#### Serviço pós-venda

Todas as reparações são realizadas na oficina.

As taxas de transporte de ida e volta ficam a cargo do utilizador.

A imobilização e privação de usufruto de um aparelho, em caso de eventual reparação, não dará origem a indemnizações.

Em todos os casos, o material viaja sempre por conta e risco do utilizador. Cabe ao utilizador, no momento da entrega, verificar o perfeito estado do material e em caso de defeito deverá emitir reservas no guia de transporte do transportador. Confirmar junto da transportadora no espaço de 72 horas por carta registada com aviso de receção.

Uma substituição com garantia não poderia, em caso algum, prolongar a garantia original.

#### Limite de aplicação da garantia

Com vista a melhorar a qualidade dos respetivos produtos, o fabricante reserva-se o direito de alterar, a qualquer momento e sem aviso prévio, as caraterísticas dos seus produtos.

A presente documentação é fornecida apenas a título informativo e não tem qualquer implicação contratual relativamente a terceiros.

A garantia do fabricante, que cobre os erros de fabrico, não deve ser confundida com as operações descritas na presente documentação.

A instalação, manutenção e, de modo geral, todas as intervenções relativas aos produtos do fabricante, devem ser realizadas exclusivamente por profissionais. Estas intervenções também devem ser realizadas em conformidade com as normas em vigor no país de instalação no momento da instalação. A utilização de uma peça diferente da original cancela a garantia sobre a totalidade do equipamento.

Estão excluídos da garantia :

- Os equipamentos e a mão-de-obra fornecidos por terceiros durante a instalação do material.
- Os danos causados por uma instalação não-conforme.
- Os problemas causados devido a uma alteração, acidente, tratamento abusivo, negligência do profissional ou do utilizador final, reparações não autorizadas, incêndio, inundações, tempestades, gelo, conflito militar ou qualquer outro ato de força maior.

Nenhum material danificado devido à inobservância das instruções de segurança, de instalação, de utilização e de manutenção que constam neste manual será tido em consideração nos termos da garantia.

Todos os anos, procedemos a melhorias nos nossos produtos e softwares. Estas novas versões são compatíveis com os modelos anteriores. As novas versões de materiais e softwares não podem ser adicionadas aos modelos anteriores ao abrigo da garantia.

#### Aplicação da garantia

Para mais informações sobre a presente garantia, contacte o seu profissional ou o nosso Serviço Pós-Vendas. Qualquer pedido deverá ser acompanhado de uma cópia da fatura de compra.

#### Leis e litígios

A presente garantia está sujeita à lei francesa e a todas as diretivas europeias ou tratados internacionais em vigor à data da reclamação e aplicáveis em França. Em caso de litígio sobre a sua interpretação ou execução, a jurisdição é exclusiva do Tribunal de Grande Instância de Montpellier (França).

# **TABLE OF CONTENTS**

| FUN  | CTIONS                                                                                     | OF THE EQUIPMENT                                                                                                    | 2                          |
|------|--------------------------------------------------------------------------------------------|----------------------------------------------------------------------------------------------------|----------------------------|
| INST | ALLATIO                                                                                    | DN DIAGRAM                                                                                                    | 3                          |
| ELEC | TRONIC                                                                                     | S CABINET                                                                                                    | 4                          |
| 3.1. | First co                                                                                   | mmissioning                                                                                                    | 4                          |
| 3.2. | Keypad                                                                                     | -                                                                                                    | 4                          |
| 3.3. | LEDs                                                                                       |                                                                                                    | 5                          |
| 3.4. | Screen                                                                                     |                                                                                                    | 5                          |
| 3.5. | Menu r                                                                                     | navigation                                                                                                    | 6                          |
| 3.6. | Feature                                                                                    | 25                                                                                                    | 7                          |
|      | 3.6.1.                                                                                     | Selecting the display language                                                                                                    | 7                          |
|      | 3.6.2.                                                                                     | Setting the date and time                                                                                                    | 7                          |
|      | 3.6.3.                                                                                     | Specification of the volume of the pool                                                                                                    | 7                          |
|      | 3.6.4.                                                                                     | Specification of the pH corrector type                                                                                                    | 7                          |
|      | 3.6.5.                                                                                     | Specification of the concentration of the pH corrector                                                                                                    | 7                          |
|      | 3.6.6.                                                                                     | Sensor settings                                                                                                    | 8                          |
|      | 3.6.7.                                                                                     | Calibration of the water temperature measurement                                                                                                    | 9                          |
|      | 3.6.8.                                                                                     | Calibration of the salt rate measurement                                                                                                    | 9                          |
|      | 3.6.9.                                                                                     | Calibration of the pH measurement                                                                                                    | 9                          |
|      | 3.6.10.                                                                                    | Setting the inversion frequency of the current supplying the cell                                                                                                    | 9                          |
|      | 3.6.11.                                                                                    | Selecting the chlorinator operating mode                                                                                                    | 9                          |
|      | 3.6.12.                                                                                    | Setting the production setpoint                                                                                                    | 10                         |
|      | 3.6.13.                                                                                    | Setting the pH setpoint                                                                                                    | 10                         |
|      | 3.6.14.                                                                                    | Setting the ORP setpoint                                                                                                    | 10                         |
|      | 3.6.15.                                                                                    | Boost mode                                                                                                    | 10                         |
|      | 3.6.16.                                                                                    | Calibrating the probes : important advance information                                                                                                    | 11                         |
|      | 3.6.17.                                                                                    | Calibrating the pH probe                                                                                                    | 11                         |
|      | 3.6.18.                                                                                    | Calibrating the ORP probe                                                                                                    | 12                         |
|      | 3.6.19.                                                                                    | Activation/deactivation of pH regulation                                                                                                    | 12                         |
|      | 3.6.20.                                                                                    | Manual injection                                                                                                    | 12                         |
|      | 3.6.21.                                                                                    | Bluetooth communication                                                                                                    | 13                         |
|      | 3.6.22.                                                                                    | Chlorination test                                                                                                    | 13                         |
|      | 3.6.23.                                                                                    | Settings reset                                                                                                    | 13                         |
| 3.7. | Safety.                                                                                    |                                                                                                    | 14                         |
|      | 3.7.1.                                                                                     | Wintering mode                                                                                                    | 14                         |
|      | 3.7.2.                                                                                     | Alarms                                                                                                    | 14                         |
|      | 3.7.3.                                                                                     | Important precautions regarding the peristaltic pump                                                                                                    | 16                         |
| 3.8. | Further                                                                                    | information                                                                                                    | 16                         |
| GUA  | RANTEE                                                                                     |                                                                                                    | 17                         |
|      | FUN<br>INST<br>ELEC<br>3.1.<br>3.2.<br>3.3.<br>3.4.<br>3.5.<br>3.6.<br>3.7.<br>3.8.<br>GUA | FUNCTIONS<br>INSTALLATIO<br>ELECTRONIO<br>3.1. First co<br>3.2. Keypad<br>3.3. LEDs<br>3.4. Screen<br>3.5. Menu r<br>3.6. Feature<br>3.6.1.<br>3.6.2.<br>3.6.3.<br>3.6.4.<br>3.6.5.<br>3.6.4.<br>3.6.5.<br>3.6.6.<br>3.6.7.<br>3.6.8.<br>3.6.7.<br>3.6.8.<br>3.6.10.<br>3.6.11.<br>3.6.12.<br>3.6.13.<br>3.6.14.<br>3.6.15.<br>3.6.16.<br>3.6.17.<br>3.6.18.<br>3.6.17.<br>3.6.18.<br>3.6.17.<br>3.6.18.<br>3.6.19.<br>3.6.20.<br>3.6.21.<br>3.6.21.<br>3.6.22.<br>3.6.23.<br>3.7. Safety<br>3.7.1.<br>3.7.2.<br>3.7.3.<br>3.8. Further<br>GUARANTEE | FUNCTIONS OF THE EQUIPMENT |

# 1. FUNCTIONS OF THE EQUIPMENT

| Model | Chlorine production<br>by electrolysis | pH regulation | Inspection of chlorine<br>production<br>using the ORP probe |
|-------|----------------------------------------|---------------|-------------------------------------------------------------|
| UNO   | ~                                      |               |                                                             |
| DUO   | ~                                      | ~             |                                                             |
| PRO   | ✓                                      | ✓             | ✓                                                           |

- The electrical connections at cell-level must not point upwards, to avoid any deposits of water or humidity on them.
- The pH corrector container must be installed a safe distance away from any electrical device or any other chemicals.

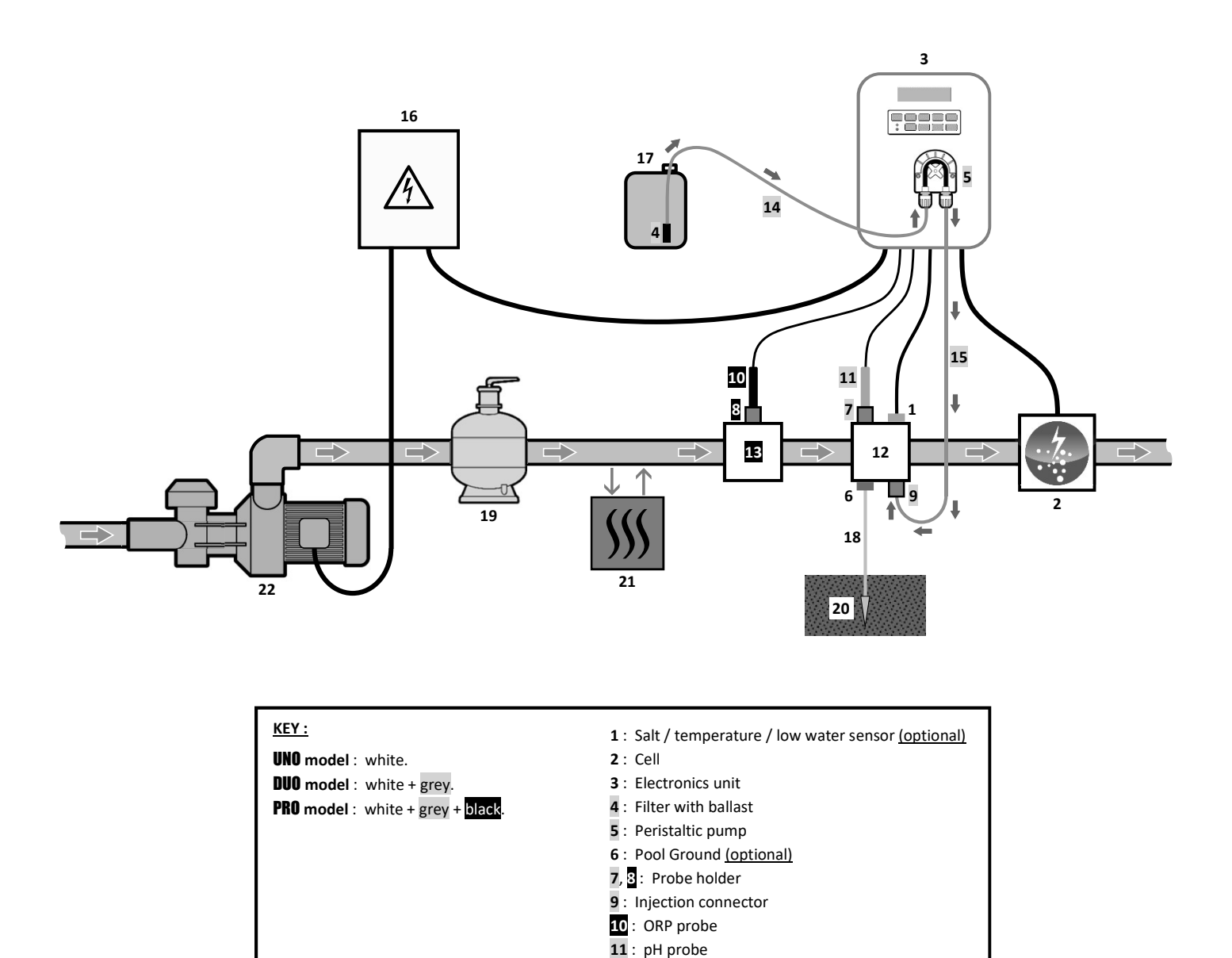

- 12, 13 : Bracket
- 14, 15 : Semi-flexible tubing

#### ELEMENTS NOT SUPPLIED :

- 16 : Electrical power supply
- 17: pH corrector container
- 18 : Copper cable
- 19 : Filter
- 20 : Ground rod
- 21 : Heat pump
- 22 : Filtration pump

# 3. ELECTRONICS UNIT

# 3.1. First commissioning

When switching on the electronics unit for the first time, carry out the following programming.

| Successive<br>menus | Possible settings                                                                                                    | Navigation                                                 |
|---------------------|----------------------------------------------------------------------------------------------------|------------------------------------------------------------|
| Lan9ues<br>FRANCAIS | <ul> <li>Français</li> <li>English</li> <li>Deutsch</li> <li>Español</li> <li>Italiano</li> <li>Nederlander</li> <li>Portugués</li> </ul> | For each parameter, select a data item with the $\uparrow$ |
| Volume<br>50 m3     | From 10 to 200 m <sup>3</sup> , in increments of 10.                                                                                      |                                                            |
| Date 01/01/01       | Day / Month / Year                                                                                                    |                                                            |
| Time<br>XX:XX       | Hour / Minute                                                                                                    |                                                            |
| Diselay<br>In line  | <ul><li>In line</li><li>Dashboard</li></ul>                                                                                               |                                                            |

### 3.2. Keypad

| COMMA<br>(depend<br>mod                                                                                                    | AND KEY<br>ding on<br>del)           | FUNCTION                                                                                                    |  |  |  |
|----------------------------------------------------------------------------------------------------|--------------------------------------|----------------------------------------------------------------------------------------------------|--|--|--|
| <ul> <li>Switching on the electronics unit.         <ul> <li>A few minutes after switching on, production starts automatically (with or with check).</li> </ul> </li> <li>Switching off the electronics unit (press and hold).         <ul> <li>When switching off, the screen and the green LED turn off while the red LED con</li> <li>If an alarm has been activated, press first on ♡ to switch off.</li> </ul> </li> <li>Access the menus.</li> </ul> |                                      |                                                                                                    |  |  |  |
| BOO                                                                                                    | OST                                  | Boost mode starts for 24 hours.                                                                                                    |  |  |  |
| т∘                                                                                                    | О,                                   | <ul> <li>Water temperature display for a few seconds (only if the default display is set to « In line display »).</li> <li>Direct access to the « Parameters - Temp. Adjust » menu (press and hold).</li> </ul> |  |  |  |
| SA                                                                                                    | LT                                   | <ul> <li>Salt level display for a few seconds (only if the default display is set to « In line display »).</li> <li>Direct access to the « Parameters - Salt Adjust » menu (press and hold).</li> </ul>         |  |  |  |
| p                                                                                                    | Н                                    | <ul> <li>This command key is only present on the <b>DUO</b> and <b>PRO</b> models.</li> <li>Direct access to the « FH Regulation - Calibration » menu (press and hold).</li> </ul>                              |  |  |  |
| 1                                                                                                    | ▲ Selecting a value or data element. |                                                                                                    |  |  |  |
|                                                                                                    | D                                    | <ul> <li>Cancellation of an entry</li> <li>Back to previous menu.</li> <li>Stopping Boost mode.</li> </ul>                                                                                                    |  |  |  |
| ок                                                                                                    | ~                                    | <ul> <li>Command confirmation.</li> <li>Entering a menu.</li> <li>Dismissing an alarm.</li> </ul>                                                                                                    |  |  |  |

| Colour | Status          | Meaning                                                   |  |
|--------|-----------------|-----------------------------------------------------------|--|
| Green  | Continuously on | Production in progress                                    |  |
| Red    | Continuously on | Electronics unit powered off, or wintering mode activated |  |
|        | Flashing        | Alarm activated                                           |  |

#### 3.4. Screen

- If display flashing : information awaiting confirmation, or alarm activated.
- <u>If display solid</u>: confirmed or read-only information.

|                | DEFAULT DISPLAY       |                   |                     |                                   |                                 |  |  |
|----------------|-----------------------|-------------------|---------------------|-----------------------------------|---------------------------------|--|--|
| MODEL          | Setting via the       |                   |                     | MEANING                           |                                 |  |  |
| WIODEL         | <b>«</b> Parameters – | Ove               | erview              |                                   |                                 |  |  |
|                | Display <b>» menu</b> |                   |                     |                                   |                                 |  |  |
|                |                       |                   |                     | Productio                         | n setpoint                      |  |  |
|                | In line display       | PROD.             | XXX %               | The point just after « PROD » app | ears when production is running |  |  |
|                |                       |                   |                     | (additional indicator on the gree | n LED).                         |  |  |
|                |                       |                   |                     | Production setpoint               |                                 |  |  |
| UNO            |                       |                   |                     | The point just after « % »        |                                 |  |  |
|                | Dashboard             | XXX %.            | XX.X 97L            | appears when production is        | Salt levels                     |  |  |
|                | Dashboard             |                   | XX.X °C             | running (additional indicator     |                                 |  |  |
|                |                       |                   |                     | on the green LED).                |                                 |  |  |
|                |                       |                   | _                   |                                   | Water temperature               |  |  |
|                |                       |                   |                     | Productio                         | n setpoint                      |  |  |
|                | In line display       | PROD.             | XXX X               | The point just after « PROD » app | ears when production is running |  |  |
|                |                       | РH                | X.X                 | (additional indicator on the gree | n LED).                         |  |  |
| DUO            |                       |                   |                     | Measuring the pH                  |                                 |  |  |
| טטע            |                       |                   | XX.X 9/L<br>XX.X °C | Production setpoint               |                                 |  |  |
| <b>PRO</b> (1) | Dashboard             | XXX %.<br>PH X.X  |                     | The point just after « 🙁 »        |                                 |  |  |
| . ,            |                       |                   |                     | appears when production is        | Salt levels                     |  |  |
|                |                       |                   |                     | running (additional indicator     |                                 |  |  |
|                |                       |                   |                     | on the green LED).                |                                 |  |  |
|                |                       |                   |                     | Measuring the pH                  | Water temperature               |  |  |
|                |                       |                   |                     | ORP mea                           | surement                        |  |  |
|                | In line display       | ORP.              | XXX mU              | The point just after « ORP » appe | ears when production is running |  |  |
|                | in fine display       | РH                | X.X                 | (additional indicator on the gree | n LED).                         |  |  |
|                |                       |                   |                     | Measurir                          | ng the pH                       |  |  |
| <b>PRO</b> (2) |                       |                   |                     | ORP measurement                   |                                 |  |  |
|                | Dashbaard             |                   |                     | The point just after « mu »       |                                 |  |  |
|                |                       | XXX mU.<br>PH X.X | XX.X 9/L<br>XX.X °C | appears when production is        | Salt levels                     |  |  |
|                | Dastinuaru            |                   |                     | running (additional indicator     |                                 |  |  |
|                |                       |                   |                     | on the green LED).                |                                 |  |  |
|                |                       |                   |                     | Measuring the pH                  | Water temperature               |  |  |

(1): If the chlorinator operating mode is set to "%".

(2): If the chlorinator operating mode is set to "ORP".

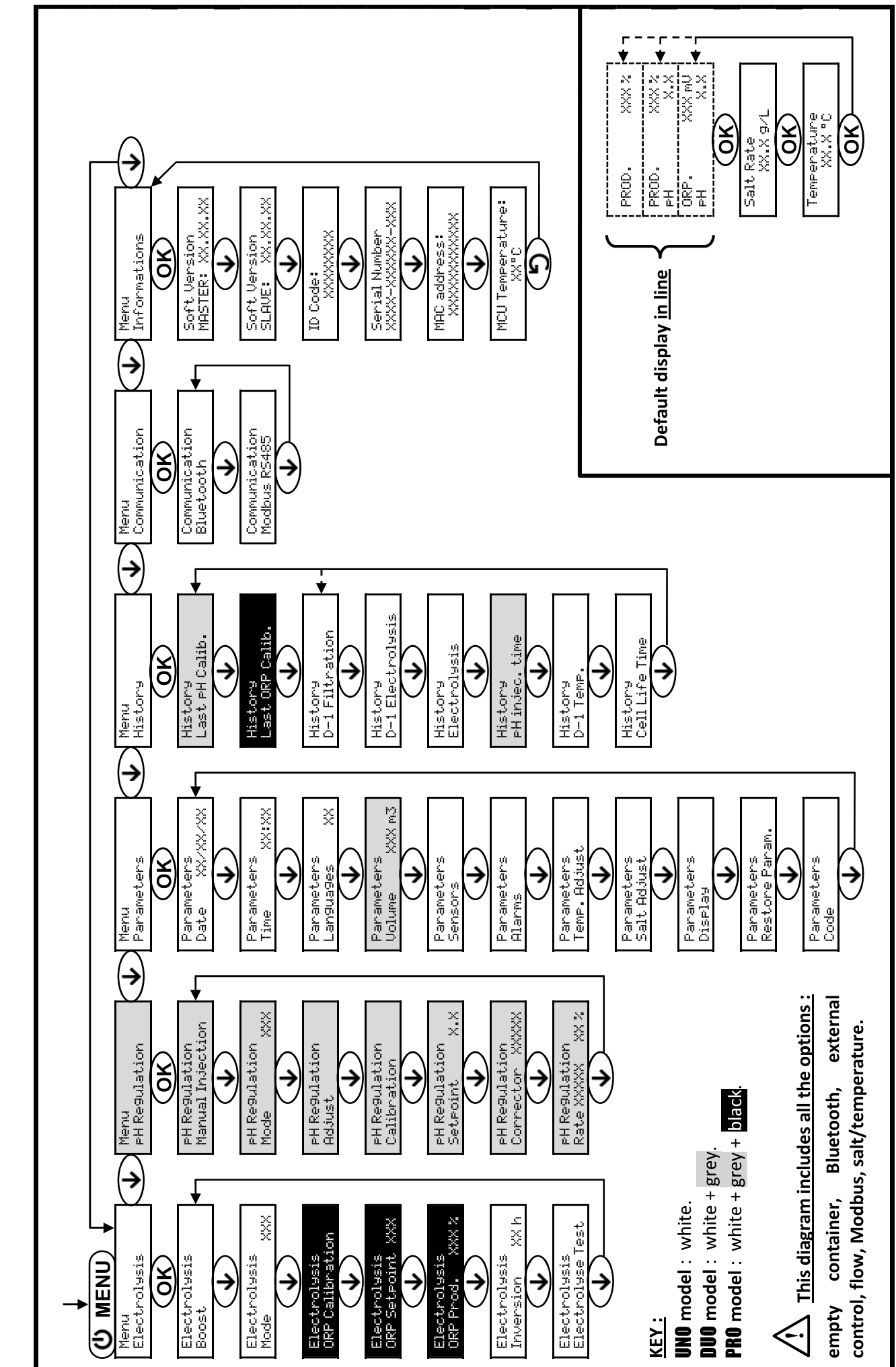

3.5. Menu navigation

| 3.6.1. | Selecting the display language |
|--------|--------------------------------|
|--------|--------------------------------|

| Menu                       | Possible settings                                                                                                    | Default setting |
|----------------------------|----------------------------------------------------------------------------------------------------|-----------------|
| Parameters<br>Lan9ua9es XX | <ul> <li>Français</li> <li>English</li> <li>Deutsch</li> <li>Español</li> <li>Italiano</li> <li>Nederlander</li> <li>Portugués</li> </ul> | Français        |

#### 3.6.2. Setting the date and time

| Menu                        | Possible settings  | Default setting |
|-----------------------------|--------------------|-----------------|
| Parameters<br>Date XX/XX/XX | Day / Month / Year | 01/01/01        |
| Parameters<br>Time XX:XX    | Hour / Minute      | random          |

# 3.6.3. Specification of the volume of the pool

| Menu Possible settings      |                                                      | Default setting   |
|-----------------------------|------------------------------------------------------|-------------------|
| Parameters<br>Volume XXX m3 | From 10 to 200 m <sup>3</sup> , in increments of 10. | 50 m <sup>3</sup> |

# 3.6.4. Specification of the pH corrector type

| Menu                            | Possible settings | Meaning | Default setting |  |
|---------------------------------|-------------------|---------|-----------------|--|
| PH Regulation<br>Corrector XXXX | Acid              | pH-     | Anid            |  |
|                                 | Base              | pH+     | Aciu            |  |

## 3.6.5. Specification of the concentration of the pH corrector

| Menu Possible settings          |                                     | Default setting |
|---------------------------------|-------------------------------------|-----------------|
| PH Regulation<br>Rate XXXX XX X | From 5 to 55 %, in increments of 1. | 37 %            |

### 3.6.6. Sensor settings

| Menu                  | Sensor        | Setting | Possible settings                                   | Default setting |
|-----------------------|---------------|---------|-----------------------------------------------------|-----------------|
| Parameters<br>Sensors | Cover/Ext cmd | Mode    | <ul><li>Cover</li><li>OFF</li><li>Ext cmd</li></ul> | Cover           |
|                       |               | Туре    | • NO<br>• NC                                        | NO              |
|                       | Flow/pH Can   | Mode    | <ul><li>Flow</li><li>OFF</li><li>pH Can</li></ul>   | OFF             |
|                       |               | Туре    | • NO<br>• NC                                        | NO              |
|                       | Salt          | _       | • ON                                                | ON              |
|                       | Temperature   | -       | <ul> <li>OFF</li> </ul>                             | ÖN              |

Ext cmd : external command.

pH Can : empty container sensor.

<u>ON</u>: sensor activated.

OFF : sensor disabled.

<u>NO</u>: switch normally open.

<u>NC :</u> switch normally closed.

| Sensor activated | Configuration                                                                     | Specific<br>display                                                                                                    | Production    | pH regulation |
|------------------|-----------------------------------------------------------------------------------|----------------------------------------------------------------------------------------------------|---------------|---------------|
| Cover            | Open cover                                                                        | -                                                                                                    | Maintained    |               |
| Cover            | Closed cover                                                                      | Cover                                                                                                    | Divided by 5* |               |
| External command | Command activated                                                                 | display  display  Cover  Ext  Alarm  H Can empty  Alarm  Cow Salt  Low Temp Mode                                                                                                    | Maintained    | Maintained    |
| External command | Command not activated                                                             | Ext                                                                                                    | Stopped       |               |
| EL.              | Sufficient flow                                                                   | -                                                                                                    | Maintained    |               |
| FIOW             | Zero flow                                                                         | Ext St<br>- Mai<br>Alarm St<br>Flow St<br>Alarm Mai<br>PH Can empty Mai                                                                                                    | Stopped       | Stannad       |
| Empty container  | Empty container                                                                   | Alarm<br>FH Can empty                                                                                                    | Maintained    | Stopped       |
|                  | Container not empty                                                               | Specific       display       -       Cover       -       Ext       -       Alarm       Flow       Alarm       PH Can empty       -       Alarm       Low Salt       -       Low Temp Mode       - | Maintained    |               |
| Colt             | Salt level less than 2.5 g/L<br>(or 1.5 g/L if Low Salt equipment)                | Alarm<br>Low Salt                                                                                                    | Stopped       |               |
| Sait             | Salt level equal to or greater than 2.5 g/L<br>(or 1.5 g/L if Low Salt equipment) | -                                                                                                    | Maintained    | Maintained    |
|                  | Water temperature below 15°C                                                      | Low Temp Mode                                                                                                    | Stopped       |               |
| Temperature      | Water temperature equal to or higher<br>than 15°C                                 | -                                                                                                    | Maintained    |               |

\* Modifiable value on the **PRO** model.

### 3.6.7. Calibration of the water temperature measurement

 $\rightarrow$  If the temperature sensor is disabled, the menu below does not appear.

| Menu                      | Possible settings                                                               | Default setting       |
|---------------------------|---------------------------------------------------------------------------------|-----------------------|
| Parameters<br>Temp.Adjust | From - to + 5°C compared to the measurement displayed,<br>in increments of 0.5. | Measurement displayed |

#### 3.6.8. Calibration of the salt rate measurement

 $\rightarrow$  If the salt sensor is disabled, the menu below does not appear.

| Menu                      | Possible settings                        | Default setting       |
|---------------------------|------------------------------------------|-----------------------|
| Parameters<br>Salt Adjust | From 1.5 to 8 g/L, in increments of 0.1. | Measurement displayed |

#### 3.6.9. Calibration of the pH measurement

| Menu                    | Possible settings                      | Default setting       |
|-------------------------|----------------------------------------|-----------------------|
| PH Regulation<br>Adjust | From 6.5 to 7.5, in increments of 0.1. | Measurement displayed |

# 3.6.10. Setting the inversion frequency of the current supplying the cell

<u>Current inversion aims to prevent scale deposits on the cell. Current inversion must be set following the table</u> below in order to ensure that the cell continues to operate correctly in the long term.

| Water hardness (°f)     | 0 to 5 | 5 to 12 | 12 to 20 | 20 to 40 | 40 to 60 | > 60 |
|-------------------------|--------|---------|----------|----------|----------|------|
| Inversion frequency (h) | 16     | 10      | 8        | 6        | 4        | 2    |

| Menu                           | Possible settings                   | Default setting |
|--------------------------------|-------------------------------------|-----------------|
| Electrolysis<br>Inversion XX h | From 2 to 24 h, in increments of 1. | 6 h             |

#### 3.6.11. Selecting the chlorinator operating mode

| Menu                     | Possible settings<br>(depending on model) | Meaning                                                                                                    | Default setting                                                               |
|--------------------------|-------------------------------------------|----------------------------------------------------------------------------------------------------|-------------------------------------------------------------------------------|
|                          | %                                         | Continual production, following the production setpoint.                                                     |                                                                               |
| Electrolysis<br>Mode XXX | ORP                                       | Inspection of production using the ORP probe, according to the ORP setpoint and the ORP production setpoint. | <ul> <li>For UNO and DUO models : %.</li> <li>For PRO model : ORP.</li> </ul> |
|                          | OFF                                       | Deactivation of the chlorinator cell.                                                                        |                                                                               |

 $\rightarrow$  The choice of operating mode can be seen on the initial display (« PROD » as a %, or « ORP » in mV).

#### 3.6.12. Setting the production setpoint

| Chlorinator<br>operating mode | Menu                            | Specific instructions                                                     | Possible settings                                                                          | Default setting |
|-------------------------------|---------------------------------|---------------------------------------------------------------------------|--------------------------------------------------------------------------------------------|-----------------|
| %                             | Default display                 | Directly select a value using the ↑ ↓ buttons (no confirmation required). | <ul> <li>From 10 to 100 %, in increments of 1.</li> <li>10 % or OFE (depending)</li> </ul> | 100 %           |
| ORP                           | Electrolysis<br>ORP Prod. XXX % | -                                                                         | on the operating mode of the chlorinator).                                                 |                 |

## 3.6.13. Setting the pH setpoint

| Menu                          | Possible settings                      | Default setting |
|-------------------------------|----------------------------------------|-----------------|
| PH Regulation<br>Setpoint X.X | From 6.8 to 7.6, in increments of 0.1. | 7.2             |

#### 3.6.14. Setting the ORP setpoint

| Menu                             | Possible settings                        | Default setting |
|----------------------------------|------------------------------------------|-----------------|
| Electrolysis<br>ORP Setpoint XXX | From 200 to 900 mV, in increments of 10. | 670 mV          |

### 3.6.15. Boost mode

#### Boost mode :

- sets the production setpoint up to 125 %, for a fixed period.

- can be manually stopped at any time.

- can be used when chlorine is urgently needed.

#### Boost mode cannot replace a conventional shock treatment in cases of water not fit for bathing.

- If the Boost mode is restarted manually while it is already running, the Boost mode resets for the duration displayed.
- Boost mode cannot be switched on if an alarm has been triggered. After having resolved and dismissed this alarm, wait a few moments in order to be able to activate the Boost mode.
- When the Boost mode ends or is manually stopped, production continues according to the initial setpoint.
- Boost mode continues after powering off the electronics unit.

#### **Operation with a cover sensor :**

- Boost mode cannot be switched on with the cover shut.
- If the cover is closed with Boost mode switched on, Boost mode automatically stops.

| Menu                  | Possible settings     | Default<br>setting             | Switching on             | Operation indicator<br>(specific display variants) | Switching off |
|-----------------------|-----------------------|--------------------------------|--------------------------|----------------------------------------------------|---------------|
|                       |                       |                                |                          | Bo 12 h                                            |               |
| Electrolysis<br>Boost | • 12 h<br>• 24 h 24 h | 24 6                           | Automatic as soon as the | Bo 24 h                                            |               |
|                       |                       | duration setting is confirmed. | Boost 12 h               |                                                    |               |
|                       |                       |                                |                          | Boost 24 h                                         |               |

## 3.6.16. Calibrating the probes : important advance information

→ The original pH probe is already calibrated. It is therefore not necessary to carry out calibration of the pH probe when putting the equipment into service for the first time.

However, it is imperative to carry out a calibration of the pH and ORP probes at the beginning of each season when returning to service, and after each probe replacement.

### 3.6.17. Calibrating the pH probe

- 1) Open the pH 7 and pH 10 calibration solutions (use only single-use calibration solutions).
- 2) Turn off the filtration (and therefore the electronics unit).
- 3) If the probe is already installed :
  - a) Remove the probe from the probe holder, without disconnecting it.
  - b) Remove the probe holder nut and replace it with the stopper supplied.

If the probe is not already installed :

Connect the probe to the electronics unit.

4) Turn on the electronics unit.

Failed

- 5) Go to the « PH Regulation Calibration » menu.
- 6) Navigate through the menus following the instructions below :

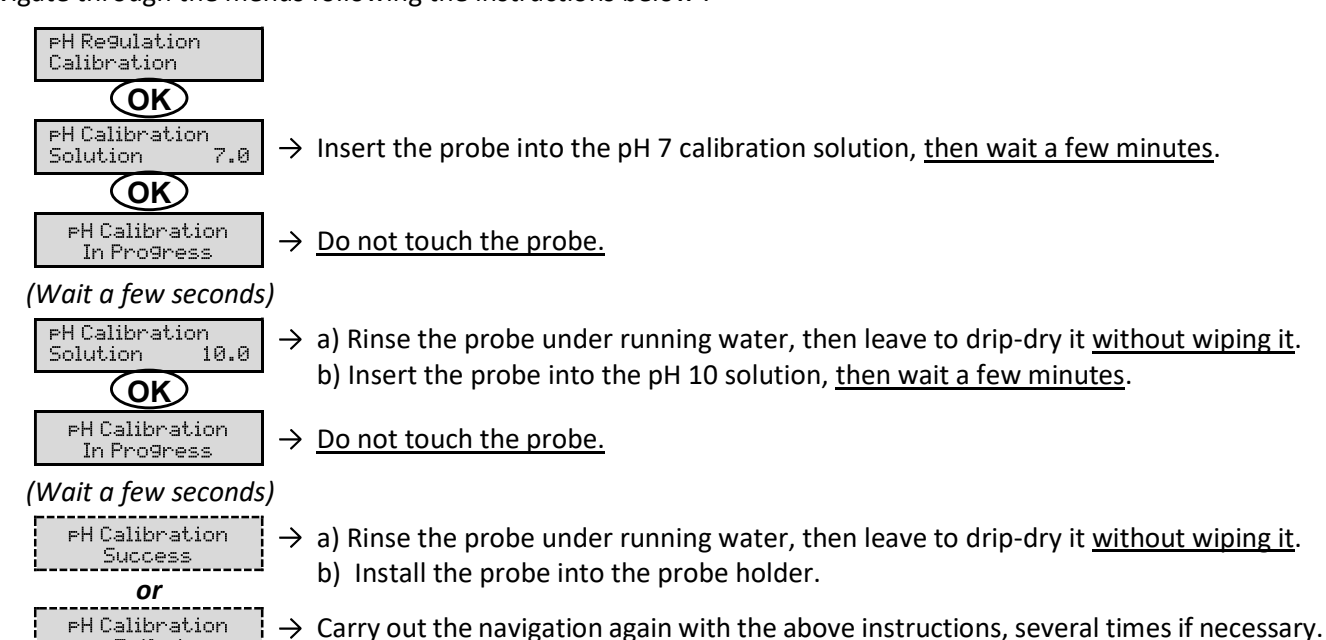

If calibration still fails, replace the probe and carry out another calibration.

## 3.6.18. Calibrating the ORP probe

- 1) Open the ORP 470 mV calibration solution.
- 2) Turn off the filtration (and therefore the electronics unit).
- 3) If the probe is already installed :
  - a) Remove the probe from the probe holder, without disconnecting it.
  - b) Remove the probe holder nut and replace it with the stopper supplied.

#### If the probe is not already installed :

Connect the probe to the electronics unit.

- 4) Turn on the electronics unit.
- 5) Go to the « Electrolysis ORP Calibration » menu.
- 6) Navigate through the menus following the instructions below :

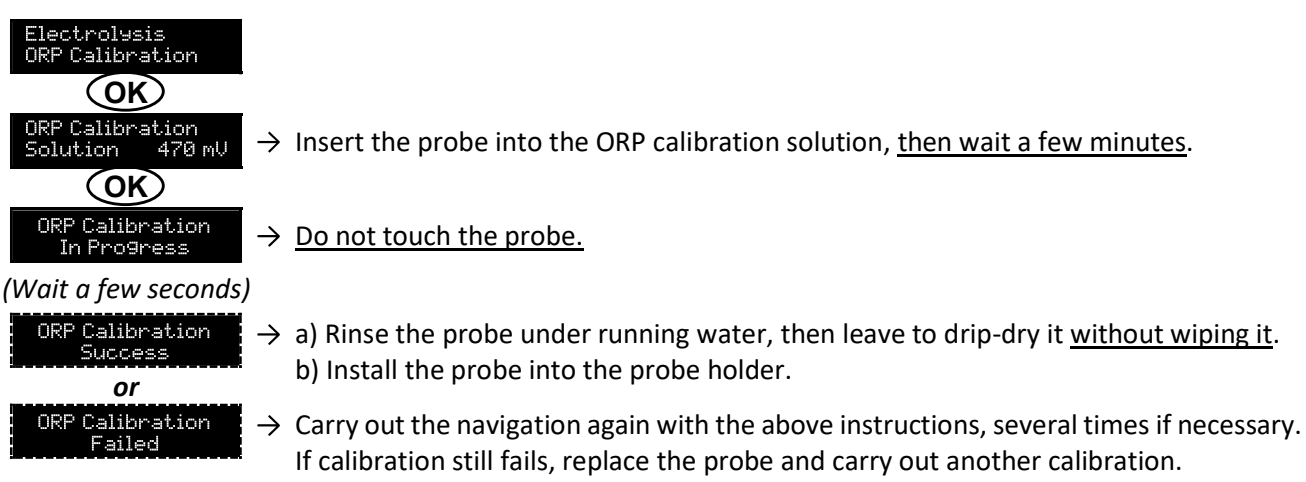

### 3.6.19. Activation/deactivation of pH regulation

| Menu          | Possible settings | Default setting |
|---------------|-------------------|-----------------|
| pH Regulation | • ON              | ON              |
| Mode XXX      | OFF               | 011             |

#### 3.6.20. Manual injection

| Menu                              | Functions                                                                                                    | Possible settings                                                    | Default setting | Instructions                                                                                                    |
|-----------------------------------|----------------------------------------------------------------------------------------------------|----------------------------------------------------------------------|-----------------|----------------------------------------------------------------------------------------------------|
| PH Re9ulation<br>Manual Injection | <ul> <li>Priming of the peristaltic pump and filling of semi-rigid pipes.</li> <li>pH corrector injection.</li> <li>Means of checking the correct operation of the peristaltic pump.</li> </ul> | From 30 seconds<br>to 10 minutes, in<br>increments of 30<br>seconds. | 1 min           | <ul> <li><u>To start injecting :</u><br/>Confirm the duration setting.<br/>(<i>The peristaltic pump is running,</i><br/>and a timer countdown is<br/>displayed in real time.)</li> <li><u>To take a break, and to restart</u><br/><u>the injection :</u><br/>Press on <b>OK</b>.</li> <li><u>To stop the injection :</u><br/>Press on <b>O</b>.</li> </ul> |

### 3.6.21. Bluetooth communication

| Menu                       | Setting | Function                                                                                                    | Possible settings | Default setting |
|----------------------------|---------|----------------------------------------------------------------------------------------------------|-------------------|-----------------|
|                            | Mode    | Activation/deactivation of Bluetooth communication.                                                                                                    | • ON<br>• OFF     | ON              |
| Communication<br>Bluetooth | Pairing | <ul> <li>Detection of connectible devices near<br/>the electronics unit (within 60 seconds).</li> <li>Networking of the electronics unit and<br/>connected devices.</li> </ul> | -                 |                 |
|                            | Reset   | Removal of the network connecting the electronics unit to the connected devices.                                                                                               |                   |                 |

→ During an update of the software of the electronics unit carried out using Bluetooth, the 2 LEDs (red and green) flash alternately.

### 3.6.22. Chlorination test

ightarrow This function is for use by professionals for maintenance operations on the equipment.

| Menu                             | Navigation                                                                                                    |
|----------------------------------|----------------------------------------------------------------------------------------------------|
| Electrolysis<br>Electrolyse Test | Electrolysis<br>Electrolyse Test<br>In Progress XXX s → Real-time timer countdown<br>(Wait a few seconds)<br>Electrolyse Test<br>Success<br>OT<br>Electrolyse Test<br>Cell. Problem<br>OK<br>Test Results<br>I+ = XX.X U+ = XX.X<br>Test Results<br>I- = XX.X U- = XX.X<br>Electrolyse Test<br>Currents and voltages supplying the cell, on each direction of<br>polarity inversion (values for illustrative purposes only). |

### 3.6.23. Settings reset

| Menu                         | Important warning                                                                      |  |  |  |
|------------------------------|----------------------------------------------------------------------------------------|--|--|--|
| Parameters<br>Restore Param. | <b>Resetting the parameters cancels all the settings made (factory configuration).</b> |  |  |  |

## 3.7. Safety

#### 3.7.1. Wintering mode

#### • Wintering mode :

- is activated by default.
- starts automatically as soon as the water temperature drops below 15°C.

#### • When wintering mode is on :

- The message « Info Low Temp » is displayed.
- Production is stopped.
- The pH regulation is maintained if it is activated.
- To switch off wintering mode : press on OK.
- <u>To disable wintering mode :</u> go to the « Parameters Alarms », « Alarms Low Temp » menu.

#### 3.7.2. Alarms

- All alarms are activated by default.
- Any alarm that is activated immediately appears on the screen.
- To dismiss an alarm : press the OK or D button (short or long press, depending on the alarm).

| MESSAGE<br>DISPLAYED<br>/ FAULT<br>DETECTED | IMMEDIATE<br>AUTOMATIC ACTION |                              |                               |                                                                                                    | OPTION TO<br>DEACTIVATE                       |
|---------------------------------------------|-------------------------------|------------------------------|-------------------------------|----------------------------------------------------------------------------------------------------|-----------------------------------------------|
|                                             | Stopping production           | Stopping<br>pH<br>regulation | CAUSE                         | CHECKS AND REMEDIES                                                                                                    | VIA THE<br>MENU<br>« Parameters –<br>Alarms » |
| Alarm<br>pH Can empty                       | No                            | Yes                          | pH corrector container empty. | Replace the pH corrector container.                                                                                                    | Yes                                           |
| Alarm<br>Cell Current                       | Yes                           | No                           | Cell problem.                 | <ul> <li>Check that the cell is not scaled.</li> <li>Inspect and adjust if necessary the inversion frequency of the current supplying the cell (« Electrolysis - Inversion » menu).</li> <li>Check that the electrical connections to the terminals of the cell are sufficiently tight and not oxidised.</li> <li>Check that the cell's power cable is in good condition.</li> <li>Check that the cell's power cable connector is correctly connected to the electronics unit.</li> <li>As a last resort, replace the cell.</li> </ul> | No                                            |

| MESSAGE                          | IMME<br>AUTOMAT     | DIATE<br>IC ACTION           |                                                                                                    |                                                                                                    | OPTION TO<br>DEACTIVATE                       |
|----------------------------------|---------------------|------------------------------|----------------------------------------------------------------------------------------------------|----------------------------------------------------------------------------------------------------|-----------------------------------------------|
| DISPLAYED /<br>FAULT<br>DETECTED | Stopping production | Stopping<br>pH<br>regulation | CAUSE                                                                                                    | CHECKS AND REMEDIES                                                                                                    | VIA THE<br>MENU<br>« Parameters –<br>Alarms » |
| Alarm<br>Flow                    | Yes                 | Yes                          | Insufficient water flow<br>through the filtration<br>circuit.                                                    | <ul> <li><u>Check that :</u></li> <li>the flow sensor is connected to the electronics unit.</li> <li>the flow sensor is activated (« Parameters – Sensors » menu).</li> <li>the valves on the filtration circuit are open.</li> <li>the filtration pump is working correctly.</li> <li>the filtration circuit is not blocked.</li> <li>there is enough water in the pool.</li> </ul>                                        | No                                            |
| Alarm<br>Com. Failure            | Yes                 | No                           | Loss of communication<br>between the control<br>board and the power<br>board of the electronics<br>unit.         | Contact a professional.                                                                                                    | No                                            |
| Info<br>PH Calibration           | No                  | No                           | pH probe incorrectly calibrated.                                                                                 | Carry out a calibration of the pH probe.                                                                                                    | Yes                                           |
| Alarm<br>PH Injection            | No                  | Yes                          | Series of 5 unsuccessful<br>attempts to correct the<br>pH.                                                       | <ul> <li>Ensure the pH corrector container is not empty.</li> <li>Carry out a manual injection (menu « pH Regulation – Manual Injection »).</li> <li>Check the condition of the filter with ballast and injection connector.</li> <li>Check the settings in the « pH Regulation – Setpoint », « pH Regulation – Corrector » and « Parameters – Volume » menus.</li> <li>Carry out a calibration of the pH probe.</li> </ul> | Yes                                           |
| Alarm<br>No water                | Yes                 | Yes                          | Insufficient amount of water in the filtration circuit.                                                          | Check that the filtration pump is running correctly.                                                                                                    | Yes                                           |
| Alarm<br>ORP Regulation          | Yes                 | No                           | ORP measurement out of<br>tolerance for 48 hours<br>(difference of ± 400 mV<br>compared to the ORP<br>setpoint). | <ul> <li>Carry out a « Electroluse Test ».</li> <li>Carry out a calibration of the ORP probe.</li> <li>Go to the « Electrolusis – ORP Prod. » menu and check that the production setpoint is at 100 %.</li> </ul>                                                                                                    | Yes                                           |

| MESSAGE<br>DISPLAYED<br>/ FAULT<br>DETECTED | IMMEDIATE<br>AUTOMATIC ACTION | DIATE<br>IC ACTION           |                                                                        |                                                                                                    | OPTION TO<br>DEACTIVATE                       |
|---------------------------------------------|-------------------------------|------------------------------|------------------------------------------------------------------------|----------------------------------------------------------------------------------------------------|-----------------------------------------------|
|                                             | Stopping production           | Stopping<br>pH<br>regulation | CAUSE                                                                  | CAUSE CHECKS AND REMEDIES                                                                                                    | VIA THE<br>MENU<br>« Parameters -<br>Alarms » |
| Alarm<br>Low Salt                           | Yes                           | No                           | Salt level less than 2.5 g/L<br>(or 1.5 g/L if Low Salt<br>equipment). | <ul> <li>Check the salt levels in the pool using a recent testing kit.</li> <li>Top up with salt if necessary, so as to obtain a salt level of 5 kg/m<sup>3</sup> (or 2.5 kg/m<sup>3</sup> for Low Salt equipment).</li> </ul> | Yes                                           |
|                                             |                               |                              | Insufficient amount of water in the filtration circuit.                | <ul> <li>Check that the pipe at the level of the salt sensor is completely filled with water.</li> <li>If necessary, top up the water in the pool.</li> </ul>                                                                  |                                               |

#### 3.7.3. Important precautions regarding the peristaltic pump

#### When one of the 2 messages below is displayed, the peristaltic pump is running.

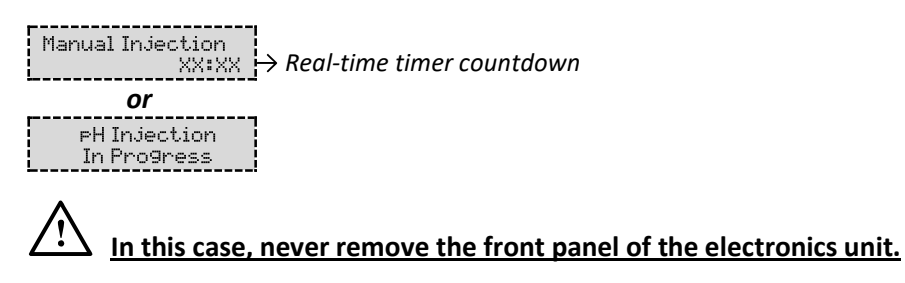

#### ightarrow If case of doubt about the correct functioning of the peristaltic pump :

- 1) Switch off the electronics unit.
- 2) Remove the front cover of the electronics unit.
- 3) Remove the flexible hose inside the peristaltic pump.
- 4) Carry out a manual vacuum injection.

#### 3.8. Further information

| Menu                              | Meaning                                      |  |
|-----------------------------------|----------------------------------------------|--|
| Soft Version<br>MASTER: XX.XX.XX  | Control board program                        |  |
| Soft Version<br>SLAVE: XX.XX.XX   | Power card program                           |  |
| ID Code:<br>XXXXXXXX              | Configuration code                           |  |
| Serial Number:<br>XXXX-XXXXXX-XXX | Serial number                                |  |
| MAC Address:<br>XXXXXXXXXXXX      | MAC address for Bluetooth connection         |  |
| MCU Temperature:<br>XX°C          | Internal temperature in the electronics unit |  |

#### 4. GUARANTEE

Before contacting your dealer, please have the following to hand :

- your purchase invoice.
- the serial no. of the electronics unit.
- the installation date of the equipment.
- the parameters of your pool (salinity, pH, chlorine levels, water temperature, stabilizer level, pool volume, daily filtration time, etc.)

Every effort and all our technical experience has gone into designing this equipment. It has been subjected to quality controls. If, despite all the attention and expertise involved in its manufacture, you need to make use of our guarantee, it only applies to free replacement of the equipment's defective parts (excluding shipping costs in both directions).

#### Guarantee period (proven by date of invoice)

Electronics unit : 2 years.

Cell: - 1 year minimum outside the European Union (excluding warranty extension).

- 2 year minimum in the European Union (excluding warranty extension).

Probes : depending on model.

Repairs and spare parts : 3 months.

The periods indicated above correspond to standard guarantees. However, these can vary depending on the country of installation and the distribution network.

#### Scope of the guarantee

The guarantee covers all parts, with the exception of wearing parts that must be replaced regularly. The equipment is guaranteed against all manufacturing defects within the strict limitations of normal use.

#### After-sales services

All repairs will be performed in the workshop.

Shipping costs in both directions are at the user's own expense.

Any downtime and loss of use of a device in the event of repairs shall not give rise to any claim for compensation.

In all cases, the equipment is always sent at the user's own risk. Before taking delivery, the user must ensure that it is in perfect condition and, if necessary, write down any reservations on the shipping note of the carrier. Confirm with the carrier within 72 hours by recorded letter with acknowledgement of receipt.

Replacement under guarantee shall in no case extend the original guarantee period.

#### **Guarantee application limit**

In order to improve the quality of their products, the manufacturer reserves the right to modify the characteristics of the products at any time without notice.

This documentation is provided for information purposes only and is not contractually binding with respect to third parties.

The manufacturer's guarantee, which covers manufacturing defects, should not be confused with the operations described in this documentation.

Installation, maintenance and, more generally, any servicing of the manufacturer's products should only be performed by professionals. This work must also be carried out in accordance with the current standards in the country of installation at the time of installation. The use of any parts other than original parts voids the guarantee ipso facto for the entire equipment.

The following are excluded from the guarantee :

- Equipment and labour provided by third parties when installing the device.
- Damage caused by installation not in compliance with the instructions.
- Problems caused by modifications, accidents, misuse, negligence of professionals or end users, unauthorised repairs, fire, floods, lightning, freezing, armed conflict or any other force-majeure events.

Any equipment damaged due to non-compliance with the instructions regarding safety, installation, use and maintenance contained in this documentation will not be covered by the guarantee.

Every year, we make improvements to our products and software. These new versions are compatible with previous models. The new versions of hardware and software cannot be added to earlier models under the guarantee.

#### Implementation of the guarantee

For more information regarding this guarantee, contact your dealer or our After-Sales Service. All requests must be accompanied by a copy of the purchase invoice.

#### Legislation and disputes

This guarantee is subject to French law and all European directives or international treaties in force at the time of the claim, applicable in France. In case of disputes concerning its interpretation or execution, the High Court of Montpellier (France) shall have exclusive jurisdiction.

# SOMMAIRE

| 1. | FONCTION                      | S DE L'EQUIPEMENT                                                      | 2 |  |  |
|----|-------------------------------|------------------------------------------------------------------------|---|--|--|
| 2. | SCHEMA D'INSTALLATION         |                                                                        |   |  |  |
| 3. | 3. COFFRET ELECTRONIQUE       |                                                                        |   |  |  |
|    | 3.1. Première mise en service |                                                                        |   |  |  |
|    | 3.2. Clavie                   | r                                                                      |   |  |  |
|    | 3.3. Voyar                    | ts                                                                     | 5 |  |  |
|    | 3.4. Ecran                    |                                                                        | 5 |  |  |
|    | 3.5. Navig                    | ation dans les menus                                                   | 6 |  |  |
|    | 3.6. Fonct                    | onnalités                                                              | 7 |  |  |
|    | 3.6.1.                        | Sélection de la langue d'affichage                                     | 7 |  |  |
|    | 3.6.2.                        | Réglage de la date et de l'heure                                       | 7 |  |  |
|    | 3.6.3.                        | Spécification du volume de la piscine                                  | 7 |  |  |
|    | 3.6.4.                        | Spécification du type de correcteur pH                                 | 7 |  |  |
|    | 3.6.5.                        | Spécification de la concentration du correcteur pH                     | 7 |  |  |
|    | 3.6.6.                        | Paramétrage des capteurs                                               |   |  |  |
|    | 3.6.7.                        | Ajustage de la mesure de la température de l'eau                       | 9 |  |  |
|    | 3.6.8.                        | Ajustage de la mesure du taux de sel                                   | 9 |  |  |
|    | 3.6.9.                        | Ajustage de la mesure du pH                                            | 9 |  |  |
|    | 3.6.10                        | . Réglage de la fréquence d'inversion du courant alimentant la cellule | 9 |  |  |
|    | 3.6.11                        | . Sélection du mode de fonctionnement de l'électrolyseur               | 9 |  |  |
|    | 3.6.12                        | . Réglage de la consigne de production                                 |   |  |  |
|    | 3.6.13                        | . Réglage de la consigne pH                                            |   |  |  |
|    | 3.6.14                        | . Réglage de la consigne ORP                                           |   |  |  |
|    | 3.6.15                        | . Mode Boost                                                           |   |  |  |
|    | 3.6.16                        | . Etalonnage des sondes : informations préalables importantes          |   |  |  |
|    | 3.6.17                        | . Etalonnage de la sonde pH                                            |   |  |  |
|    | 3.6.18                        | . Etalonnage de la sonde ORP                                           |   |  |  |
|    | 3.6.19                        | . Activation/désactivation de la régulation pH                         |   |  |  |
|    | 3.6.20                        | . Injection manuelle                                                   |   |  |  |
|    | 3.6.21                        | . Communication Bluetooth                                              |   |  |  |
|    | 3.6.22                        | . Test électrolyse                                                     |   |  |  |
|    | 3.6.23                        | . Réinitialisation des paramètres                                      |   |  |  |
|    | 3.7. Sécuri                   | tés                                                                    |   |  |  |
|    | 3.7.1.                        | Mode hivernage                                                         |   |  |  |
|    | 3.7.2.                        | Alarmes                                                                |   |  |  |
|    | 3.7.3.                        | Précautions importantes concernant la pompe péristaltique              |   |  |  |
|    | 3.8. Inform                   | nations complémentaires                                                |   |  |  |
| 4. | GARANTIE                      |                                                                        |   |  |  |

# 1. FONCTIONS DE L'EQUIPEMENT

| Modèle | Production de chlore<br>par électrolyse | Régulation du pH | Contrôle de la production<br>de chlore avec sonde ORP |
|--------|-----------------------------------------|------------------|-------------------------------------------------------|
| UNO    | >                                       |                  |                                                       |
| DUO    | ~                                       | <b>~</b>         |                                                       |
| PRO    | ✓                                       | <b>~</b>         | ~                                                     |

#### 2. SCHEMA D'INSTALLATION

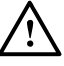

- Les connexions électriques au niveau de la cellule ne doivent pas être orientées vers le haut, afin d'éviter tout dépôt d'eau ou d'humidité sur celles-ci.
- Le bidon de correcteur pH doit être suffisamment éloigné de tout appareillage électrique et de tout autre produit chimique.

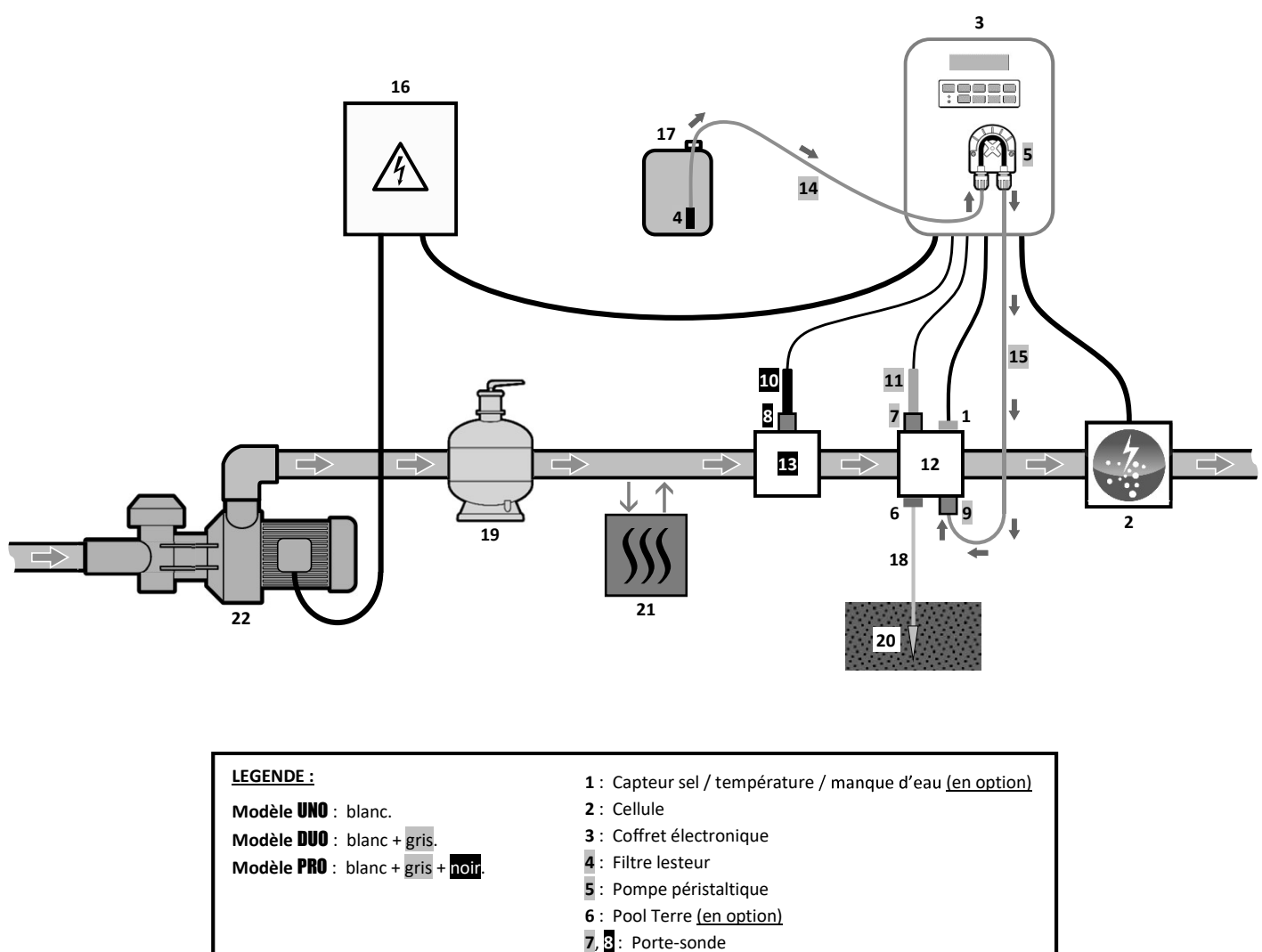

- 9 : Raccord d'injection
- 10 : Sonde ORP
- 11 : Sonde pH
- 12, 13 : Support
- 14, 15 : Tuyau semi-rigide

#### ELEMENTS NON FOURNIS :

- 16 : Alimentation électrique
- 17 : Bidon de correcteur pH
- 18 : Câble de cuivre
- 19 : Filtre
- 20 : Piquet de terre
- 21 : Pompe à chaleur
- 22 : Pompe de filtration

## 3.1. Première mise en service

A la première mise sous tension du coffret électronique, effectuer la programmation ci-dessous.

| Menus<br>successifs   | Réglages possibles                                                                                                    | Navigation                                                                                                    |
|-----------------------|----------------------------------------------------------------------------------------------------|----------------------------------------------------------------------------------------------------|
| Lan9ues<br>FRANCAIS   | <ul> <li>Français</li> <li>English</li> <li>Deutsch</li> <li>Español</li> <li>Italiano</li> <li>Nederlander</li> <li>Portugués</li> </ul> | Pour chaque paramètre, sélectionner une donnée avec les touches $\mathbf{A}\mathbf{U}$ puis valider avec la touche <b>OK</b> |
| Volume<br>50 m3       | De 10 à 200 m <sup>3</sup> , par pas de 10.                                                                                               |                                                                                                    |
| Date 01/01/01         | Jour / Mois / Année                                                                                                    |                                                                                                    |
| Heure<br>XX:XX        | Heure / Minute                                                                                                    |                                                                                                    |
| Afficha9e<br>En li9ne | <ul><li>En ligne</li><li>Tableau de bord</li></ul>                                                                                        |                                                                                                    |

#### 3.2. Clavier

| TOUC<br>COMN<br>(selon r                                                                                                    | HE DE<br>IANDE<br>nodèle) | FONCTION                                                                                                    |  |  |
|----------------------------------------------------------------------------------------------------|---------------------------|----------------------------------------------------------------------------------------------------|--|--|
| <ul> <li>Mise en marche du coffret électronique.         <ul> <li>→ Quelques minutes après la mise en marche, la production démarre au (avec ou sans contrôle ORP).</li> </ul> </li> <li>Mise à l'arrêt du coffret électronique (<i>faire un appui long</i>).         <ul> <li>→ A la mise à l'arrêt, l'écran et le voyant vert s'éteignent, le voyant rouge s'a → Si une alarme est déclenchée, appuyer préalablement sur Ď pour la mise a</li> <li>Accès aux menus.</li> </ul> </li> </ul> |                           |                                                                                                    |  |  |
| BO                                                                                                    | OST                       | Mise en marche du mode Boost pour une durée de 24 heures.                                                                                                    |  |  |
| <ul> <li>Affichage de la température de l'eau durant quelques secondes (uniquement s par défaut est réglé en « Affichage en ligne »).</li> <li>Accès direct au menu « Paramètres – Ajustage Temp. » (faire un appui long).</li> </ul>                                                                                                    |                           | <ul> <li>Affichage de la température de l'eau durant quelques secondes (uniquement si l'affichage par défaut est réglé en « Affichage en ligne »).</li> <li>Accès direct au menu « Paramètres - Ajustage Temp. » (faire un appui long).</li> </ul> |  |  |
| SALT                                                                                                    |                           | <ul> <li>Affichage du taux de sel durant quelques secondes (uniquement si l'affichage par défaut est réglé en « Affichage en ligne »).</li> <li>Accès direct au menu « Paramètres - Ajustage Sel » (faire un appui long).</li> </ul>               |  |  |
| pH → <u>Cette touch</u><br>• Accès direct                                                                                                    |                           | <ul> <li>→ <u>Cette touche de commande est présente uniquement sur les modèles DUO et PRO.</u></li> <li>• Accès direct au menu « Régulation PH - Etalonnage » <u>(faire un appui long)</u>.</li> </ul>                                             |  |  |
| ▲ Sélection d'une valeur ou d'une donnée.                                                                                                    |                           | Sélection d'une valeur ou d'une donnée.                                                                                                    |  |  |
| 5                                                                                                    |                           | <ul> <li>Annulation d'une saisie.</li> <li>Retour au menu précédent.</li> <li>Mise à l'arrêt du mode Boost.</li> </ul>                                                                                                    |  |  |
| <ul> <li>OK</li> <li>Validation d'une saisie.</li> <li>Entrée dans un menu.</li> <li>Acquittement d'une alarme.</li> </ul>                                                                                                    |                           | <ul> <li>Validation d'une saisie.</li> <li>Entrée dans un menu.</li> <li>Acquittement d'une alarme.</li> </ul>                                                                                                    |  |  |

### 3.3. Voyants

| Couleur | Etat              | Signification                                            |
|---------|-------------------|----------------------------------------------------------|
| Vert    | Allumé en continu | Production en marche                                     |
| Dougo   | Allumé en continu | Coffret électronique à l'arrêt, ou mode hivernage activé |
| Rouge   | Clignotant        | Alarme déclenchée                                        |

#### 3.4. Ecran

- <u>Si affichage clignotant</u>: information en attente de validation, ou alarme déclenchée.
- <u>Si affichage figé :</u> information validée ou en lecture seule.

|                | AFFICHAGE P                                                            | PAR DEFAUT                         |                                                                                                    |                       |
|----------------|------------------------------------------------------------------------|------------------------------------|----------------------------------------------------------------------------------------------------|-----------------------|
| MODELE         | <b>Réglage<br/>via le menu</b><br>« Paramètres –<br>Afficha9e <b>»</b> | Aperçu                             | SIGNIFICATION                                                                                                    |                       |
|                | Affichage en ligne                                                     | PROD. XXX %                        | <b>Consigne de production</b><br>Le point juste après « PROD » s'affiche lorsque la production es<br>en marche (témoin supplémentaire au voyant vert).        |                       |
| UNO            | Tableau de bord                                                        | XXX %. XX.X 9/L<br>XX.X °C         | <b>Consigne de production</b><br>Le point juste après « * »<br>s'affiche lorsque la production<br>est en marche (témoin<br>supplémentaire au voyant<br>vert). | Taux de sel           |
|                |                                                                        |                                    |                                                                                                    | Température de l'eau  |
|                | Affichage en ligne                                                     | PROD. XXX %<br>PH X.X              | <b>Consigne de production</b><br>Le point juste après « PROD » s'affiche lorsque la production est<br>en marche (témoin supplémentaire au voyant vert).       |                       |
|                |                                                                        |                                    | Mesure                                                                                                    | e du pH               |
| DUO<br>PRO (1) | Tableau de bord                                                        | XXX %. XX.X 9/L<br>рн X.X XX.X °С  | Le point juste après « * »<br>s'affiche lorsque la production<br>est en marche (témoin<br>supplémentaire au voyant<br>vert).                                  | Taux de sel           |
|                |                                                                        |                                    | Mesure du pH                                                                                                    | Température de l'eau  |
|                | Affichage en ligne                                                     | ORP. XXX mV<br>PH X.X              | Mesure ORP<br>Le point juste après « ORP » s'affiche lorsque la production e<br>en marche (témoin supplémentaire au voyant vert).                             |                       |
|                |                                                                        |                                    | Mesure du pH                                                                                                    |                       |
| PRO (2)        | Tableau de bord                                                        | XXX mU. XX.X 9/L<br>PH X.X XX.X °C | Mesure ORP<br>Le point juste après « mu »<br>s'affiche lorsque la production<br>est en marche (témoin<br>supplémentaire au voyant<br>vert).                   | Taux de sel           |
|                |                                                                        |                                    | Mesure du pH                                                                                                    | l'emperature de l'eau |

(1): Si mode de fonctionnement de l'électrolyseur réglé en "%".

(2): Si mode de fonctionnement de l'électrolyseur réglé en "ORP".

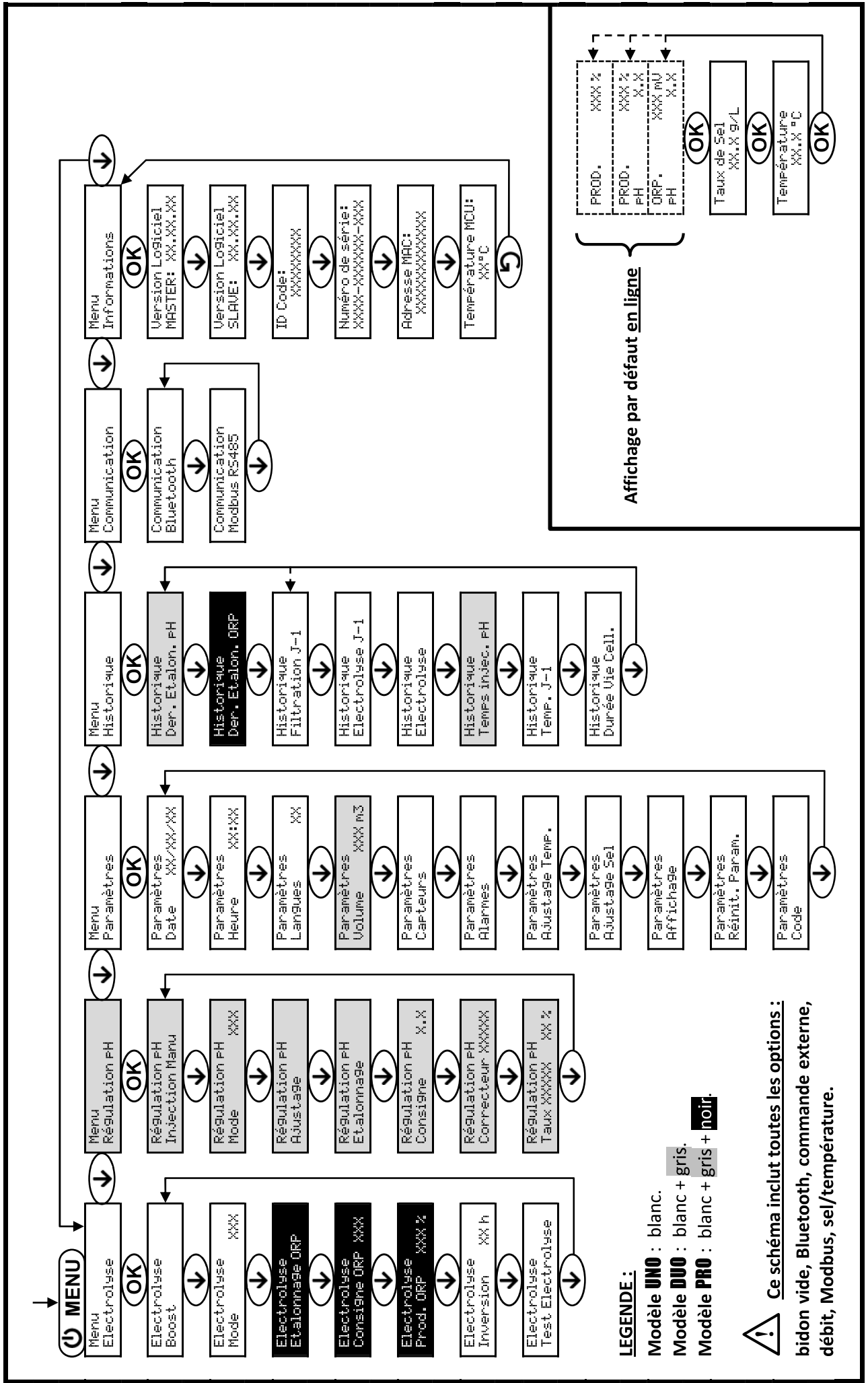

3.5. Navigation dans les menus

# 3.6. Fonctionnalités

#### 3.6.1. Sélection de la langue d'affichage

| Menu                     | Réglages possibles              | Réglage par défaut |
|--------------------------|---------------------------------|--------------------|
|                          | <ul> <li>Français</li> </ul>    |                    |
|                          | <ul> <li>English</li> </ul>     |                    |
|                          | <ul> <li>Deutsch</li> </ul>     |                    |
| Paramètres<br>Langues XX | <ul> <li>Español</li> </ul>     | Français           |
|                          | <ul> <li>Italiano</li> </ul>    |                    |
|                          | <ul> <li>Nederlander</li> </ul> |                    |
|                          | <ul> <li>Portugués</li> </ul>   |                    |

#### 3.6.2. Réglage de la date et de l'heure

| Menu Réglages possibles     |                     | Réglage par défaut |
|-----------------------------|---------------------|--------------------|
| Paramètres<br>Date XX/XX/XX | Jour / Mois / Année | 01/01/01           |
| Paramètres<br>Heure XX:XX   | Heure / Minute      | aléatoire          |

### 3.6.3. Spécification du volume de la piscine

| Menu Réglages possibles     |                                             | Réglage par défaut |
|-----------------------------|---------------------------------------------|--------------------|
| Paramètres<br>Volume XXX m3 | De 10 à 200 m <sup>3</sup> , par pas de 10. | 50 m <sup>3</sup>  |

# 3.6.4. Spécification du type de correcteur pH

| Menu                              | Réglages possibles | Signification | Réglage par défaut |
|-----------------------------------|--------------------|---------------|--------------------|
| Régulation PH<br>Correcteur XXXXX | Acide              | pH-           | Asida              |
|                                   | Base               | pH+           | Acide              |

### 3.6.5. Spécification de la concentration du correcteur pH

| Menu Réglages possibles          |                            | Réglage par défaut |
|----------------------------------|----------------------------|--------------------|
| Régulation pH<br>Taux XXXXX XX X | De 5 à 55 %, par pas de 1. | 37 %               |

# 3.6.6. Paramétrage des capteurs

| Menu                   | Capteur        | Paramètre | Réglages possibles                                   | Réglage par défaut |
|------------------------|----------------|-----------|------------------------------------------------------|--------------------|
|                        | Volet/Cmd ext  | Mode      | <ul><li>Volet</li><li>OFF</li><li>Cmd ext</li></ul>  | Volet              |
|                        |                | Туре      | • NO<br>• NC                                         | NO                 |
| Paramètres<br>Capteurs | Débit/Bidon pH | Mode      | <ul><li>Débit</li><li>OFF</li><li>Bidon pH</li></ul> | OFF                |
|                        |                | Туре      | • NO<br>• NC                                         | NO                 |
|                        | Sel            | _         | • ON                                                 | ON                 |
|                        | Température    | -         | <ul> <li>OFF</li> </ul>                              | ÖN                 |

<u>Cmd ext :</u> commande externe.

<u>Bidon pH :</u> capteur de bidon vide.

ON : capteur activé.

OFF : capteur désactivé.

<u>NO :</u> contact normalement ouvert.

NC : contact normalement fermé.

| Capteur activé   | Configuration                                                                  | Affichage<br>spécifique | Production     | Régulation du pH |
|------------------|--------------------------------------------------------------------------------|-------------------------|----------------|------------------|
| Volat            | Volet ouvert                                                                   | -                       | Maintenue      |                  |
| Volet            | Volet fermé                                                                    | Volet                   | Divisée par 5* |                  |
| Commando ovtorno | Commande actionnée                                                             | -                       | Maintenue      | Maintenue        |
| Commanue externe | Commande non actionnée                                                         | Ext                     | Stoppée        |                  |
|                  | Débit suffisant                                                                | -                       | Maintenue      |                  |
| Debit            | Débit nul                                                                      | Alarme<br>Débit         | Stoppée        | Stannác          |
| Bidon vide       | Bidon vide Alarme<br>Bidon PH vide Maintenue                                   |                         | Maintenue      | Stoppee          |
|                  | Bidon non vide                                                                 | -                       | Maintenue      |                  |
| [ ]              | Taux de sel inférieur à 2,5 g/L<br>(ou 1,5 g/L si équipement Low Salt)         | Alarme<br>Sel Faible    | Stoppée        |                  |
| Sei              | Taux de sel égal ou supérieur à 2,5 g/L<br>(ou 1,5 g/L si équipement Low Salt) | -                       | Maintenue      | Maintenue        |
|                  | Température de l'eau inférieure à 15°C                                         | Mode<br>Hivernage       | Stoppée        |                  |
| Température      | Température de l'eau égale ou<br>supérieure à 15°C                             | -                       | Maintenue      |                  |

\* Valeur modifiable sur le modèle **PRO**.

# 3.6.7. Ajustage de la mesure de la température de l'eau

 $\rightarrow$  Si le capteur température est désactivé, le menu ci-dessous n'apparaît pas.

| Menu                         | Réglages possibles                                             | Réglage par défaut |
|------------------------------|----------------------------------------------------------------|--------------------|
| Paramètres<br>Ajusta9e Temp. | De - à + 5°C par rapport à la mesure affichée, par pas de 0,5. | Mesure affichée    |

#### 3.6.8. Ajustage de la mesure du taux de sel

 $\rightarrow$  Si le capteur sel est désactivé, le menu ci-dessous n'apparaît pas.

| Menu                       | Réglages possibles              | Réglage par défaut |
|----------------------------|---------------------------------|--------------------|
| Paramètres<br>Ajusta9e Sel | De 1,5 à 8 g/L, par pas de 0,1. | Mesure affichée    |

#### 3.6.9. Ajustage de la mesure du pH

| Menu                      | Réglages possibles            | Réglage par défaut |
|---------------------------|-------------------------------|--------------------|
| Ré9ulation pH<br>Ajusta9e | De 6,5 à 7,5, par pas de 0,1. | Mesure affichée    |

# 3.6.10. Réglage de la fréquence d'inversion du courant alimentant la cellule

<u>L'inversion de courant a pour but d'éviter le dépôt de calcaire sur la cellule. Il est impératif de régler</u> <u>correctement la fréquence d'inversion suivant le tableau ci-dessous, afin de maintenir le bon fonctionnement de la</u> <u>cellule à long terme.</u>

| Dureté de l'eau (°f)      | 0 à 5 | 5 à 12 | 12 à 20 | 20 à 40 | 40 à 60 | > 60 |
|---------------------------|-------|--------|---------|---------|---------|------|
| Fréquence d'inversion (h) | 16    | 10     | 8       | 6       | 4       | 2    |

| Menu                          | Réglages possibles         | Réglage par défaut |
|-------------------------------|----------------------------|--------------------|
| Electrolyse<br>Inversion XX h | De 2 à 24 h, par pas de 1. | 6 h                |

#### 3.6.11. Sélection du mode de fonctionnement de l'électrolyseur

| Menu                    | Réglages possibles<br>(selon modèle) | Signification                                                                                             | Réglage par défaut                                                                                    |
|-------------------------|--------------------------------------|----------------------------------------------------------------------------------------------------|----------------------------------------------------------------------------------------------------|
|                         | %                                    | Production constante, suivant la consigne de production.                                                  |                                                                                                    |
| Electrolyse<br>Mode XXX | ORP                                  | Contrôle de la production avec<br>sonde ORP, suivant la consigne ORP<br>et la consigne de production ORP. | <ul> <li><u>Pour modèles UNO et DUO :</u> %.</li> <li><u>Pour modèle <b>PRO</b> :</u> ORP.</li> </ul> |
|                         | OFF                                  | Mise hors service de l'électrolyseur.                                                                     |                                                                                                    |

→ Le mode de fonctionnement sélectionné est visualisable à l'affichage initial (« PROD » en %, ou « ORP » en mV).

## 3.6.12. Réglage de la consigne de production

| Mode de<br>fonctionnement<br>de<br>l'électrolyseur | Menu                         | Instructions spécifiques                                                                       | Réglages possibles                                                                                        | Réglage par<br>défaut |
|----------------------------------------------------|------------------------------|------------------------------------------------------------------------------------------------|----------------------------------------------------------------------------------------------------|-----------------------|
| %                                                  | Affichage par<br>défaut      | Sélectionner directement<br>une valeur avec les<br>touches ↑ ↓ (pas de<br>validation requise). | <ul> <li>De 10 à 100 %, par pas de 1.</li> <li>10 % ou OFF (selon le mode de fonctionnement de</li> </ul> | 100 %                 |
| ORP                                                | Electrolyse<br>Prod.ORP XXX% | -                                                                                              | l'électrolyseur).                                                                                         |                       |

#### 3.6.13. Réglage de la consigne pH

| Menu                          | Réglages possibles            | Réglage par défaut |
|-------------------------------|-------------------------------|--------------------|
| Régulation PH<br>Consigne X.X | De 6,8 à 7,6, par pas de 0,1. | 7,2                |

#### 3.6.14. Réglage de la consigne ORP

| Menu                            | Réglages possibles              | Réglage par défaut |
|---------------------------------|---------------------------------|--------------------|
| Electrolyse<br>Consigne ORP XXX | De 200 à 900 mV, par pas de 10. | 670 mV             |

#### 3.6.15. Mode Boost

#### Le mode Boost :

- règle la consigne de production jusqu'à 125 %, pour une durée déterminée.
- peut être stoppé manuellement à tout moment.
- permet de répondre à un besoin de chlore.

# Le mode Boost ne peut se substituer à un traitement choc classique dans le cas d'une eau impropre à la baignade.

- Si le mode Boost est relancé manuellement alors que celui-ci est déjà en marche, le mode Boost se réinitialise pour la durée affichée.
- Il est impossible de mettre en marche le mode Boost si une alarme est déclenchée. Après avoir remédié et acquitté cette alarme, patienter quelques instants afin de pouvoir mettre en marche le mode Boost.
- Lorsque le mode Boost est terminé ou stoppé manuellement, la production se poursuit automatiquement suivant la consigne initiale.
- Le mode Boost se poursuit après une mise hors tension du coffret électronique.

#### Fonctionnement avec un capteur volet :

- Il est impossible de mettre en marche le mode Boost lorsque le volet est fermé.
- Si le volet se ferme pendant que le mode Boost est en marche, le mode Boost est stoppé automatiquement.

| Menu                 | Réglages<br>possibles | Réglage<br>par<br>défaut                                                                                        | Mise en marche         | Témoin de marche<br>(variantes d'affichage<br>spécifique) | Mise à l'arrêt         |
|----------------------|-----------------------|----------------------------------------------------------------------------------------------------|------------------------|-----------------------------------------------------------|------------------------|
| Electrolyse<br>Boost | • 12 h<br>• 24 h 24   | <ul> <li>12 h</li> <li>24 h</li> <li>24 h</li> <li>Automatique dès que réglage de la durée e validé.</li> </ul> | Automatique dès que le | Bo 12 h                                                   |                        |
|                      |                       |                                                                                                    |                        | Bo 24 h                                                   |                        |
|                      |                       |                                                                                                    | validé.                | Boost 12 h                                                | Appuyer sur <b>J</b> . |
|                      |                       |                                                                                                    |                        | Boost 24 h                                                |                        |

### 3.6.16. Etalonnage des sondes : informations préalables importantes

→ La sonde pH fournie d'origine est déjà étalonnée. Il n'est donc pas nécessaire d'effectuer un étalonnage de la sonde pH lors de la première mise en service de l'équipement.

<u>Cependant, il est impératif d'effectuer un étalonnage des sondes pH et ORP à chaque début de saison lors</u> <u>de la remise en service, et après chaque remplacement de sonde.</u>

#### 3.6.17. Etalonnage de la sonde pH

- 1) Ouvrir les solutions étalon pH 7 et pH 10 (n'utiliser que des solutions étalon à usage unique).
- 2) Mettre à l'arrêt la filtration (et donc le coffret électronique).
- 3) Si la sonde est déjà installée :
  - a) Extraire la sonde du porte-sonde, sans la débrancher.
  - b) Retirer l'écrou du porte-sonde et le remplacer par le bouchon fourni.
  - Si la sonde n'est pas encore installée :

Raccorder la sonde au coffret électronique.

- 4) Mettre en marche le coffret électronique.
- 5) Aller au menu « Régulation PH Etalonnage ».
- 6) Effectuer la navigation avec les instructions ci-dessous :

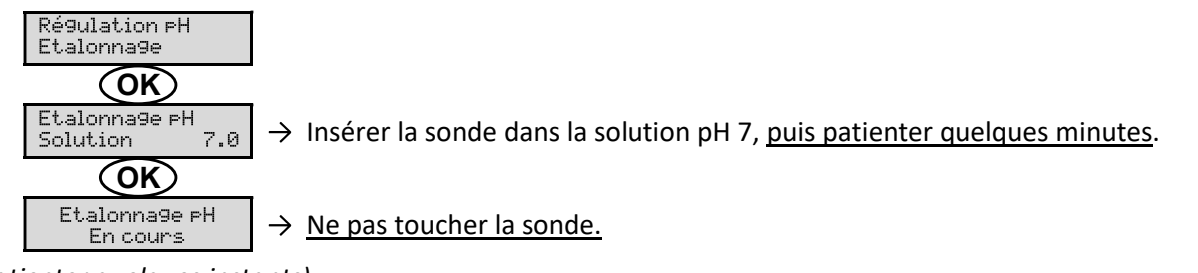

(Patienter quelques instants)

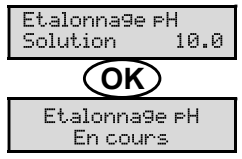

- → a) Rincer la sonde à l'eau courante, puis l'égoutter <u>sans l'essuyer</u>.
   b) Insérer la sonde dans la solution pH 10, <u>puis patienter quelques minutes</u>.
- $\rightarrow$  <u>Ne pas toucher la sonde.</u>

(Patienter quelques instants)

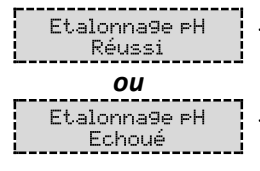

- → a) Rincer la sonde à l'eau courante, puis l'égoutter <u>sans l'essuyer</u>.
   b) Installer la sonde dans le porte-sonde.
- → Effectuer une nouvelle fois la navigation avec les instructions ci-dessus, plusieurs fois si nécessaire. Si l'étalonnage échoue toujours, remplacer la sonde puis effectuer de nouveau un étalonnage.

## 3.6.18. Etalonnage de la sonde ORP

- 1) Ouvrir la solution étalon ORP 470 mV.
- 2) Mettre à l'arrêt la filtration (et donc le coffret électronique).
- 3) Si la sonde est déjà installée :
  - a) Extraire la sonde du porte-sonde, sans la débrancher.
  - b) Retirer l'écrou du porte-sonde et le remplacer par le bouchon fourni.

Si la sonde n'est pas encore installée :

Raccorder la sonde au coffret électronique.

- 4) Mettre en marche le coffret électronique.
- 5) Aller au menu « Electrolyse Etalonna9e ORP ».
- 6) Effectuer la navigation avec les instructions ci-dessous :

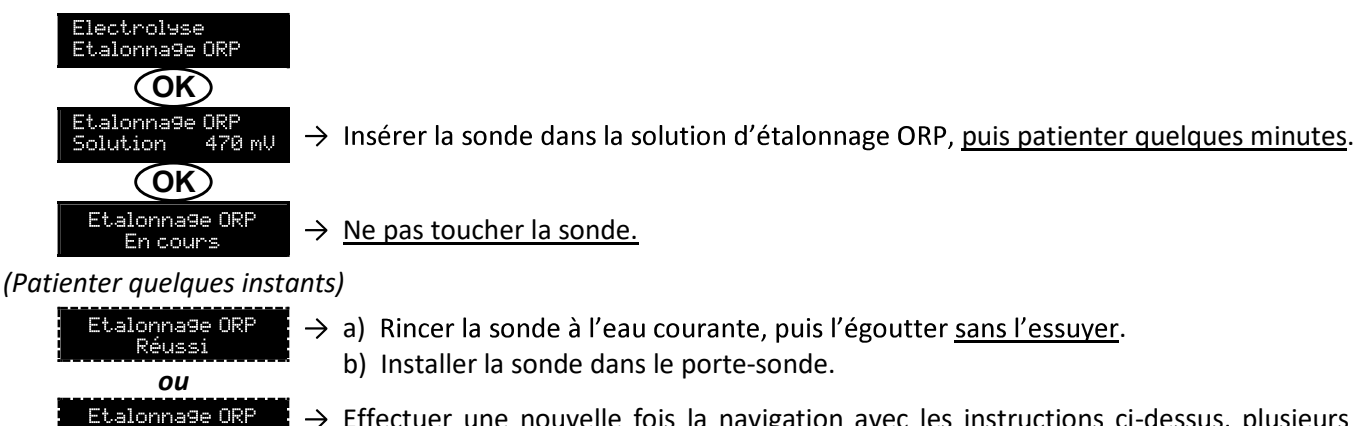

→ Effectuer une nouvelle fois la navigation avec les instructions ci-dessus, plusieurs fois si nécessaire. Si l'étalonnage échoue toujours, remplacer la sonde puis effectuer de nouveau un étalonnage.

#### 3.6.19. Activation/désactivation de la régulation pH

| Menu          | Réglages possibles | Réglage par défaut |
|---------------|--------------------|--------------------|
| Régulation pH | • ON               | ON                 |
| Mode XXX      | OFF                |                    |

#### 3.6.20. Injection manuelle

| Menu                            | Fonctions                                                                                                    | Réglages possibles                   | Réglage par défaut | Instructions                                                                                                    |
|---------------------------------|----------------------------------------------------------------------------------------------------|--------------------------------------|--------------------|----------------------------------------------------------------------------------------------------|
| Régulation PH<br>Injection Manu | <ul> <li>Amorçage de la pompe péristaltique et remplissage des tuyaux semirigides.</li> <li>Injection de correcteur pH.</li> <li>Moyen de vérification du bon fonctionnement de la pompe péristaltique.</li> </ul> | De 30 s à 10 mn,<br>par pas de 30 s. | 1 mn               | <ul> <li>Pour lancer une injection :<br/>Valider le réglage de la<br/>durée. (La pompe<br/>péristaltique tourne, et un<br/>décompte temporel<br/>s'affiche en temps réel.)</li> <li>Pour faire une pause, et<br/>pour relancer l'injection :<br/>Appuyer sur OK.</li> <li>Pour stopper l'injection :<br/>Appuyer sur O.</li> </ul> |

#### 3.6.21. Communication Bluetooth

| Menu                       | Paramètre | Fonction                                                                                                    | Réglages possibles | Réglage par défaut |
|----------------------------|-----------|----------------------------------------------------------------------------------------------------|--------------------|--------------------|
|                            | Mode      | Activation/désactivation de la communication Bluetooth.                                                                                                    | • ON<br>• OFF      | ON                 |
| Communication<br>Bluetooth | Appairage | <ul> <li>Détection des appareils<br/>connectables à proximité du<br/>coffret électronique (sous<br/>60 secondes).</li> <li>Mise en réseau du coffret<br/>électronique et des<br/>appareils connectés.</li> </ul> | -                  |                    |
|                            | Reset     | Suppression du réseau reliant<br>le coffret électronique aux<br>appareils connectés.                                                                                                    |                    |                    |

→ Lors d'une mise à jour du logiciel du coffret électronique effectuée en Bluetooth, les 2 voyants (rouge et vert) clignotent alternativement.

### 3.6.22. Test électrolyse

 $\rightarrow$  Ce test est destiné aux professionnels, pour des opérations de maintenance de l'équipement.

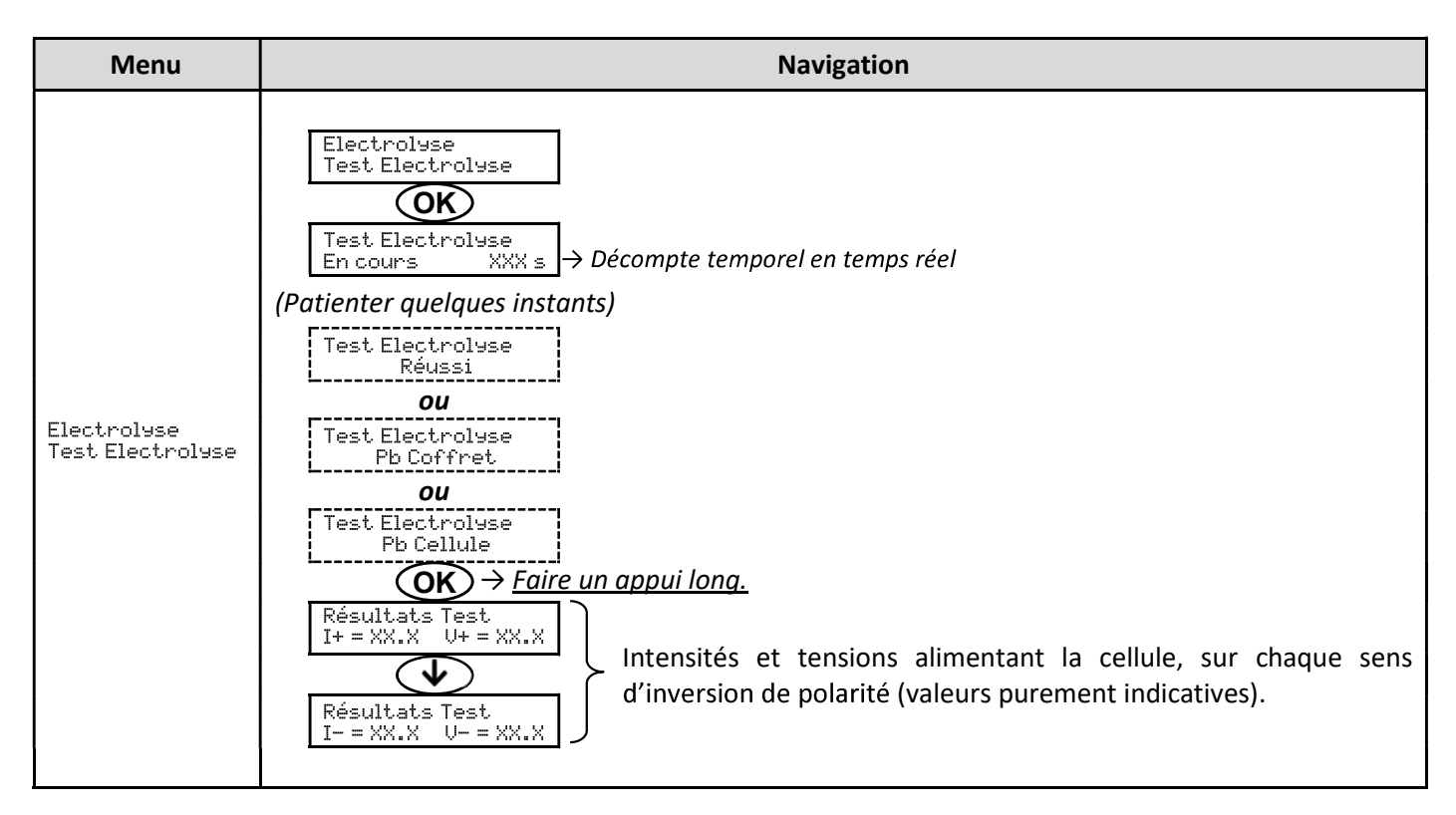

#### 3.6.23. Réinitialisation des paramètres

| Menu                         | Mise en garde importante                                                                       |  |
|------------------------------|------------------------------------------------------------------------------------------------|--|
| Paramètres<br>Réinit. Param. | La réinitialisation des paramètres annule tous les réglages effectués (configuration d'usine). |  |

### 3.7. Sécurités

#### 3.7.1. Mode hivernage

#### • Le mode hivernage :

- est activé par défaut.
- se met en marche automatiquement dès que la température de l'eau est inférieure à 15°C.

#### Lorsque le mode hivernage est en marche :

- Le message « Info Hivernage » s'affiche.
- La production est stoppée.
- La régulation du pH est maintenue si celle-ci est activée.
- **Pour mettre à l'arrêt le mode hivernage :** appuyer sur **OK**.
- **Pour désactiver le mode hivernage :** aller dans le menu « Paramètres Alarmes », « Alarmes Hivernage ».

#### 3.7.2. Alarmes

- Toutes les alarmes sont activées par défaut.
- Toute alarme qui se déclenche s'affiche instantanément à l'écran.
- Pour acquitter une alarme : appuyer sur la touche OK ou 🤈 (appui court ou long, selon l'alarme).

| MESSAGE<br>AFFICHE /    | ACTION<br>AUTOMATIQUE<br>IMMEDIATE |                                    | CALICE                          |                                                                                                    | POSSIBILITE DE<br>DESACTIVATION             |
|-------------------------|------------------------------------|------------------------------------|---------------------------------|----------------------------------------------------------------------------------------------------|---------------------------------------------|
| DEFAUT<br>DETECTE       | Arrêt de la production             | Arrêt de la<br>régulation<br>du pH | CAUSE                           | VERIFICATIONS ET REMEDES                                                                                                    | VIA LE MIENO<br>« Paramètres -<br>Alarmes » |
| Alarme<br>Bidon PH vide | Non                                | Oui                                | Bidon de correcteur<br>pH vide. | Remplacer le bidon de<br>correcteur pH.                                                                                                    | Oui                                         |
| Alarme<br>Courant Cel.  | Oui                                | Non                                | Problème de cellule.            | <ul> <li>Vérifier que la cellule n'est pas entartrée.</li> <li>Contrôler et ajuster si nécessaire la fréquence d'inversion du courant alimentant la cellule (menu « Electrolyse - Inversion »).</li> <li>Vérifier que les connexions électriques aux bornes de la cellule sont suffisamment serrées et non oxydées.</li> <li>Vérifier que le câble d'alimentation de la cellule est en bon état.</li> <li>Vérifier que le connecteur du câble d'alimentation de la cellule est raccordé au coffret électronique.</li> <li>En dernier recours, remplacer la cellule.</li> </ul> | Non                                         |

| MESSAGE                        | ACTION AUTOMATIQUE     |                           |                                                                                                    |                                                                                                    | POSSIBILITE DE                |
|--------------------------------|------------------------|---------------------------|----------------------------------------------------------------------------------------------------|----------------------------------------------------------------------------------------------------|-------------------------------|
| AFFICHE /<br>DEFAUT<br>DETECTE | Arrêt de la production | Arrêt de la<br>régulation | CAUSE                                                                                                    | VERIFICATIONS ET REMEDES                                                                                                    | VIA LE MENU<br>« Paramètres - |
|                                |                        | au pH                     |                                                                                                    | Vérifier que :                                                                                                    | HIARMES »                     |
| Alarme<br>Débit                | Oui                    | Oui                       | Débit d'eau<br>insuffisant dans le<br>circuit de filtration.                                                          | <ul> <li>le capteur débit est raccordé<br/>au coffret électronique.</li> <li>le capteur débit est activé<br/>(menu « Paramètres –<br/>Capteurs »).</li> <li>les vannes du circuit de<br/>filtration sont ouvertes.</li> <li>la pompe de<br/>filtration fonctionne<br/>correctement.</li> <li>le circuit de filtration n'est<br/>pas bouché.</li> <li>le niveau d'eau dans la<br/>piscine est suffisant.</li> </ul>            | Non                           |
| Alarme<br>Défaut com.          | Oui                    | Non                       | Perte de<br>communication<br>entre la carte de<br>commande et la<br>carte de puissance<br>du coffret<br>électronique. | Contacter un professionnel.                                                                                                    | Non                           |
| Info<br>Etalonna9e pH          | Non                    | Non                       | Etalonnage de la sonde pH incorrect.                                                                                  | Effectuer un étalonnage de la sonde pH.                                                                                                    | Oui                           |
| Alarme<br>Injection PH         | Non                    | Oui                       | Succession de 5<br>tentatives de<br>correction du pH<br>infructueuses.                                                | <ul> <li>Vérifier que le bidon de correcteur pH n'est pas vide.</li> <li>Effectuer une injection manuelle (menu « Régulation PH - Injection Manu »).</li> <li>Vérifier l'état du filtre lesteur et du raccord d'injection.</li> <li>Vérifier les réglages dans les menus « Régulation PH - Consigne », « Régulation PH - Correcteur » et « Paramètres - Volume ».</li> <li>Effectuer un étalonnage de la sonde pH.</li> </ul> | Oui                           |
| Alarme<br>Manque eau           | Oui                    | Oui                       | Quantité d'eau<br>insuffisante dans le<br>circuit de filtration.                                                      | Vérifier que la pompe de filtration tourne correctement.                                                                                                    | Oui                           |
| Alarme<br>Régulation ORP       | Oui                    | Non                       | Mesure ORP hors<br>tolérance durant 48<br>heures<br>(dépassement de ±<br>400 mV par rapport<br>à la consigne ORP).    | <ul> <li>Effectuer un « Test<br/>Electrolyse ».</li> <li>Effectuer un étalonnage de<br/>la sonde ORP.</li> <li>Aller dans le menu<br/>« Electrolyse - Prod. ORP » et<br/>vérifier que la consigne de<br/>production est à 100 %.</li> </ul>                                                                                                    | Oui                           |

| MESSAGE              | ACTION AUTOMATIQUE<br>IMMEDIATE |                                    |                                                                                  |                                                                                                    | POSSIBILITE DE<br>DESACTIVATION |
|----------------------|---------------------------------|------------------------------------|----------------------------------------------------------------------------------|----------------------------------------------------------------------------------------------------|---------------------------------|
| DEFAUT<br>DETECTE    | Arrêt de la production          | Arrêt de la<br>régulation<br>du pH | CAUSE                                                                            | CAUSE VERIFICATIONS ET REMEDES                                                                                                    |                                 |
| Alarme<br>Sel Faible | Oui                             | Non                                | Taux de sel<br>inférieur à 2,5 g/L<br>(ou 1,5 g/L si<br>équipement Low<br>Salt). | <ul> <li>Contrôler le taux de sel dans<br/>la piscine avec une trousse<br/>d'analyse récente.</li> <li>Faire un appoint de sel si<br/>nécessaire, de manière à<br/>obtenir un taux de sel de 5<br/>kg/m<sup>3</sup> (ou 2,5 kg/m<sup>3</sup> si<br/>équipement Low Salt).</li> </ul> | Oui                             |
|                      |                                 |                                    | Quantité<br>insuffisante d'eau<br>dans le circuit de<br>filtration.              | <ul> <li>Vérifier que la canalisation<br/>au niveau du capteur sel est<br/>totalement remplie d'eau.</li> <li>Faire un appoint d'eau dans<br/>la piscine si nécessaire.</li> </ul>                                                                                                   |                                 |

#### 3.7.3. Précautions importantes concernant la pompe péristaltique

#### Lorsque l'un des 2 messages ci-dessous s'affiche, la pompe péristaltique tourne.

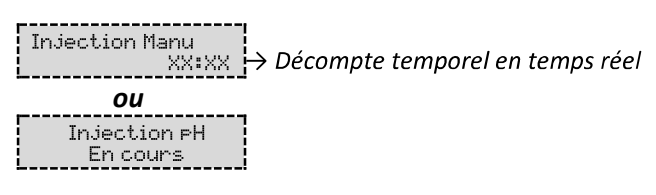

#### Dans ce cas, ne retirer en aucun cas la face avant du coffret électronique.

#### ightarrow En cas de doute sur le bon fonctionnement de la pompe péristaltique :

- 1) Mettre à l'arrêt le coffret électronique.
- 2) Retirer la face avant du coffret électronique.
- 3) Retirer le tuyau interne à la pompe péristaltique.
- 4) Effectuer une injection manuelle à vide.

#### 3.8. Informations complémentaires

| Menu                                 | Signification                               |  |
|--------------------------------------|---------------------------------------------|--|
| Version Logiciel<br>MASTER: XX.XX.XX | Programme de la carte de commande           |  |
| Version Lo9iciel<br>SLAVE: XX.XX.XX  | Programme de la carte de puissance          |  |
| ID Code:<br>XXXXXXX                  | Code de configuration                       |  |
| Numéro de série:<br>XXXX-XXXXXX-XXX  | Numéro de série                             |  |
| Adresse MAC:<br>XXXXXXXXXXXX         | Adresse MAC pour connexion Bluetooth        |  |
| Température MCU:<br>XX°C             | Température interne au coffret électronique |  |

#### 4. GARANTIE

Avant tout contact avec votre revendeur, merci de bien vouloir vous munir :

- de votre facture d'achat.
- du n° de série du coffret électronique.
- de la date d'installation de l'équipement.

- des paramètres de votre piscine (salinité, pH, taux de chlore, température d'eau, taux de stabilisant, volume de la piscine, temps de filtration journalier, etc.).

Nous avons apporté tous nos soins et notre expérience technique à la réalisation de cet équipement. Il a fait l'objet de contrôles qualité. Si malgré toute l'attention et le savoir-faire apportés à sa fabrication, vous aviez à mettre en jeu notre garantie, celle-ci ne s'appliquerait qu'au remplacement gratuit des pièces défectueuses de cet équipement (port aller/retour exclu).

#### Durée de la garantie (date de facture faisant foi)

Coffret électronique : 2 ans.

Cellule : - 1 an minimum hors Union Européenne (hors extension de garantie).

2 ans minimum Union Européenne (hors extension de garantie).

Sondes : selon modèle.

Réparations et pièces détachées : 3 mois.

Les durées indiquées ci-dessus correspondent à des garanties standard. Toutefois, celles-ci peuvent varier selon le pays d'installation et le circuit de distribution.

#### Objet de la garantie

La garantie s'applique sur toutes les pièces à l'exception des pièces d'usure qui doivent être remplacées régulièrement. L'équipement est garanti contre tout défaut de fabrication dans le cadre strict d'une utilisation normale.

#### <u>S.A.V.</u>

Toutes les réparations s'effectuent en atelier.

Les frais de transport aller et retour sont à la charge de l'utilisateur.

L'immobilisation et la privation de jouissance d'un appareil en cas de réparation éventuelle ne sauraient donner lieu à des indemnités. Dans tous les cas, le matériel voyage toujours aux risques et périls de l'utilisateur. Il appartient à celui-ci avant d'en prendre livraison, de vérifier qu'il est en parfait état et le cas échéant d'émettre des réserves sur le bordereau de transport du transporteur. Confirmer auprès du transporteur dans les 72 h par lettre recommandée avec accusé réception.

Un remplacement sous garantie ne saurait en aucun cas prolonger la durée de garantie initiale.

#### Limite d'application de la garantie

Dans le but d'améliorer la qualité de ses produits, le fabricant se réserve le droit de modifier, à tout moment et sans préavis, les caractéristiques de ses fabrications.

La présente documentation n'est fournie qu'à titre d'information et n'a aucune implication contractuelle vis-à-vis des tiers.

La garantie du constructeur, qui couvre les défauts de fabrication, ne doit pas être confondue avec les opérations décrites dans la présente documentation.

L'installation, la maintenance et, de manière plus générale, toute intervention concernant les produits du fabricant, doivent être réalisées exclusivement par des professionnels. Ces interventions devront par ailleurs être réalisées conformément aux normes en vigueur dans le pays d'installation au jour de l'installation. L'utilisation d'une pièce autre que celle d'origine, annule ipso facto la garantie sur l'ensemble de l'équipement.

Sont exclus de la garantie :

- Les équipements et la main d'œuvre fournis par un tiers lors de l'installation du matériel.

- Les dommages causés par une installation non-conforme.
- Les problèmes causés par une altération, un accident, un traitement abusif, la négligence du professionnel ou de l'utilisateur final, les réparations non autorisées, l'incendie, l'inondation, la foudre, le gel, un conflit armé ou tout autre cas de force majeure.

Aucun matériel endommagé suite au non-respect des consignes de sécurité, d'installation, d'utilisation et d'entretien énoncées dans la présente documentation ne sera pris en charge au titre de la garantie.

Tous les ans, nous apportons des améliorations à nos produits et logiciels. Ces nouvelles versions sont compatibles avec les modèles précédents. Les nouvelles versions de matériels et de logiciels ne peuvent être ajoutées aux modèles antérieurs dans le cadre de la garantie.

#### Mise en œuvre de la garantie

Pour plus d'informations sur la présente garantie, appelez votre professionnel ou notre Service Après-Vente. Toute demande devra être accompagnée d'une copie de la facture d'achat.

#### Lois et litiges

La présente garantie est soumise à la loi française et à toutes directives européennes ou traités internationaux, en vigueur au moment de la réclamation, applicables en France. En cas de litige sur son interprétation ou son exécution, il est fait attribution de compétence au seul TGI de Montpellier (France).

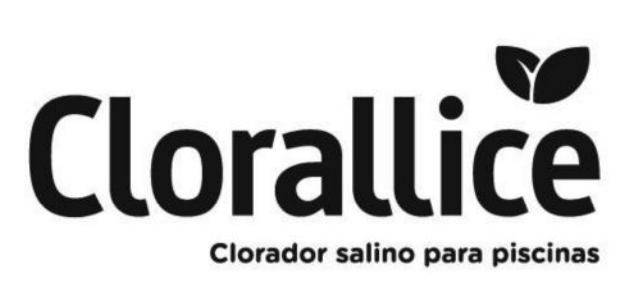

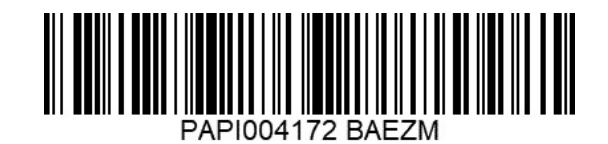